# Ginnie Mae Reporting and Feedback System (RFS)

### Pool Accounting/Exception Feedback

Monthly Reporting Training

September 26, 2008

These training materials are being updated to reflect IRTS version 5.0 changes. The new training materials will be posted by April 30, 2009.

The agenda for this training course can be found here: https://www.ginniemae.gov/Issuers/rfspaeftrainingagenda.doc

### Common Terminology

- BPI Business Process Improvement
- CSV Comma Separated Values
- EDI Electronic Data Interchange
- GMEP- Ginnie Mae Enterprise Portal
- Loan Key Unique Loan ID assigned by Ginnie Mae
- PAEF Pool Accounting Exception Feedback
- RFS Reporting and Feedback System
- RPB Remaining Principal Balance
- SFTP Secure File Transfer Protocol

#### **Lesson 1 – Course Introduction**

- Welcome and Introductions
- Common Terminology
- Course Objectives

#### Lesson 2 – Changes to current processes

- Systems
- Reporting Methods
- Reporting Timeline
- Q&A Period

#### Lesson 3 – How to Access GMEP and RFS

- How Issuers may register for GMEP
- Management of GMEP User Accounts
- Obtaining Support for User Accounts
- Logging on to the GMEP
- Q&A Period

### **Lesson 4- Overview of Reporting Workflow**

- The big picture
- Enter or upload your data
- View or download your exceptions
- Analyze your exceptions
- Enter or upload your corrected data
- Q&A Period

#### **Lesson 5 – Reporting Examples**

- Example 1: Reporting a single family pool
- Submit Data via Manual Data Entry
- View Exceptions via Manual Data Entry
- Submit Corrected Data via Manual Data Entry
- Q&A Period
- Example 2: Reporting a multifamily pool
- Submit Data via Manual Data Entry
- View Exceptions via Manual Data Entry
- Submit Corrected Data via Manual Data Entry
- Q&A Period

- Example 3: Reporting a single family pool using file upload
- Submit Data via File Upload
- View Exceptions via GMEP
- Submit Corrected Data via any of the three methods
- Q&A Period
- Example 4: Reporting a single family pool using file upload
- Submit Data via SFTP File Upload
- Download Exceptions File via SFTP Download
- Submit Corrected Data via any of the three methods
- Q&A Period
- Wrap Up

**Course Introduction** 

## LESSON 1

### **Course Overview**

#### **Course Description**

This training course will provide hands-on instruction on how to complete the monthly reporting process using the new Reporting and Feedback System (RFS) that is replacing the current method of monthly reporting. Issuers will interact with the RFS through the Ginnie Mae Enterprise Portal (GMEP) – a web based application that will eventually serve as a single gateway for accessing all Ginnie Mae information systems.

#### Why is Ginnie Mae implementing RFS?

Ginnie Mae is implementing RFS as part of the overall Business Process Improvement initiative in order to improve efficiency and accuracy of reporting. Both of these objectives will be met by streamlining and consolidating the reporting of monthly security RPB, monthly pool reporting, and loan level reporting into a single reporting process.

#### <u>Audience</u>

All Ginnie Mae Issuers

### **Course Objectives**

After completing this course you will be able to:

- Explain the changes to the current reporting processes
- Access the GMEP and RFS
- Complete monthly reporting via RFS

### **Course Format**

The Course format will be interactive:

- Participants will be in Listen Only mode
- Course will be taught in six lessons(about 45 minutes each)
- Participants will have opportunities to ask questions after each lesson
- Operator will provide instructions regarding asking questions

**Changes to Current Processes** 

## LESSON 2

### Changes to Systems

#### What is the Ginnie Mae Enterprise Portal (GMEP)?

- Single access point for all of Ginnie Mae's online business applications.
- Secure method for Issuers to submit files to RFS for processing via an upload feature (files should not exceed 5MB).
- Note: GMEP supports ONLY the Internet Explorer web browser

#### Ginnie Mae Issuers will report their data to RFS via GMEP

• Users will access the RFS Application via GMEP to submit pool, loan, and RPB data

### Changes to Reporting Methods

### RFS will be replacing the following e-Access applications:

- EDI
- Web EDI
- Web IEDS
- Web IIS
- Note: e-Notification will remain in place as-is for the time being

#### Monthly data reporting will be done via GMEP or SFTP

- Users will utilize the GMEP or SFTP to submit pool, loan, and RPB data once RFS goes
   live
- Users will no longer have two separate reporting data streams (pool and loan), but rather a single reporting stream that combines pool and loan data

#### Issuers to access exceptions via GMEP or SFTP

• Issuers will now be notified of exceptions for pool and loan data in a consolidated format and will be able to access them via the GMEP or download them via SFTP

#### What is SFTP?

 Secure File Transfer Protocol – Ginnie Mae will use WS\_FTP for submission of data files larger than 5 MB

### Changes to Monthly Reporting Timeline

Once RFS goes live the following changes will occur to the monthly reporting timeline:

- Accelerated reporting timeline for submitting RPB, Pool, and Loan data
- Accelerated reporting timeline for submitting corrections to RPB, Pool, and Loan data

| Data                      | Before RFS Goes Live          | After RFS Goes Live           |
|---------------------------|-------------------------------|-------------------------------|
| RPB Data Due              | 2 <sup>nd</sup> Business Day  | 2 <sup>nd</sup> Business Day  |
| Pool Data Due             | 10 <sup>th</sup> Calendar Day | 2 <sup>nd</sup> Business Day  |
| Loan Data Due             | 15 <sup>th</sup> Calendar Day | 2 <sup>nd</sup> Business Day  |
| RPB Data Corrections Due  | 5 <sup>th</sup> Business Day  | 4 <sup>th</sup> Business Day  |
| Pool Data Corrections Due | 15 <sup>th</sup> Calendar Day | 10 <sup>th</sup> Business Day |
| Loan Data Corrections Due | 18 <sup>th</sup> Business Day | 10 <sup>th</sup> Business Day |

14

# Q & A Session

**15 Minute Limit** 

How to Access GMEP and RFS

### **LESSON 3**

### GMEP User Account Management

All Ginnie Mae Issuers must register two employees to act as GMEP security officers.

• Issuers must do this to participate in the RFS Issuer testing which will begin October 1, 2008.

#### **Issuer GMEP Security Officers:**

- Are responsible for creating and managing GMEP user accounts for anyone else at their company that requires access to the GMEP.
- This includes updating accounts, resetting passwords, and unlocking accounts.
- They must be personnel within the Issuer's organization
- They can also be the Authorized Officer
- Security officers can create other security officer user accounts

### Management of GMEP User Accounts

#### **To obtain Security Officer user accounts:**

- Mail completed GMEP registration form
- Ginnie Mae will send out User Login Information.
- Refer to Ginnie Mae web site for announcements regarding availability of the GMEP.
- User Accounts will be distributed on October 1<sup>st</sup>, 2008.

#### **Registration forms can be found here:**

http://www.ginniemae.gov/Issuers/Portal\_Registration\_Issuer.pdf

Questions? More information can be found here: http://www.ginniemae.gov/Issuers/gmep\_faq.asp?subTitle=Issuers

## Logging On GMEP and Accessing RFS

#### Steps for Logging onto GMEP and Accessing RFS:

- Launch Internet Explorer and enter the Ginnie Mae Enterprise Portal website (<u>www.eginniemae.net</u>).
- Click 'Continue to Login'.

| Province Description 2019 (Style 2014) (Style 2014) (Style 20 | 🖉 GMportaDesktop - Windows Internet Explorer                                                                                                    | _ 7 🛛                |
|----------------------------------------------------------------------------------------------------|----------------------------------------------------------------------------------------------------|----------------------|
| Contact Us Heip   Contact Us Heip   Contact Us Heip   Contact Us Heip   Contact Us Login Login Login Continue Information system under Government National Mortgage Association (Ginnie Mae) It is for authorized use only and is subjected to monitoring, recording and sudt. Users (subtorized and unauthorized) have no explicit and implicit expectation of privacy. Additionally unauthorized cases is a violation of Federal Statute 10 Use 1030 and improper use of this system may result in administrative disciplinary actions and /or civil and criminal penalties. By continuing to use this system you indicate your consent to these terms and conditions of use. Continue to Login                                                                                                    | 📀 💽 👻 🛃 https://160.254.60.17/gmPortal/appmanager/GMportal/GMportalDesktop                                                                                                    | - 9                  |
| Image: Contact Us       Image: Contact Us         Cogin       Image: Contact Us         Use: Comparison of the system of the system under Government National Mortgage Association(Ginnie Mae) It is for authorized use only and is subjected to monitoring, recording and audt Users(authorized and unauthorized) have no explicit and implicit expectation of privacy. Additionally unauthorized and unauthorized in the system may result in administrative disciplinary actions and for civil and criminal penalties. By continuing to use this system you indicate your consent to these terms and conditions of use.         Continue to Login                                                                                                    | 😭 🏟 🎉 🥵 GMportalDesktop                                                                                                    | ) T <u>o</u> ols 🗸 💙 |
| Login                                                                                                    | Ginnie Mae Enterprise Portal                                                                                                    | ~                    |
| Login This is U.S. Government information system under Government National Mortgage Association(Ginnie Mae) It is for authorized use only and is subjected to monitoring, recording and audit Users(authorized and unauthorized) have no explicit and implicit expectation of privacy. Additionally unauthorized access is a violation of Federal Statute 18 USC 1030 and improper use of this system may result in administrative disciplinary actions and /or civil and criminal penalties. By continuing to use this system you indicate your consent to these terms and conditions of use. Continue to Login                                                                                                    |                                                                                                    |                      |
| This is U.S. Government information system under Government National Mortgage Association(Ginnie Mae) It is for<br>authorized use only and is subjected to monitoring, recording and audit. Users(authorized and unauthorized) have<br>no explicit and implicit expectation of privacy. Additionally unauthorized access is a violation of Federal Statute 18<br>USC 1030 and improper use of this system may result in administrative disciplinary actions and /or civil and<br>criminal penalties. By continuing to use this system you indicate your consent to these terms and conditions of<br>use.<br>Continue to Login                                                                                                    | Login                                                                                                    |                      |
|                                                                                                    | This is U.S. Government information system under Government National Mortgage Association(Ginnie Mae) It is for<br>authorized use only and is subjected to monitoring, recording and audit. Users(authorized and unauthorized) have<br>no explicit and implicit expectation of privacy. Additionally unauthorized access is a violation of Federal Statute 18<br>USC 1030 and improper use of this system may result in administrative disciplinary actions and /or civil and<br>criminal penalties. By continuing to use this system you indicate your consent to these terms and conditions of<br>use.<br>Continue to Login |                      |
|                                                                                                    |                                                                                                    |                      |

## Logging On GMEP and Accessing RFS

#### Enter in your **Username** and **Password** and click the **Login** button.

| C GMportalDesktop - Windows Internet Explorer          |                                                                                                   |                   | _ @ 🔀      |
|--------------------------------------------------------|---------------------------------------------------------------------------------------------------|-------------------|------------|
| 😋 💽 👻 🙋 https://160.254.60.17/gmPortal/appmanager/GMpo | rtal/GMportalDesktop?_nfpb=true&_windowLabel 🛩 🖾 Certificate Error                                | 😽 🗙 Live Search   |            |
| Eile Edit ⊻iew Favorites <u>T</u> ools <u>H</u> elp    |                                                                                                   |                   |            |
| 😤 🛷 🌈 GMportalDesktop                                  |                                                                                                   | 🚰 🔹 🖾 👘 🖶 🔂 Page  | -          |
| Ginnie Mae Enterprise                                  | Portal                                                                                            | Help   Contact Us |            |
| Login                                                  |                                                                                                   |                   |            |
| Login                                                  |                                                                                                   |                   |            |
|                                                        | Please enter your username and password below.<br>Username:<br>Password:<br>Login forgot password |                   |            |
| Done                                                   |                                                                                                   | 📑 😋 Internet      | 🔍 100% 🔻 💡 |

- Ginnie Mae will assign usernames to the first two Security Officers
- These Security Officers will create all other usernames for your company
- Upon your 1<sup>st</sup> successful log in, you will answer various security questions
- At that point, you should change your password

## Logging On GMEP and Accessing RFS

#### Click on 'Reporting and Feedback System (RFS)'.

| 🧟 GMportalDesktop - Windows Internet Explorer 📃 🖻 🔀                                                                                        |                                                                                       |                           |                        |  |  |  |
|----------------------------------------------------------------------------------------------------|---------------------------------------------------------------------------------------|---------------------------|------------------------|--|--|--|
| 🕞 🕞 👻 🙋 https://160.254.60.17/gmPor                                                                                                    | :al/appmanager/GMportal/GMportalDesktop?_nfpb=true&_pageLabel=t 💙 😵 Certificate Error | Live Search               | <b>P</b> -             |  |  |  |
| 😭 🕸 🌈 GMportalDesktop                                                                                                    |                                                                                       | 🏠 🔹 🗟 🔹 🖶 🔹 🔂 Page        | • 💮 T <u>o</u> ols • » |  |  |  |
|                                                                                                    |                                                                                       | Help   Logout   Contact U | s ^                    |  |  |  |
| Ginnie Mae                                                                                                    | Enterprise Portal                                                                     |                           |                        |  |  |  |
| Welcome To Ginnie Mae Portal                                                                                                    | ews                                                                                   |                           |                        |  |  |  |
| Welcome Chalpin ! W                                                                                                    | elcome to Ginnie Mae Portal                                                           |                           |                        |  |  |  |
| The website will be going down for<br>routine maintenance today between<br>7 PM and 12 PM. Please be patient<br>as the site might be slow. | ho we are. What we do. Why it makes a difference Article by Ginnie Mae President      |                           |                        |  |  |  |
|                                                                                                    |                                                                                       |                           |                        |  |  |  |
|                                                                                                    |                                                                                       | Totornat                  | ▼ 100%                 |  |  |  |

21

### Obtaining Support for GMEP User Accounts

#### Locked out? Need a password reset?

Step 1: Contact a GMEP Security Officer at your organization.

Step 2: If you don't know who that person is or if the security officer is locked out of the system, contact the Ginnie Mae Help Desk by calling (800) 234-4662, Option 1. Alternatively, send an email to <u>ginniemae@bankofny.com</u> with the subject line "Portal Registration" To obtain access to the SFTP Server:

- Contact the GinnieNET Help Desk/Ginnie Security Administrator at 800-234-GNMA (4662) to request Registration Form/Instructions
- Once forms are submitted, server IP address, username and password will be sent to the user
- To connect to the SFTP server, users will follow the instructions located on the SFTP Registration Form/Instructions

# Q & A Session

**15 Minute Limit** 

Overview of Reporting Workflow

### LESSON 4

### The Big Picture

#### Monthly Reporting Workflow Under RFS

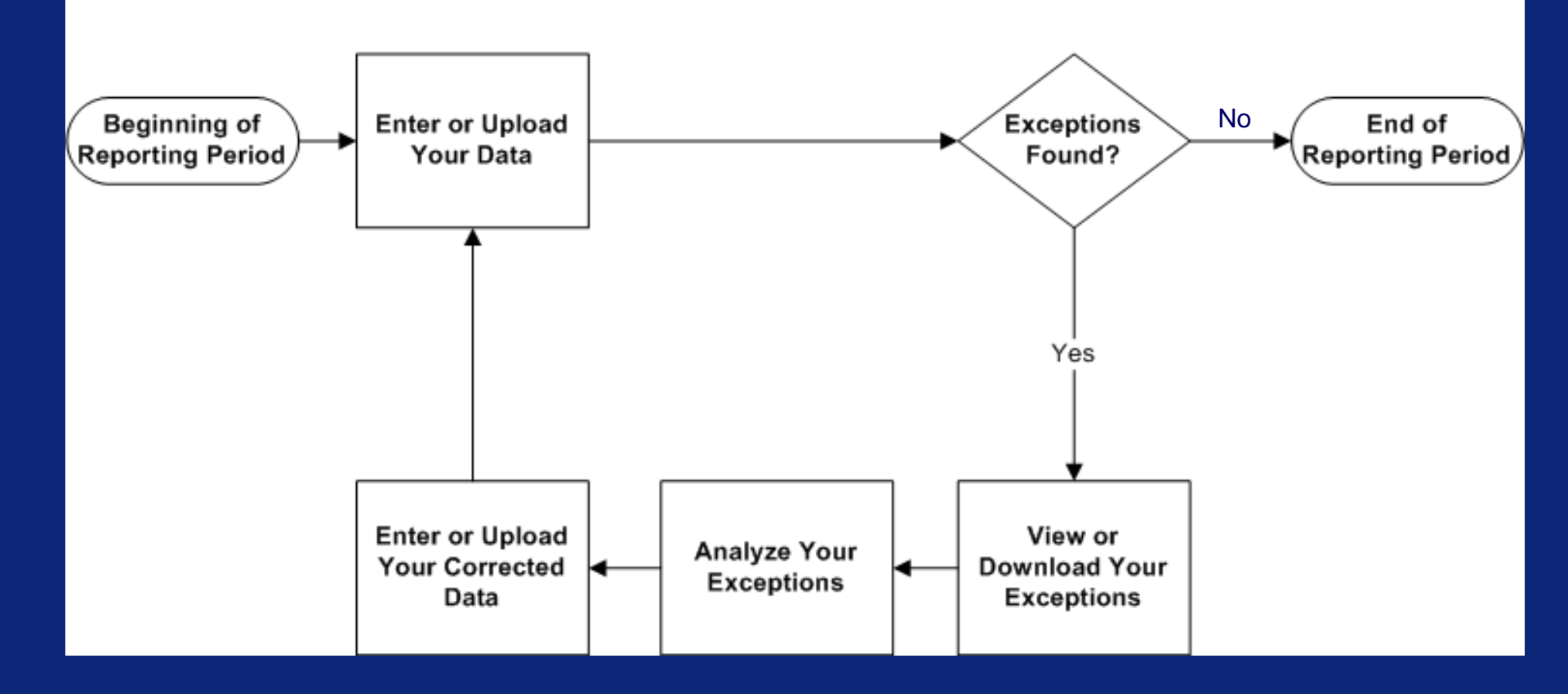

### Submitting Data

#### Methods of Submitting Data :

- Manual Data Entry will occur through the RFS web application screens accessible through GMEP
- HTTPS Issuers may upload data files less than 5 MB in size through the web application screens accessible through GMEP
- SFTP Issuers will upload files larger than 5 MB in size

We will discuss the steps for each method later in the course

|                      | Manual Entry           | HTTPS Upload           | SFTP Upload |
|----------------------|------------------------|------------------------|-------------|
| Requires Programming | Νο                     | Yes                    | Yes         |
| File Size Limit      | N/A                    | 5 MB                   | No Limit    |
| Required Software    | Internet Explorer 6.0+ | Internet Explorer 6.0+ | WS_FTP      |

### **Retrieving Exceptions**

#### How to Retrieve RPB Exceptions:

 Exceptions related to Security RPB will continue to be communicated via e-Notification on the "Failed Edits" Report

#### How to Retrieve Pool and Loan Level Data Exceptions:

- Manual Issuers will access exceptions through the web application screens via GMEP
- HTTPS Issuers will download exceptions in a CSV data file via GMEP
- SFTP Issuers will download exceptions in a CSV data file via SFTP

We will discuss the steps for each method later in the course

### Analyzing Exceptions

#### RFS Pool Accounting and Exception Feedback Error and Warning Level Definitions

#### SEVERITY LEVEL

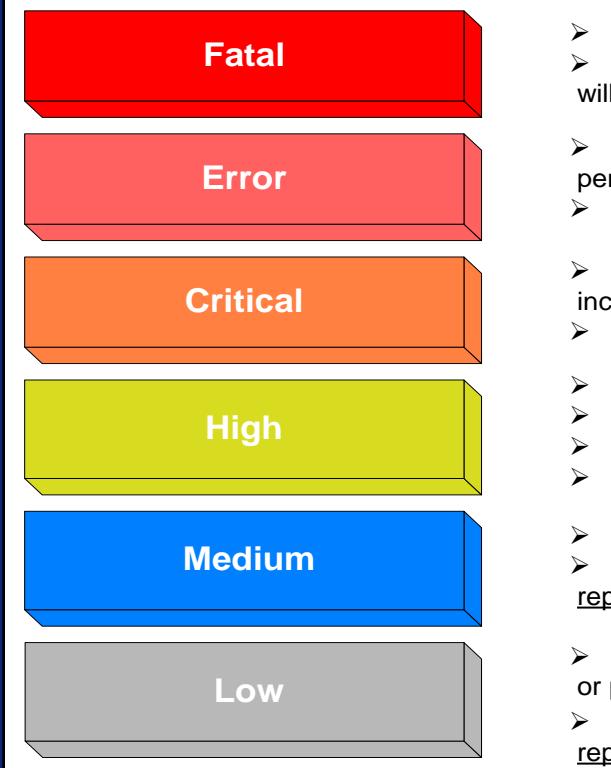

#### **SEVERITY DESCRIPTION**

Issuer File cannot be processed

Must be resolved immediately upon notification; issuers will be contacted by phone for file problems

Record cannot be processed; inbound data is "Held" pending a resolution

Must be resolved for record to be processed

Security RPB Validation-related warnings; Data elements included in the calculations

- Resolve exceptions no later than 4th business day
- Loan Data used in Calculations (non Security RPB)
- Pool and Pool Master Calculations (non Security RPB)
- Multifamily Loan Calculations (non Security RPB)
- Resolve exceptions no later than 10th business day
- Single Family Loan Matching and/or Suspense

Resolve, if feasible given the data condition, in the current reporting period; otherwise next reporting period

Loan Data Elements not used in Calculations or matching; or problems with "Other" pool related data elements

Resolve if feasible given the data condition, in the current reporting period; otherwise next reporting period

Ginnie Mae expects that Issuers will correct **all** exceptions by the end of the reporting period.

### **Submitting Corrections**

Method of Submitting RPB Corrections :

- Initial Security RPB must be submitted through RFS.
- If Security RPB is missing it must be corrected through RFS.
- If you need to correct a Security RPB value you must report it to GinnieNET. (NOT through RFS)

Methods of Submitting Pool and Loan Level Data Corrections :

- Manual Data Entry will occur through the RFS web application screens accessible through GMEP (existing data will reappear on screens so that selected changes can be made)
- HTTPS Issuers may upload data files less than 5 MB in size through the web application screens accessible through GMEP
- SFTP Issuers will upload files larger than 5 MB in size
   We will discuss the steps for each method later in the course.

#### Ginnie Mae expects all exceptions to be cleared by the 10<sup>th</sup> business day.

# Q & A Session

**15 Minute Limit** 

**Reporting Examples** 

## **LESSON 5**

### **Reporting Examples**

#### This lesson will go over the steps involved in the following examples:

- Single Family Pool Work Flow Manual Entry
- Multifamily Pool Work Flow Manual Entry
- Single Family Pool Work Flow via HTTPS (with reference to Multifamily)
- Single Family Pool Work Flow via SFTP (with reference to Multifamily)

**Scenario**: The Issuer has successfully logged into the GMEP and will report data for a Single Family Pool using the online data entry screen. The system will generate various exceptions. The Issuer will report corrected information by entering data into the online data entry screen.

Steps involved in this example:
1.Report Pool Level Data Manually
2.View Pool Level Exceptions
3.Submit Pool Level Corrections
4.Report Loan Level Data Manually
5.View Loan Level Exceptions
6.Submit Loan Level Corrections
7.Report Liquidated Loan (as needed)
8.Repeat steps 4-7 for all loans
9.Summarize Pool Level Data

### Report Pool Level Data Manually

| 🔶 🛧 🏾             | GMportalDesktop                      |                                       |                                            |                    | 🌉 🛃 🖄      | • 🐴 •      | -           |    |
|-------------------|--------------------------------------|---------------------------------------|--------------------------------------------|--------------------|------------|------------|-------------|----|
| ★<br>Ginni<br>Mae | Ginnie Mae Ente                      | rprise Portal                         |                                            |                    | He         | lp   Logou | t   Contact | Us |
| Home My Profile   | e RFS File Upload                    |                                       |                                            |                    |            |            |             |    |
| Welcome 1         | Pool Accounting/Single Family        | lews                                  |                                            |                    |            |            |             |    |
| Welcome Cha       | Pool Accounting/Multifamily          | elcome to Ginnie Mae Portal           |                                            |                    |            |            |             |    |
| The website wil   | Exception Feedback                   | ho we are. What we do. Why it makes a | difference Article by Ginnie Mae President |                    |            |            |             |    |
| Please be patie   | en Matching & Suspense (MAS)         |                                       |                                            |                    |            |            |             |    |
|                   | RFS Administration (ADM)             |                                       |                                            |                    |            |            |             |    |
|                   |                                      |                                       |                                            |                    |            |            |             |    |
| *                 | Hom <mark>: Pool Loan</mark><br>Home | Transmit Loans Exception              | S                                          | REPORTING AND FEED | back Syste | м          |             |    |
| Gin               | Mortga                               | ge Backed Security Issuer             |                                            | SINCLE FAMILY POOL | Accountin  | IC.        |             |    |

SINGLE FAMILY POOL ACCOUNTING

MAIN MENU LOGOUT

#### Navigation Overview

1421 🗸

Issuer ID: Pool ID:

Use the tabbed links at the top of this page to navigate to the major functional areas of Single Family RFS:

Report Period:

07/2007 💙

Home

Mae

0.2.1336

- Pool
- Loan
- Transmit Loans
- Exceptions

The purpose and general content of each major functional area is described below.

Loan Key:

### Report Pool Level Data Manually

| Ginnie<br>Mae<br>0.2.1336 | Home Pool Loan T<br>Pool List Pool Activity<br>Mortgage<br>Issuer ID: Pool ID:<br>1421 ¥ | ransmit Loans       Exceptions         Backed Security Issuer       Loan Key:         Report Period       07/2007 V | REPORTING AND FEEDBACK SYSTEM<br>SINGLE FAMILY POOL ACCOUNTING<br>Main Menu Logout |                |                     |
|---------------------------|------------------------------------------------------------------------------------------|----------------------------------------------------------------------------------------------------|------------------------------------------------------------------------------------|----------------|---------------------|
| Pool ID Ranges            | 322343 - 750004 💌                                                                        |                                                                                                    |                                                                                    |                | SUMMARIZE ALL POOLS |
|                           |                                                                                          |                                                                                                    |                                                                                    |                | Page 1 <u>2 3</u>   |
|                           | Pool ID 🔺                                                                                | Pool Status                                                                                                    | Total Loans                                                                        | Reported Loans | Loans Liquidated    |
|                           | 322343                                                                                   | Error                                                                                                    | 0                                                                                  | 0              | 0                   |
|                           | <u>610050</u>                                                                            | Error                                                                                                    | 1                                                                                  | 0              | 0                   |
|                           | <u>632799</u>                                                                            | Error                                                                                                    | 1                                                                                  | 0              | 0                   |
|                           | <u>666666</u>                                                                            | Not Reported                                                                                                    | 0                                                                                  | 0              | 0                   |
|                           | <u>700000</u>                                                                            | Submitted                                                                                                    | 4                                                                                  | 5              | 0                   |
|                           | <u>700002</u>                                                                            | Submitted                                                                                                    | 4                                                                                  | 5              | 0                   |
|                           | <u>700003</u>                                                                            | Submitted                                                                                                    | 5                                                                                  | 5              | 0                   |
|                           | <u>700004</u>                                                                            | Submitted                                                                                                    | 5                                                                                  | 5              | 0                   |
|                           | <u>700005</u>                                                                            | Submitted                                                                                                    | 4                                                                                  | 5              | 1                   |
|                           | <u>700006</u>                                                                            | Submitted                                                                                                    | 5                                                                                  | 5              | 0                   |
|                           | <u>700007</u>                                                                            | Submitted                                                                                                    | 1                                                                                  | 1              | 0                   |
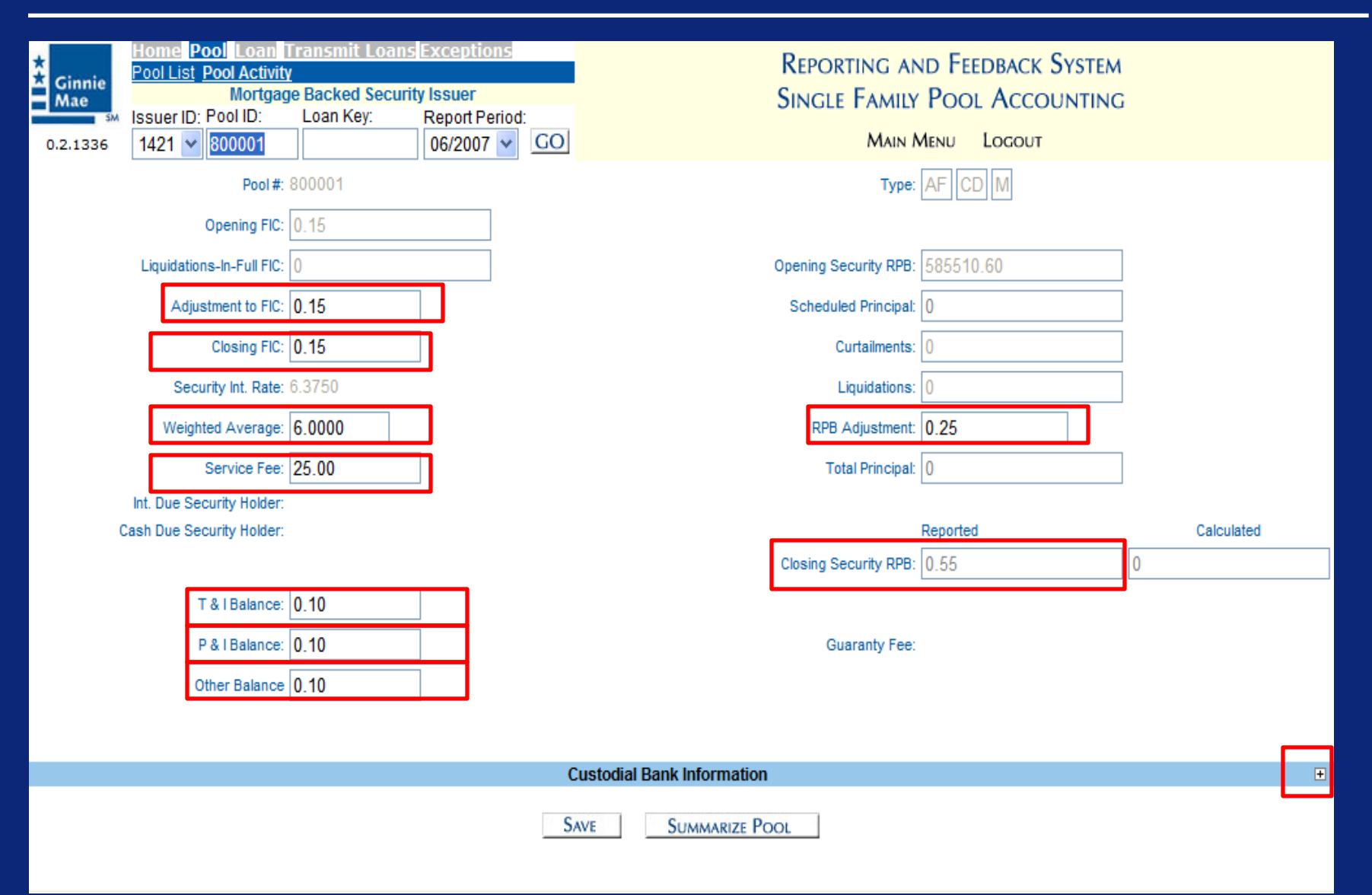

| SM       | Issuer ID: F  | Pool ID:        | Loan Key:         | Report Perior | ŀ        | (                   |                       |             | 10 |            | - |
|----------|---------------|-----------------|-------------------|---------------|----------|---------------------|-----------------------|-------------|----|------------|---|
| 0.2.1336 | 1421 🖌        | 666666          |                   | 06/2007 🖌     | GO       |                     | Main N                | Aenu Logout |    |            |   |
|          |               | Pool #:         | 666666            |               |          |                     | Type:                 | SF CD X     |    |            |   |
|          | c             | Opening FIC:    | 0                 |               |          |                     |                       |             |    |            |   |
|          | Liquidations  | s-In-Full FIC:  | 0.00              |               |          |                     | Opening Security RPB: | 0           |    |            |   |
|          | Adjust        | tment to FIC:   | 0.15              | ]             |          |                     | Scheduled Principal:  | 0           |    |            |   |
|          |               | Closing FIC:    | 0.15              | ]             |          |                     | Curtailments:         | 0.00        |    |            |   |
|          | Secur         | rity Int. Rate: | 7.5000            |               |          |                     | Liquidations:         | 0.00        |    |            |   |
|          | Weighte       | ed Average:     | 8.0000            |               |          |                     | RPB Adjustment:       | 0.45        |    |            |   |
|          | s             | Service Fee:    | 2.10              | ]             |          |                     | Total Principal:      | 0           |    |            |   |
|          | Int. Due Seci | urity Holder:   |                   |               |          |                     |                       |             |    |            |   |
| C        | ash Due Seci  | urity Holder:   |                   |               |          |                     |                       | Reported    |    | Calculated |   |
|          |               |                 |                   |               |          |                     | Closing Security RPB: | 0.55        | 0  |            |   |
|          | т             | & I Balance:    | 0.10              | ]             |          |                     |                       |             |    |            |   |
|          | P             | & I Balance:    | 0.10              | ]             |          |                     | Guaranty Fee:         |             |    |            |   |
|          | Oti           | her Balance     | 0.10              | ]             |          |                     |                       |             |    |            |   |
|          |               |                 |                   |               |          |                     |                       |             |    |            |   |
|          |               |                 |                   |               | Custodia | al Bank Information |                       |             |    | E          | = |
|          |               | Principal A     | Account#: 0000000 | 00111         |          | Principal 8         | Bank ABA#: 10000011   | 1           |    |            |   |
|          |               |                 | 000000            | 0110          |          | -<br>               |                       | 0           |    |            |   |
|          |               | ESCIOW A        |                   | 10112         |          | ESCIOWE             | 5ank ABA#. 10000011.  | Ζ           |    |            |   |
|          |               |                 |                   |               |          |                     |                       |             |    |            |   |
|          |               |                 |                   |               | Save     | Current De          |                       |             |    |            |   |
|          |               |                 |                   |               | JAVE     | SUMMARIZE PC        |                       |             |    |            |   |

| SM   | Issuer ID: Pool ID:       | Loan Key:         | Report Period | d:                                |                                                        |                             |                               |                                 |                                                                 |                                            |                        |
|------|---------------------------|-------------------|---------------|-----------------------------------|--------------------------------------------------------|-----------------------------|-------------------------------|---------------------------------|-----------------------------------------------------------------|--------------------------------------------|------------------------|
| 1336 | 1421 😽 666666             |                   | 06/2007 👻     | GO                                | MAIN MENU LOGO                                         | DUT                         |                               |                                 |                                                                 |                                            |                        |
|      | Pool #:                   | 666666            |               |                                   | Type: SF CD X                                          |                             |                               |                                 |                                                                 |                                            |                        |
|      | Opening FIC:              | 0                 |               |                                   |                                                        |                             |                               |                                 |                                                                 |                                            |                        |
|      | Liquidations-In-Full FIC: | 0.00              |               | Ope                               | ening Security RPB: 0                                  |                             |                               |                                 |                                                                 |                                            |                        |
|      | Adjustment to FIC:        | 0.15              | ]             | s                                 | cheduled Principal: 0                                  |                             |                               |                                 |                                                                 |                                            |                        |
|      | Closing FIC:              | 0.15              | ]             |                                   | Curtailments: 0.00                                     |                             |                               |                                 |                                                                 |                                            |                        |
|      | Security Int. Rate:       | 7.5000            |               |                                   | Liquidatione: 0.00                                     |                             |                               |                                 |                                                                 |                                            |                        |
|      | Weighted Average:         | 8.0000            | Win           | dows Internet Explorer            |                                                        |                             |                               |                                 |                                                                 |                                            |                        |
|      | Service Fee:              | 2.10              | 2             | Click OK to Save the Record       | afora Saving the Decord                                |                             |                               |                                 |                                                                 |                                            |                        |
|      | Int. Due Security Holder: |                   |               | Contraction in the contections of | store bawing the Record.                               |                             |                               |                                 |                                                                 |                                            |                        |
| C    | ash Due Security Holder:  |                   |               | OK Cancel                         | ed                                                     |                             | Calculated                    |                                 |                                                                 |                                            |                        |
|      |                           | 0.40              | , <b></b>     |                                   |                                                        |                             | J                             |                                 |                                                                 |                                            |                        |
|      | I & I Balance:            | 0.10              | ]             |                                   |                                                        | -                           |                               |                                 |                                                                 |                                            |                        |
|      | P & I Balance:            | 0.10              |               | *                                 | Ginnie Pool List Pool Activit                          | <u>Fransmit Loar</u><br>L   | sexceptions                   |                                 | Reporting a                                                     | nd Feedback System                         |                        |
|      | Other Balance             | 0.10              |               | =                                 | Mae Mortgag                                            | Je Backed Secu<br>Loan Key: | rity Issuer<br>Report Period: |                                 | Single Famil                                                    | Y POOL ACCOUNTING                          | 5                      |
|      |                           |                   |               | 0                                 | .2.1336 1421 🛩 800001                                  |                             | 06/2007 🗸 🤇                   | 0                               | Main                                                            | Menu Logout                                |                        |
|      |                           |                   |               | Custodial Bank Information        | verity Alert ID Field Name                             | Field                       | /alue                         | Exception<br>Alert Text         | ons                                                             |                                            | Expected Value         |
|      | Principal                 | Account#: 0000000 | 0111          | Principal BC                      | POOL102 Pool FIC                                       | .15                         | aldo                          | should be within a d            | Iollar of calculated pool Princip                               | al and Interest installment                | 2956.17                |
|      | Escrow                    | Account#: 0000000 | 0112          | Escrow BC                         | POOL452 Security RPB                                   | .55                         |                               | should equal prior m<br>Notes). | nonth Security Remaining Prin                                   | cipal Balance - (Total_Princip             | al or Serial 442940.13 |
|      |                           |                   |               | Н                                 | POOL153 Servicing Fee                                  | 25.00                       |                               | should be within a d            | Iollar of calculated servicing fe                               |                                            | 37.20                  |
|      |                           |                   |               | SAVE SUBJECT DO                   | POOL552 Principal & Intere<br>Balance                  | .10                         |                               | should equal (last m            | nonths fund balance + Principa<br>and cash distribution to hold | al and interest activity this mor<br>lers} | 146605.58 146605       |
|      |                           |                   |               | JAVE JUMMARIZE FO                 |                                                        |                             |                               | Windows Internet E              | Explorer 🔀                                                      |                                            |                        |
|      |                           |                   |               |                                   | Pool #:                                                | 800001                      |                               | Updated poo                     | ol activity successfully.                                       | AF CD M                                    |                        |
|      |                           |                   |               |                                   | Opening FIC:                                           | 0.15                        |                               |                                 |                                                                 |                                            |                        |
|      |                           |                   |               |                                   | Liquidations-In-Full FIC:                              | 985.39                      |                               | 0                               | K urity RPB                                                     | 585510.60                                  |                        |
|      |                           |                   |               |                                   | Adjustment to FIC:                                     | 985.39                      |                               |                                 | Scheduled Principa                                              | : -2927.40                                 |                        |
|      |                           |                   |               |                                   | Closing FIC:                                           | 0.15                        |                               |                                 | Curtailments                                                    | : 0.00                                     |                        |
|      |                           |                   |               |                                   | Security Int. Rate:                                    | 6.3750                      |                               |                                 | Liquidations                                                    | : 145497.62                                |                        |
|      |                           |                   |               |                                   | Weighted Average:                                      | 06.6250                     | _                             |                                 | RPB Adjustment                                                  | 0.25                                       | _                      |
|      |                           |                   |               |                                   | Service Fee:                                           | 25.00                       |                               |                                 | Total Principa                                                  | 142570.47                                  | ]                      |
|      |                           |                   |               |                                   | Int. Due Security Holder:<br>Cash Due Security Holder: | 3110.53<br>145681.00        |                               |                                 |                                                                 | Reported                                   | Calculated             |
|      |                           |                   |               |                                   |                                                        |                             |                               |                                 | Closing Security RPB                                            | 0.55                                       | 442940.13              |
|      |                           |                   |               |                                   | T & I Balance:                                         | 0.10                        |                               |                                 |                                                                 |                                            |                        |
|      |                           |                   |               |                                   | P & I Balance:                                         | 0.10                        |                               |                                 | Guaranty Fee                                                    | 58.55                                      |                        |
|      |                           |                   |               |                                   |                                                        |                             |                               |                                 |                                                                 |                                            |                        |

# View and Correct Pool Level Exceptions

| Ginn<br>Mae | ie<br>Missu<br>36 142 | ne Pool Loan Transmit<br>List Pool Activity<br>Mortgage Backed<br>er ID: Pool ID: Loan Ke<br>1 🗸 800001 | Loans Exceptions         Security Issuer         Report Period:         06/2007       G | REPORTING AND FEEDBACK SYSTEM<br>SINGLE FAMILY POOL ACCOUNTING<br>Main Menu Logout                                                                                        |                |  |  |  |  |  |
|-------------|-----------------------|----------------------------------------------------------------------------------------------------|-----------------------------------------------------------------------------------------|----------------------------------------------------------------------------------------------------|----------------|--|--|--|--|--|
|             | Exceptions            |                                                                                                    |                                                                                         |                                                                                                    |                |  |  |  |  |  |
| Severity    | Alert ID              | Field Name                                                                                              | Field Value                                                                             | Alert Text                                                                                                    | Expected Value |  |  |  |  |  |
| с           | P00L452               | Security RPB                                                                                            | .55                                                                                     | should equal prior month Security Remaining Principal Balance - (Total_Principal or Serial Notes).                                                                        | 442940.13      |  |  |  |  |  |
| С           | P00L102               | Pool FIC                                                                                                | .15                                                                                     | should be within a dollar of calculated pool Principal and Interest installment                                                                                           | 2956.17        |  |  |  |  |  |
| с           | POOL203               | Weighted Average Interest<br>Rate                                                                       | 06.0000                                                                                 | should be greater than Security Interest Rate by between .25 and .75 for Ginnie Mae II<br>pools issued after June 2003                                                    | 06.6250        |  |  |  |  |  |
| н           | P00L153               | Servicing Fee                                                                                           | 25.00                                                                                   | should be within a dollar of calculated servicing fee                                                                                                    | -61.61         |  |  |  |  |  |
| L           | POOL054               | FIC Adjustment                                                                                          | .15                                                                                     | should equal the difference between the opening and closing Fixed Installment Constant (FIC) for the pool minus the FIC for loans liquidated during the reporting period. | 985.39         |  |  |  |  |  |
| L           | POOL552               | Principal & Interest<br>Balance                                                                         | .10                                                                                     | should equal (last months fund balance + Principal and Interest activity this month - last<br>months {servicing fee and cash distribution to holders}                     | 146605.58      |  |  |  |  |  |

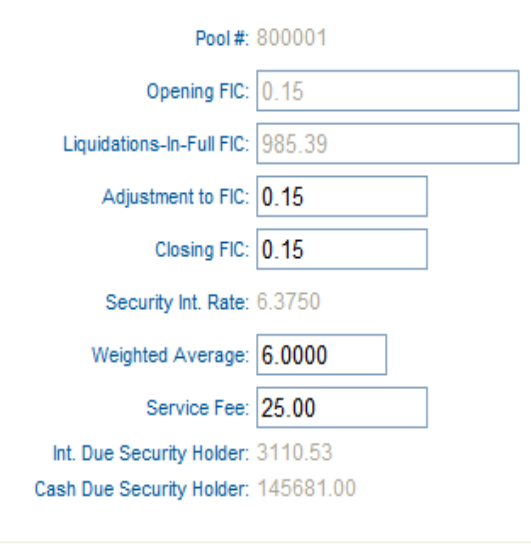

| Туре: | AF | CD | Μ |
|-------|----|----|---|
|-------|----|----|---|

| Opening Security RPB: | 585510.60 |            |
|-----------------------|-----------|------------|
| Scheduled Principal:  | -2927.40  |            |
| Curtailments:         | 0.00      |            |
| Liquidations:         | 145497.62 |            |
| RPB Adjustment:       | 0.25      |            |
| Total Principal:      | 142570.47 |            |
|                       |           |            |
|                       | Reported  | Calculated |
| Closing Security RPB: | 0.55      | 442940.13  |

# View and Correct Pool Level Exceptions

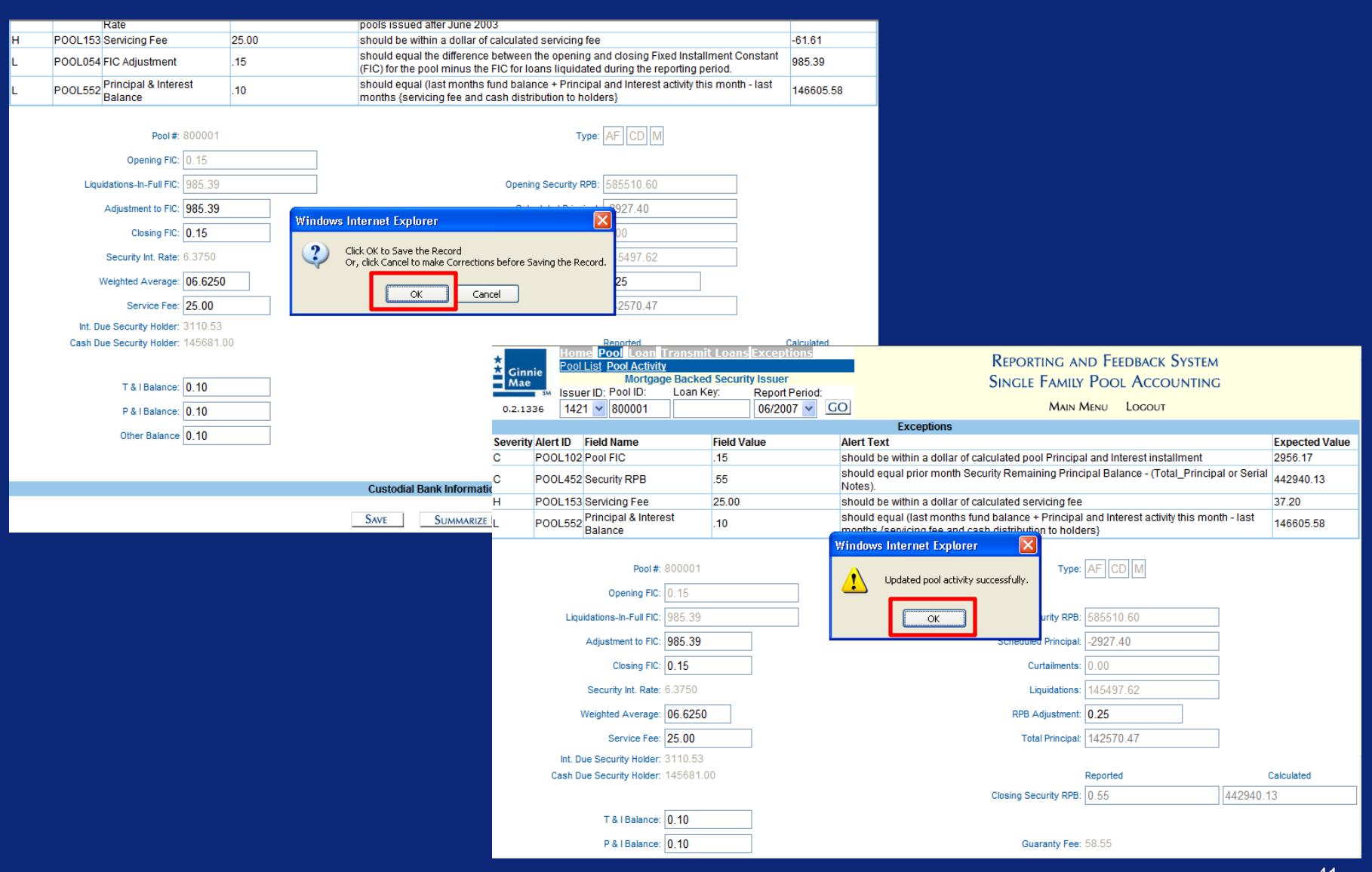

| Ginnie<br>Mae<br>0.2.1336 | Home Pool on T<br>Pool List Pool Activity<br>Mortgage<br>Issuer ID: Pool ID:<br>1421 V | e Backed Security Issuer<br>Loan Key: Report Period:<br>06/2007 ♥ GO |             | REPORTING AND FEEDBACK<br>SINGLE FAMILY POOL ACCO<br>Main Menu Logout | System<br>unting    |
|---------------------------|----------------------------------------------------------------------------------------|----------------------------------------------------------------------|-------------|-----------------------------------------------------------------------|---------------------|
| Pool ID Ranges            | 760003 - 899307 🗸                                                                      |                                                                      |             |                                                                       | SUMMARIZE ALL POOLS |
| -                         |                                                                                        |                                                                      |             |                                                                       | Page 123            |
|                           | Pool ID 🔺                                                                              | Pool Status                                                          | Total Loans | Reported Loans                                                        | Loans Liquidated    |
|                           | 760003                                                                                 | Not Reported                                                         | 5           | 0                                                                     | 0                   |
|                           | 760004                                                                                 | Not Reported                                                         | 5           | 0                                                                     | 0                   |
|                           | 760005                                                                                 | Not Reported                                                         | 5           | 0                                                                     | 0                   |
|                           | 760006                                                                                 | Not Reported                                                         | 5           | 0                                                                     | 0                   |
|                           | 760007                                                                                 | Not Reported                                                         | 5           | 0                                                                     | 0                   |
|                           | 760008                                                                                 | Not Reported                                                         | 1           | 0                                                                     | 0                   |
|                           | <u>780001</u>                                                                          | Not Reported                                                         | 5           | 0                                                                     | 0                   |
|                           | 780002                                                                                 | Not Reported                                                         | 3           | 0                                                                     | 0                   |
|                           | 780003                                                                                 | Not Reported                                                         | 4           | 0                                                                     | 0                   |
|                           | 780004                                                                                 | Not Reported                                                         | 2           | 0                                                                     | 0                   |
|                           | 780005                                                                                 | Not Reported                                                         | 4           | 0                                                                     | 0                   |
|                           | 780006                                                                                 | Not Reported                                                         | 4           | 0                                                                     | 0                   |
|                           | 780007                                                                                 | Not Reported                                                         | 5           | 0                                                                     | 0                   |
|                           | 780008                                                                                 | Not Reported                                                         | 1           | 0                                                                     | 0                   |
|                           | <u>790001</u>                                                                          | Not Reported                                                         | 5           | 0                                                                     | 0                   |
|                           | 790002                                                                                 | Not Reported                                                         | 5           | 0                                                                     | 0                   |
|                           | <u>790003</u>                                                                          | Not Reported                                                         | 5           | 0                                                                     | 0                   |
|                           | <u>790004</u>                                                                          | Not Reported                                                         | 5           | 0                                                                     | 0                   |
|                           | 790005                                                                                 | Not Reported                                                         | 5           | 0                                                                     | 0                   |
|                           | 790006                                                                                 | Not Reported                                                         | 5           | 0                                                                     | 0                   |
|                           | 790007                                                                                 | Not Reported                                                         | 5           | 0                                                                     | 0                   |
|                           | 790008                                                                                 | Not Reported                                                         | 1           | 0                                                                     | 0                   |
|                           | <u>800001</u>                                                                          | Reported                                                             | 4           | 0                                                                     | 0                   |
|                           | 800002                                                                                 | Not Reported                                                         | 4           | 0                                                                     | 0                   |
|                           | 800003                                                                                 | Not Reported                                                         | 4           | 0                                                                     | 0                   |
|                           | <u>800004</u>                                                                          | Not Reported                                                         | 4           | 0                                                                     | 0                   |

| * Ginnie<br>Mae            | Home Pool Loan Transmit Loa<br>Loan List Edit Loan Liquidate Loan<br>Mortgage Backed Sect<br>Issuer ID: Pool ID: Loan Key: | ns Exceptions<br>urity Issuer<br>Report Period: | Reporting and Feedback System<br>Single Family Pool Accounting |        |
|----------------------------|----------------------------------------------------------------------------------------------------|-------------------------------------------------|----------------------------------------------------------------|--------|
| 0.2.1336<br>Loan Key Range | 1421 💙 800001                                                                                                    |                                                 | MAIN MENU LOGOUT                                               |        |
|                            |                                                                                                    |                                                 |                                                                | Page 1 |
|                            | Loan Key 🔺                                                                                                    | Issuer Loan Id                                  | Loan Status                                                    |        |
|                            | <u>150002999</u>                                                                                                    | 2649                                            | Corrected Activity                                             |        |
|                            | 150003000                                                                                                    | 2650                                            | Corrected Activity                                             |        |
|                            | <u>150003001</u>                                                                                                    | 2651                                            | Corrected Activity                                             |        |
|                            | <u>150003002</u>                                                                                                    | 2652                                            | Corrected Activity                                             |        |
| 4                          |                                                                                                    |                                                 |                                                                | Dana 4 |

Page 1

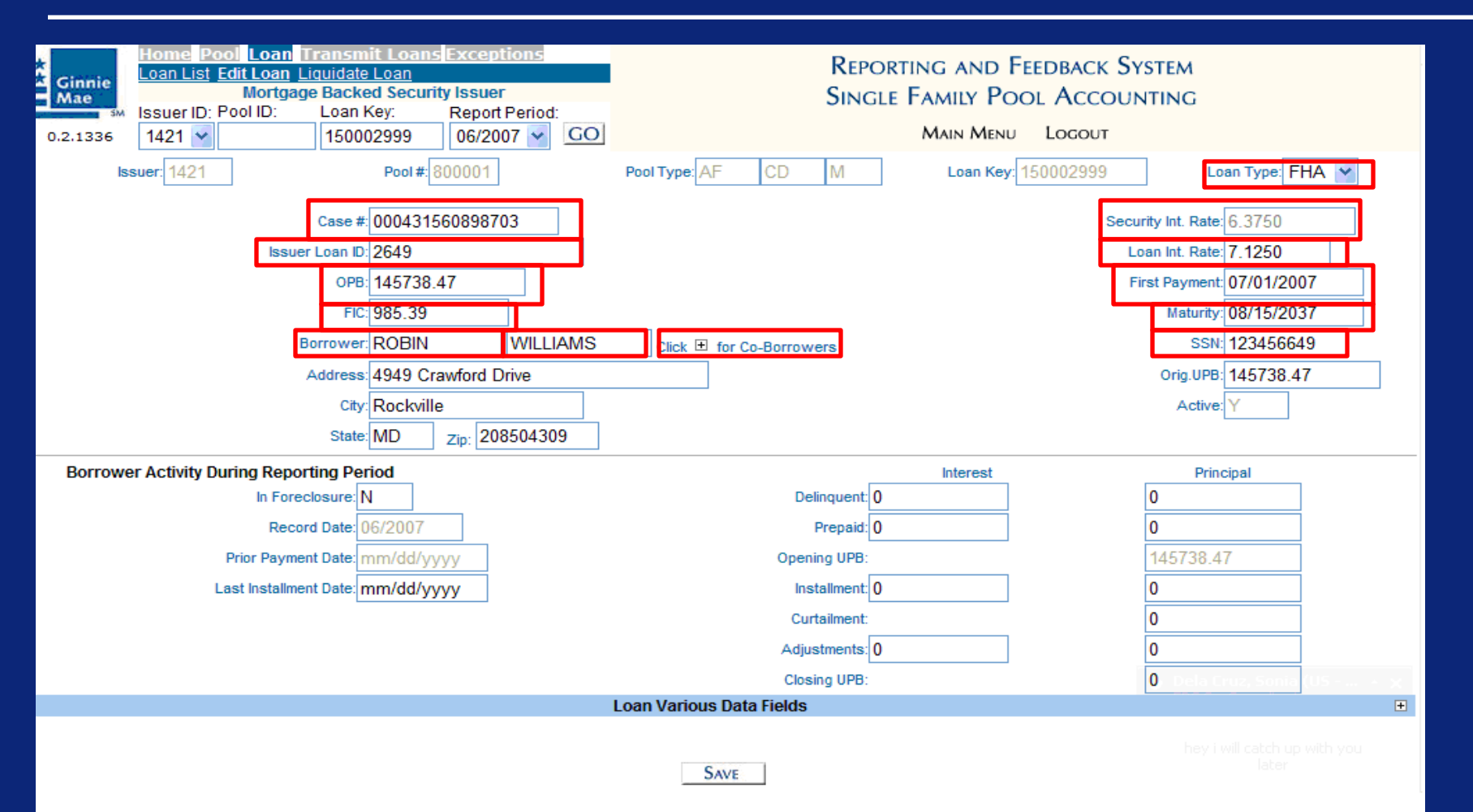

44

| Ginnie<br>Mae<br>0.2.1336 | Home       Pool       Loan       Transmit Loans       Exceptions         Loan List       Edit Loan       Liquidate Loan         Mortgage       Backed Security Issuer         Issuer ID:       Pool ID:       Loan Key:       Report Period:         1421       ✓       150002999       06/2007       ✓         ssuer:       1421       Pool #:       800001 | REPORTING<br>SINGLE FAI             | G AND FEEDBACK SYSTEM<br>MILY POOL ACCOUNTING<br>LAIN MENU LOGOUT<br>Loan Key: 150002999 Loan Type: FHA V                   |
|---------------------------|----------------------------------------------------------------------------------------------------|-------------------------------------|----------------------------------------------------------------------------------------------------|
|                           | Case # 000431560898703<br>Issuer Loan ID: 2649<br>OPB: 145738.47<br>FIC: 985.39<br>Borrower: ROBIN WILLIAMS                                                                                                    | Click 🗉 to Hide                     | Security Int. Rate: 6.3750<br>Loan Int. Rate: 7.1250<br>First Payment: 07/01/2007<br>Maturity: 08/15/2037<br>SSN: 123456649 |
|                           |                                                                                                    | Enter Co-Borrower Information Below |                                                                                                    |
|                           | Co-Borrower 1: BOB<br>Co-Borrower 2:<br>Co-Borrower 3:<br>Co-Borrower 4:                                                                                                    |                                     | SSN 1:       1234599999         SSN 2:                                                                                      |
|                           | Address: 4949 Crawford Drive<br>City: Rockville<br>State: MD Zip: 208504309                                                                                                    | ]                                   | Orig.UPB: 145738.47<br>Active: Y                                                                                            |
| Borrowe                   | er Activity During Reporting Period                                                                                                    |                                     | Interest Principal                                                                                                    |
|                           | In Foreclosure: N                                                                                                    | Delinquent: 0                       | 0                                                                                                    |
|                           | Record Date: 06/2007                                                                                                    | Prepaid: 0                          | 0                                                                                                    |
|                           | Prior Payment Date: mm/dd/yyyy                                                                                                    | Opening UPB:                        | 145738.47                                                                                                    |

| OPB:                                    | 145738.47        |          |                       |                | First Payment    | 07/01/2007                            |
|-----------------------------------------|------------------|----------|-----------------------|----------------|------------------|---------------------------------------|
| FIC: 9                                  | 985.39           |          |                       |                | Maturity         | 08/15/2037                            |
| Borrower:                               | ROBIN            | WILLIAMS | Click 🗉 to Hide       | •              | SSN              | 123456649                             |
|                                         | ,                |          |                       |                |                  |                                       |
|                                         |                  | Ent      | er Co-Borrower Inforn | nation Below   |                  |                                       |
| (                                       | Co-Borrower 1: B | OB       | SMITH                 |                | SSN 1: 123459999 |                                       |
| (                                       | Co-Borrower 2:   |          |                       |                | SSN 2:           | 7                                     |
|                                         | Co-Borrower 3:   |          |                       |                | SSN 3:           | -                                     |
|                                         |                  |          |                       | ]              | 2011 A           |                                       |
|                                         | Co-Borrower 4:   |          |                       |                | 55N 4:           |                                       |
| Address                                 | 4949 Crawford D  | rive     |                       |                | Oria UPB         | 145738 47                             |
| Charles -                               | Pooloillo        |          |                       |                | A stive          | · · · · · · · · · · · · · · · · · · · |
| City.                                   |                  | 504000   |                       |                | Active           | . T                                   |
| State.[                                 | Zip: 200         | 3504309  |                       |                |                  |                                       |
| Borrower Activity During Reporting Peri | od               |          |                       | Interest       | Prin             | cipal                                 |
| In Foreclosure: N                       |                  |          |                       | Delinquent: 0  | 0                |                                       |
| Record Date: 06                         | 6/2007           |          |                       | Prepaid: 0     | 0                |                                       |
| Prior Payment Date: m                   | m/dd/yyyy        |          |                       | Opening UPB:   | 145738.4         | 7                                     |
| Last Installment Date: m                | m/dd/yyyy        |          |                       | Installment: 0 | 0                |                                       |
|                                         |                  |          |                       | Curtailment:   | 0                |                                       |
|                                         |                  |          |                       | Adjustments: 0 | 0                |                                       |
|                                         |                  |          |                       | Closing UPB:   | 0                |                                       |
|                                         |                  | l        | oan Various Data I    | Fields         |                  |                                       |
|                                         |                  |          |                       |                |                  | L                                     |
|                                         |                  |          | Saure                 |                |                  |                                       |
|                                         |                  |          | JAVE                  |                |                  |                                       |

|                                       |                |                 | Enter Co-Borrower Inf | ormation Below |                      |               |              |          |   |
|---------------------------------------|----------------|-----------------|-----------------------|----------------|----------------------|---------------|--------------|----------|---|
|                                       | Co-Borrower    | r 1: BOB        | SMITH                 |                |                      | SSN 1: 1      | 123459999    |          |   |
|                                       | Co-Borrower    | r 2:            |                       |                |                      | SSN 2:        |              |          |   |
|                                       | Co-Borrower 3: |                 |                       |                |                      | SSN 3:        |              |          |   |
|                                       | Co-Borrower    | r 4:            |                       |                |                      | SSN 4:        |              |          |   |
|                                       |                |                 |                       |                |                      |               | _            |          |   |
| Address                               | 4949 Craw      | ford Drive      |                       |                |                      |               | Orig.UPB: 14 | 15738.47 |   |
| City                                  | Rockville      |                 |                       |                |                      |               | Active: Y    |          |   |
| State                                 | MD zi          | p: 208504309    |                       |                |                      |               |              |          |   |
| Borrower Activity During Reporting Pe | riod           |                 |                       |                | Interest             |               | Principa     | al       |   |
| In Foreclosure:                       | N              |                 |                       | Delinquent:    | 0                    |               | 0            |          |   |
| Record Date:                          | 06/2007        | ]               |                       | Prepaid:       | 0                    |               | 0            |          |   |
| Prior Payment Date:                   | mm/dd/yyyy     | r               |                       | Opening UPB:   | 145738.47            |               |              |          |   |
| Last Installment Date:                | 02/01/2008     |                 |                       | Installment:   | 0                    |               | 0            |          |   |
|                                       |                |                 |                       | Curtailment:   |                      |               | 0            |          |   |
|                                       |                |                 |                       | Adjustments:   | 0                    |               | 0            |          |   |
|                                       |                |                 |                       | Closing UPB:   |                      |               | 1.00         |          |   |
|                                       |                |                 | Loan Various Dat      | a Fields       |                      |               |              |          | ⊟ |
| Living Units: 1 🛩                     |                |                 | Loan Purpose:         | 1Regular 🛛 👻   | Loss Mitigation:     | 1 NO          |              | *        |   |
| Credit Score: 750                     |                |                 | Loan to Value: 1      | 00             | GEM % of Increase: ( | ).15          |              |          |   |
| MIN ID: 3456                          | 778            |                 | MOM:                  | Yes 🚩          | Loan Status:         | 2 Not Applica | able         | ~        |   |
| Down Pament Assistance Flag: 1 Bo     | rrower Rece    | ived Gift Funds | ¥ ]                   |                |                      |               |              |          |   |
|                                       |                |                 |                       |                |                      |               |              |          |   |
|                                       |                |                 | SAVE                  |                |                      |               |              |          |   |

|                                                           | Enter Co-Borrower Information Be                                       | łow                                           |                        | 7                                                |                               |                |
|-----------------------------------------------------------|------------------------------------------------------------------------|-----------------------------------------------|------------------------|--------------------------------------------------|-------------------------------|----------------|
| Co-Borrower 1: BOB                                        | SMITH                                                                  | SSN 1: 12345999                               | 9                      |                                                  |                               |                |
| Co-Borrower 2:                                            |                                                                        | SSN 2:                                        |                        |                                                  |                               |                |
| Co-Borrower 3:                                            |                                                                        | SSN 3:                                        |                        |                                                  |                               |                |
| Co-Borrower 4:                                            |                                                                        | SSN 4:                                        |                        |                                                  |                               |                |
|                                                           |                                                                        |                                               |                        |                                                  |                               |                |
| Address: 4949 Crawford Drive                              |                                                                        | Orig                                          | UPB: 145738.47         |                                                  |                               |                |
| City: Rockville                                           |                                                                        | A                                             | ctive: Y               |                                                  |                               |                |
| State: MD Zip: 20850/309                                  | Internet Explorer                                                      |                                               |                        | -                                                |                               |                |
| Borrower Activity During Reporting Period                 | internet Explorer                                                      |                                               | Principal              |                                                  |                               |                |
| In Foreclosure: N                                         | Click OK to Save the Record<br>Or, click Cancel to make Corrections be | efore Saving the Record.                      |                        |                                                  |                               |                |
| Prior Payment Date: mm/dd/anay                            |                                                                        | 1457                                          | 38.47                  |                                                  |                               |                |
| Last Installment Date: 02/01/2008                         | OK Cancel                                                              | 0                                             | 50.41                  |                                                  |                               |                |
|                                                           | Curt                                                                   | ailment: 0                                    |                        |                                                  |                               |                |
|                                                           | Adjus                                                                  | tments: 0 0                                   |                        |                                                  |                               |                |
|                                                           | Closin                                                                 | UPB                                           | nit Loans Exceptions   | REPORTING                                        | and Feedback System           |                |
|                                                           | Loan Various Data Fields                                               | Ante Mortgage Bac                             | ked Security Issuer    | Single Fami                                      | LY POOL ACCOUNTING            |                |
| Living Units: 1 🗸                                         | Loan Purpose: 1 Regular                                                | Ssuer ID: Pool ID: Loar     0.2.1336     1421 | Key: Report Period:    | GO] Mai                                          | N MENU LOGOUT                 |                |
| Credit Score: 750                                         | Loan to Value: 100                                                     |                                               |                        | Exceptions                                       |                               |                |
| Down Pament Assistance Flag 1 Borrower Received Ciff Fund | MOM: Yes V                                                             | Severity Alert ID Field Name                  | Field Value            | Alert Text                                       |                               | Expected Value |
| bown anon Addition has. I bonower Received One Fund       |                                                                        | H LOAN200 Prepaid Principal                   | 0                      | should be specified when Last Installment Paid   | is after the Reporting Period | 980.74         |
|                                                           | Court                                                                  | H LOAN400 Installment Principal               | 0                      | should be specified.                             |                               | 980.74         |
|                                                           | SAVE                                                                   | H LOAN655 Balance                             | 145738.47              | should be within a dollar of calculated Loan Unp | aid Principal Balance         | 144757.73      |
|                                                           |                                                                        | H LOAN150 Prepaid Interest                    | 0                      | should be specified when Last Installment Paid   | is after the Reporting Period | 6902.38        |
|                                                           |                                                                        | LOAN330 Installment Interest                  | 0                      | should be specified.                             |                               | 0302.30        |
|                                                           |                                                                        | Issuer: 1421                                  | Pool #: 800001         | Pool Windows Internet Explorer 🔀 L               | oan Key: 150002999 Loan Typ   | pe: FHA 💌      |
|                                                           |                                                                        |                                               |                        |                                                  |                               |                |
|                                                           |                                                                        | Case                                          | #: 000431560898703     | Loan saved.                                      | Security Int. Rate: 6.37      | 50             |
|                                                           |                                                                        | Issuer Loan I                                 | B: 145738 47           |                                                  | Einst Payment 07/0            | 1/2007         |
|                                                           |                                                                        | F                                             | C: 985.39              |                                                  | Maturity: 08/1                | 5/2037         |
|                                                           |                                                                        | Borrowe                                       | ROBIN WILLIAM          | AS Click I for Co-Borrowers                      | SSN: 1234                     | 56649          |
|                                                           |                                                                        | Addres                                        | s: 4949 Crawford Drive |                                                  | Orig.UPB: 1457                | '38.47         |
|                                                           |                                                                        | Ci                                            | Rockville              | ]                                                | Active: Y                     |                |
|                                                           |                                                                        | Stat                                          | e: MD Zip: 208504309   |                                                  |                               |                |
|                                                           |                                                                        | Borrower Activity During Reporting P          | eriod                  | Int                                              | erest Principal               |                |
|                                                           |                                                                        | In Foreclosure:                               | N                      | Delinquent 0.00                                  | 0.00                          |                |
|                                                           |                                                                        | Record Date:                                  | 06/2007                | Prepaid: 0.00                                    | 0.00                          | _              |
|                                                           |                                                                        | Prior Payment Date                            | mm/dd/yyyy             | Opening OPB:                                     | +145736.47                    | 10             |

# View and Correct Loan Level Exceptions

| Ginnie<br>Mae<br>SM<br>0.2.1336<br>Home Pool Loan Transm<br>Loan List Edit Loan Liquidat<br>Mortgage Back<br>Issuer ID: Pool ID: Loan<br>1421 V 1500 |       |        | nsmit<br>idate L<br>acked<br>oan Ke<br>50002 | it Loans Exceptions Loan Security Issuer Key: Report Period: 02999 06/2007 V GO        |                                                                              |                                                                  | REPORTING AND FEEDBACK SYSTEM<br>SINGLE FAMILY POOL ACCOUNTING<br>Main Menu Logout |            |                   |                  |            |              |                                                                                                    |                                                            |
|----------------------------------------------------------------------------------------------------|-------|--------|----------------------------------------------|----------------------------------------------------------------------------------------|------------------------------------------------------------------------------|------------------------------------------------------------------|------------------------------------------------------------------------------------|------------|-------------------|------------------|------------|--------------|----------------------------------------------------------------------------------------------------|------------------------------------------------------------|
| _                                                                                                    |       |        |                                              |                                                                                        |                                                                              |                                                                  |                                                                                    | t          | хсерио            | ns               |            |              |                                                                                                    |                                                            |
| Severity                                                                                                    | Alert | DF     | ield Name                                    |                                                                                        | Field Val                                                                    | le                                                               | Ale                                                                                | rt Text    |                   |                  |            |              |                                                                                                    | Expected Value                                             |
| E                                                                                                    | VARY  | 151 L  | oan to Value                                 |                                                                                        | 1                                                                            |                                                                  | m                                                                                  | st include | e a decin         | nal point.       |            |              |                                                                                                    |                                                            |
| н                                                                                                    | LOAN  | 200 F  | Prepaid Principal                            |                                                                                        | 0                                                                            |                                                                  | sh                                                                                 | ould be sp | pecified          | when Last Ins    | tallment P | aid is after | the Reporting Period                                                                                                    | 980.74                                                     |
| н                                                                                                    | LOAN  | 400 I  | nstallment Principal                         |                                                                                        | 0                                                                            |                                                                  | sh                                                                                 | ould be sp | pecified.         |                  |            |              |                                                                                                    | 980.74                                                     |
| н                                                                                                    | LOAN  | 655 E  | Loan Unpaid Princip<br>Balance               | al                                                                                     | 145738.4                                                                     | 17                                                               | sh                                                                                 | ould be wi | ithin a d         | ollar of calcula | ited Loan  | Unpaid Prir  | ncipal Balance                                                                                                    | 144757.73                                                  |
| н                                                                                                    | LOAN  | 150 F  | Prepaid Interest                             |                                                                                        | 0                                                                            |                                                                  | sh                                                                                 | ould be sp | pecified          | when Last Ins    | tallment P | aid is after | the Reporting Period                                                                                                    | 6902.38                                                    |
| н                                                                                                    | LOAN  | 350 I  | nstallment Interest                          |                                                                                        | 0                                                                            |                                                                  | sh                                                                                 | ould be sp | pecified.         |                  |            |              |                                                                                                    | 6902.38                                                    |
|                                                                                                    | Issu  | er: 14 | 121<br>Ca<br>Issuer Lo<br>Borro<br>Add       | ase #: (<br>an ID: 2<br>OPB: 1<br>FIC: 9<br>ower: F<br>Iress: 4<br>City: F<br>State: N | Pool #: 80<br>2649<br>145738.47<br>285.39<br>ROBIN<br>1949 Crav<br>Rockville | 0001<br>0898703<br>7<br><br>WILL<br>vford Drive<br>zip: 20850430 | IAMS                                                                               | Pool Type  | e:AF<br>< € for ( | CD M             |            | Loan Key     | y: 150002999 Loan Typ<br>Security Int. Rate: 6.379<br>Loan Int. Rate: 7.129<br>First Payment: 07/0<br>Maturity: 08/19<br>SSN: 1234<br>Orig.UPB: 1457<br>Active: Y | e: FHA v<br>50<br>50<br>1/2007<br>5/2037<br>56649<br>38.47 |
| Bor                                                                                                    | rower | Activ  | ity During Reporting                         | g Perio                                                                                | bd                                                                           |                                                                  |                                                                                    |            |                   |                  |            | Interest     | Principal                                                                                                    |                                                            |
|                                                                                                    |       |        | In Foreclos                                  | ure: N                                                                                 |                                                                              |                                                                  |                                                                                    |            |                   | Delinque         | ent: 0.00  |              | 0.00                                                                                                    |                                                            |
|                                                                                                    |       |        | Record D                                     | ate: 06                                                                                | /2007                                                                        |                                                                  |                                                                                    |            |                   | Prepa            | aid: 0.00  |              | 0.00                                                                                                    |                                                            |
|                                                                                                    |       |        | Prior Payment D                              | ate: mr                                                                                | m/dd/yyy                                                                     | у                                                                |                                                                                    |            |                   | Opening U        | PB:        |              | +145738.47                                                                                                    |                                                            |

## View and Correct Loan Level Exceptions

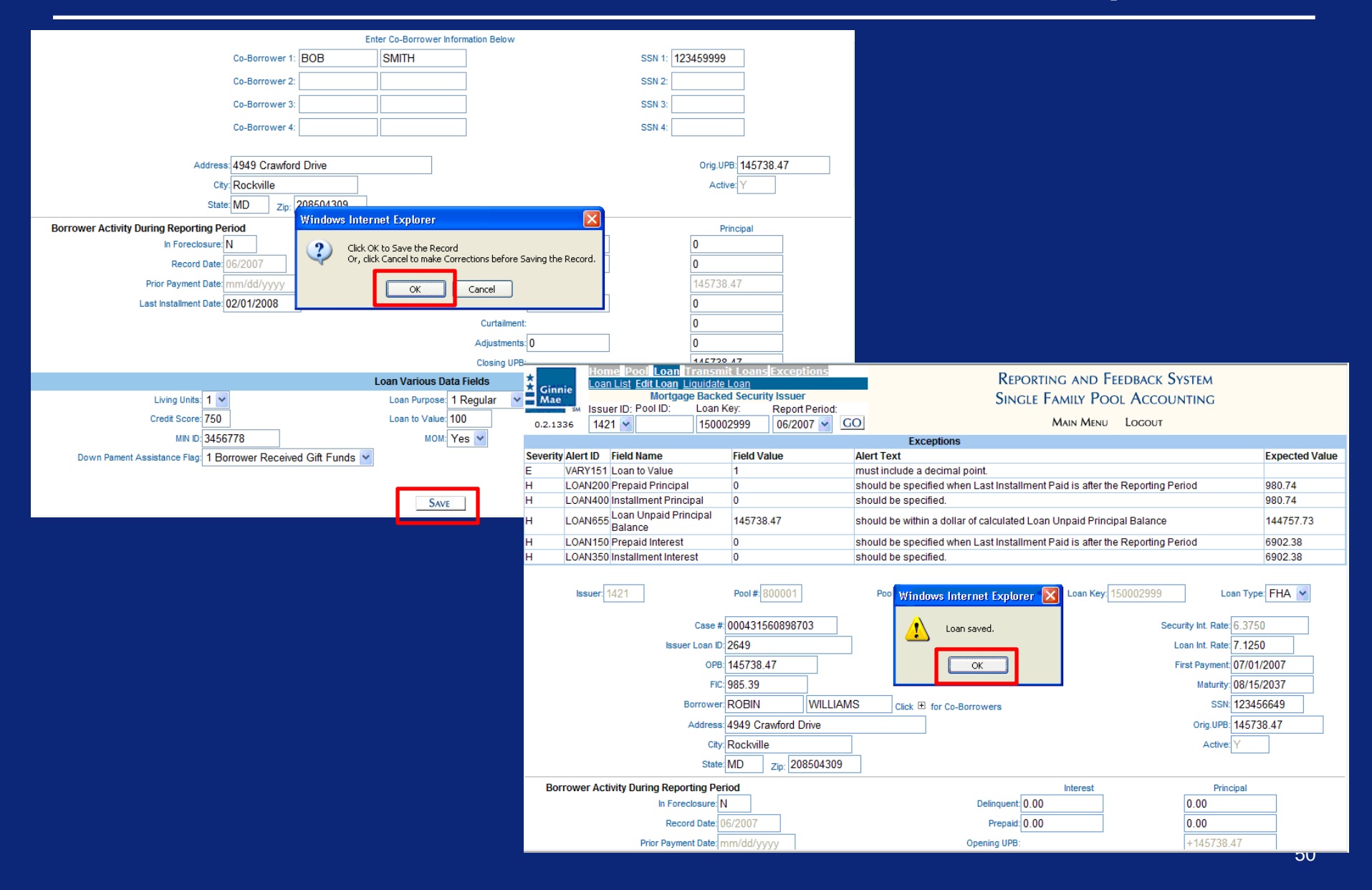

| Ginnie<br>Mae<br>0.2.1336 | Home Poo Loan T<br>Loan List Edit Loan Li<br>Mortgage<br>Issuer ID: Pool ID:<br>1421 V 800001 | ransmit Loans Exceptions         quidate Loan       guidate Loan         Backed Security Issuer       guidate Loan         Loan Key:       Report Period:         06/2007       GO | REPORTING AND FE<br>SINGLE FAMILY POC<br>Main Menu | EDBACK SYSTEM<br>IL ACCOUNTING<br>Logout |
|---------------------------|-----------------------------------------------------------------------------------------------|----------------------------------------------------------------------------------------------------|----------------------------------------------------|------------------------------------------|
| Loan Key Rang             | <sub>Jes:</sub> 150002999 - <mark>∨</mark><br>Loan Key ▲                                      | Issuer Lo                                                                                                    | <u>an Id</u> <u>Loan Status</u>                    | Page 1                                   |
|                           | 150002999                                                                                     | 2649                                                                                                    | Reported                                           |                                          |
|                           | 150003000                                                                                     | 2650                                                                                                    | Not Reported                                       |                                          |
|                           | <u>150003001</u>                                                                              | 2651                                                                                                    | Not Reported                                       |                                          |
|                           | <u>150003002</u>                                                                              | 2652                                                                                                    | Not Reported                                       |                                          |
|                           |                                                                                               |                                                                                                    |                                                    | Page 1                                   |

| Kone       Pool       Loan       Transmit Loans       Exceptions         Mae       Issuer ID:       Pool ID:       Loan Key:       Report Period:         0.2.1336       1421 v       150003000       06/2007 v       GO | Repoi<br>Singl         | rting and Fe<br>e Family Poo<br>Main Menu | EDBACK SYSTEM<br>DL ACCOUNTING<br>Logout                                         |  |
|----------------------------------------------------------------------------------------------------|------------------------|-------------------------------------------|----------------------------------------------------------------------------------|--|
| Issuer: Pool #:                                                                                                    | Pool Type:             | Loan Key:                                 | Loan Type: 💌                                                                     |  |
| Case #:<br>Issuer Loan ID:<br>OPB:<br>FIC:<br>Orig.UPB:                                                                                                    |                        |                                           | Security Int. Rate:<br>Loan Int. Rate:<br>First Payment:<br>Maturity:<br>Active: |  |
| Liquidation Activity During Reporting Period                                                                                                    |                        | Interest                                  | Principal                                                                        |  |
| Record Date:                                                                                                    | Opening UPB:           |                                           | 0                                                                                |  |
| Prior Payment Date:                                                                                                    | Liquidation: 0         |                                           | 0                                                                                |  |
| Last Installment Date: mm/dd/yyyy                                                                                                    | Liquidation Balance:   |                                           |                                                                                  |  |
| Removal Reason: Select 🗸                                                                                                    |                        |                                           |                                                                                  |  |
| Removal Date: mm/dd/yyyy                                                                                                    |                        |                                           |                                                                                  |  |
| S                                                                                                    | AVE CANCEL LIQUIDATION |                                           |                                                                                  |  |

| Ginnie     Mae     Mae     Mae     Mae     Mae     Mortgage Backed Security Issuer     Issuer ID: Pool ID: Loan Key: Report Period:     Mortgage Backed Security Issuer |                |                 |               |           |                      | Reporting and Feedback System<br>Single Family Pool Accounting |                |      |                    |         |                     |       |
|----------------------------------------------------------------------------------------------------|----------------|-----------------|---------------|-----------|----------------------|----------------------------------------------------------------|----------------|------|--------------------|---------|---------------------|-------|
| 0.2.1336                                                                                                    | 1421 🐱         | 1               | 50003000      | 06/2007 🛩 | GO                   |                                                                |                | Ma   | in Menu Logo       | л       |                     |       |
| lss                                                                                                    | suer: 1421     | ]               | Pool #        | 800001    |                      | Pool Type: AF                                                  | CD M           |      | Loan Key: 15000300 | )0      | Loan Type: 🖡        | NHS 🗸 |
| Case #: 024031100000666                                                                                                    |                |                 |               |           |                      |                                                                |                |      |                    | Securit | y Int. Rate: 6.3750 |       |
| Issuer Loan ID: 2650                                                                                                    |                |                 |               |           |                      |                                                                |                |      |                    | Loa     | n Int. Rate: 7,1250 |       |
| орв: 145738.47                                                                                                    |                |                 |               |           |                      |                                                                |                |      |                    | Firs    | t Payment: 07/01/2  | 2007  |
| FIC: 985.39                                                                                                    |                |                 |               |           |                      |                                                                |                |      | Maturity: 08/15/2  | 2037    |                     |       |
|                                                                                                    |                | c               | Drig.UPB: 145 | 738.47    |                      |                                                                |                |      |                    |         | Active: Y           |       |
| Liquidatio                                                                                                    | on Activity Du | uring Reportin  | g Period      |           |                      |                                                                |                | Ir   | nterest            |         | Principal           | _     |
|                                                                                                    |                | Record Da       | ite: 06/2007  |           |                      |                                                                | Opening UPB:   |      |                    | +1      | 45618.40            |       |
|                                                                                                    | F              | rior Payment Da | te: 07/01/20  | 07        |                      |                                                                | Liquidation:   | 0.20 |                    | 0.2     | 25                  | ]     |
| Last Installment Date: 10/01/2007                                                                                                    |                |                 |               |           | Liquidation Balance: | :                                                              |                | 14   | 5618.15            | 1       |                     |       |
|                                                                                                    |                | Removal Reas    | on: Foreclos  | ure 💌     |                      |                                                                |                |      |                    |         |                     |       |
|                                                                                                    |                | Removal Da      | ite: 11/01/20 | )7        |                      |                                                                |                |      |                    |         |                     |       |
|                                                                                                    |                |                 |               |           | S                    |                                                                | EL LIQUIDATION |      |                    |         |                     |       |

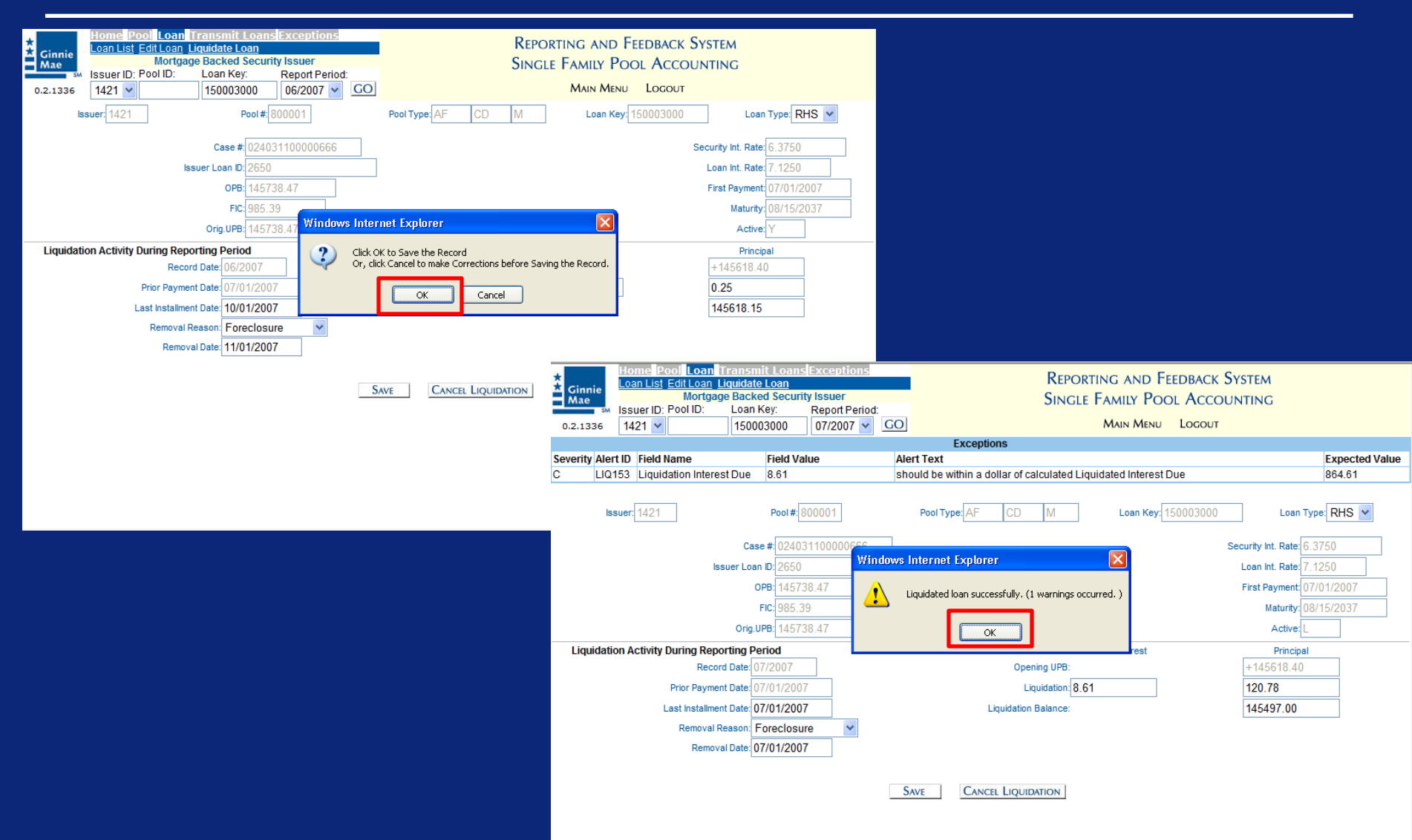

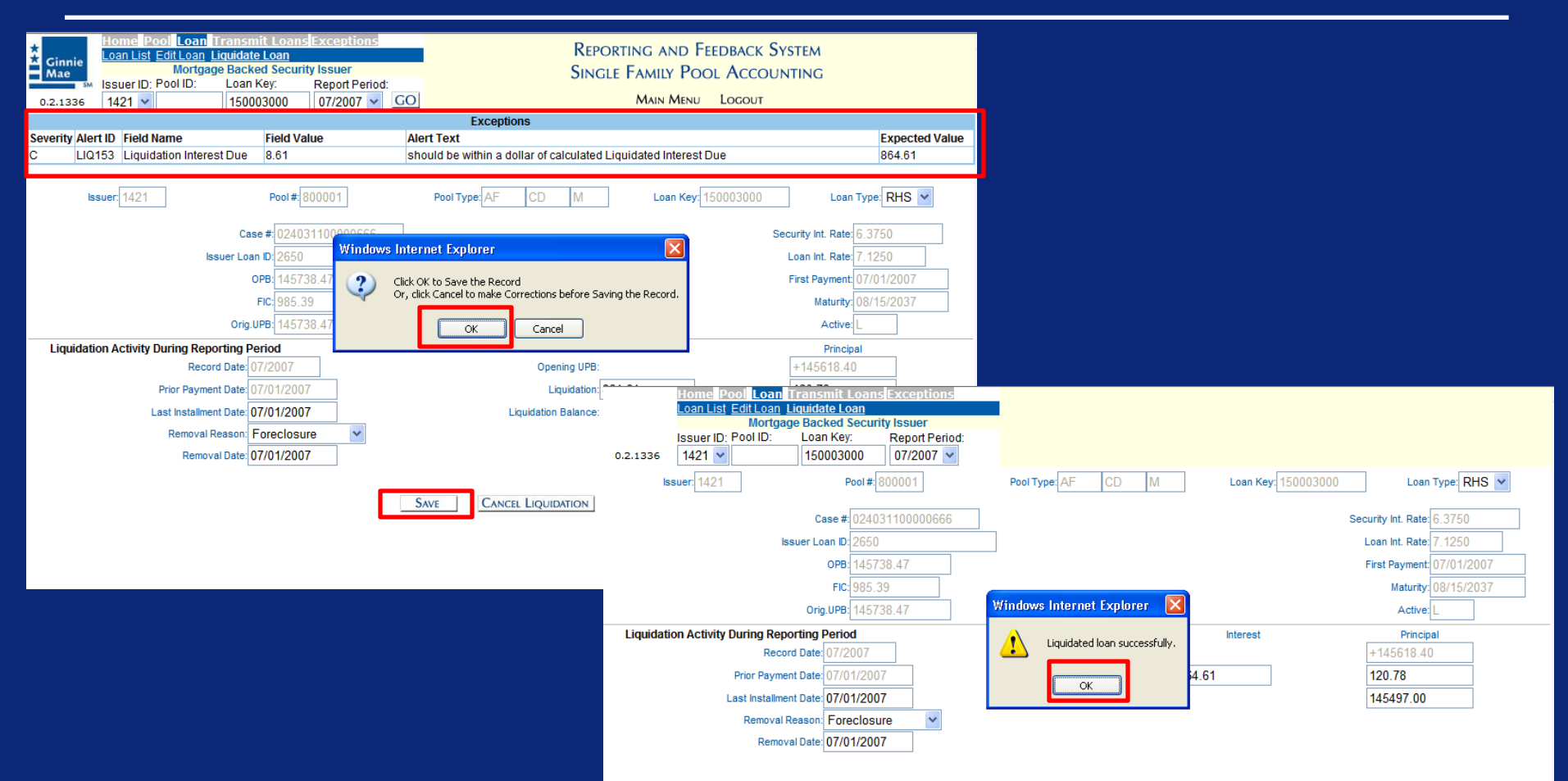

| Ginnie<br>Mae  | Home Pool Loan T<br>Pool List 2001 Activity<br>Mortgag<br>Issuer ID: Pool ID:<br>1421 V | ransmit Loans       Exceptions         e Backed Security Issuer       Exceptions         Loan Key:       Report Period:         07/2007       GO |             | REPORTING AND FEEDBACK SINGLE FAMILY POOL ACCOR<br>Main Menu Logout | System<br>unting    |
|----------------|-----------------------------------------------------------------------------------------|----------------------------------------------------------------------------------------------------|-------------|---------------------------------------------------------------------|---------------------|
| Pool ID Ranges | s: 322343 - 750004 💌                                                                    |                                                                                                    |             |                                                                     | SUMMARIZE ALL POOLS |
|                |                                                                                         |                                                                                                    |             |                                                                     | Page 1 <u>2 3</u>   |
|                | Pool ID                                                                                 | Pool Status                                                                                                    | Total Loans | Reported Loans                                                      | Loans Liquidated    |
|                | 322343                                                                                  | Error                                                                                                    | 0           | 0                                                                   | 0                   |
|                | <u>610050</u>                                                                           | Error                                                                                                    | 1           | 0                                                                   | 0                   |
|                | <u>632799</u>                                                                           | Error                                                                                                    | 1           | 0                                                                   | 0                   |
|                | <u>666666</u>                                                                           | Not Reported                                                                                                    | 0           | 0                                                                   | 0                   |
|                | <u>700000</u>                                                                           | Submitted                                                                                                    | 4           | 5                                                                   | 0                   |
|                | <u>700002</u>                                                                           | Submitted                                                                                                    | 4           | 5                                                                   | 0                   |
|                | <u>700003</u>                                                                           | Submitted                                                                                                    | 5           | 5                                                                   | 0                   |
|                | <u>700004</u>                                                                           | Submitted                                                                                                    | 5           | 5                                                                   | 0                   |
|                | <u>700005</u>                                                                           | Submitted                                                                                                    | 4           | 5                                                                   | 1                   |
|                | <u>700006</u>                                                                           | Submitted                                                                                                    | 5           | 5                                                                   | 0                   |
|                | <u>700007</u>                                                                           | Submitted                                                                                                    | 1           | 1                                                                   | 0                   |
|                | <u>730001</u>                                                                           | Submitted                                                                                                    | 3           | 5                                                                   | 2                   |
|                | <u>730002</u>                                                                           | Submitted                                                                                                    | 4           | 5                                                                   | 0                   |
|                | <u>730003</u>                                                                           | Submitted                                                                                                    | 2           | 5                                                                   | 1                   |
|                | 730004                                                                                  | Submitted                                                                                                    | 5           | 5                                                                   | 0                   |
|                | 730005                                                                                  | Error                                                                                                    | 4           | 5                                                                   | 1                   |
|                | 730006                                                                                  | Submitted                                                                                                    | 5           | 5                                                                   | 0                   |
|                | 730007                                                                                  | Error                                                                                                    | 4           | 5                                                                   | 1                   |
|                | 730008                                                                                  | Submitted                                                                                                    | 1           | 1                                                                   | 0                   |
|                | 73001                                                                                   | Error                                                                                                    | 0           | 0                                                                   | 0                   |
|                | 730010                                                                                  | Error                                                                                                    | 2           | 2                                                                   | 0                   |
|                | 730014                                                                                  | Error                                                                                                    | 1           | 1                                                                   | 0                   |
|                | 737001                                                                                  | Submitted                                                                                                    | 5           | 5                                                                   | 0                   |
|                | 737002                                                                                  | Submitted                                                                                                    | 5           | 5                                                                   | 0                   |
|                | 737003                                                                                  | Submitted                                                                                                    | 5           | 5                                                                   | 0                   |
|                | 737004                                                                                  | Submitted                                                                                                    | 5           | 5                                                                   | 0                   |

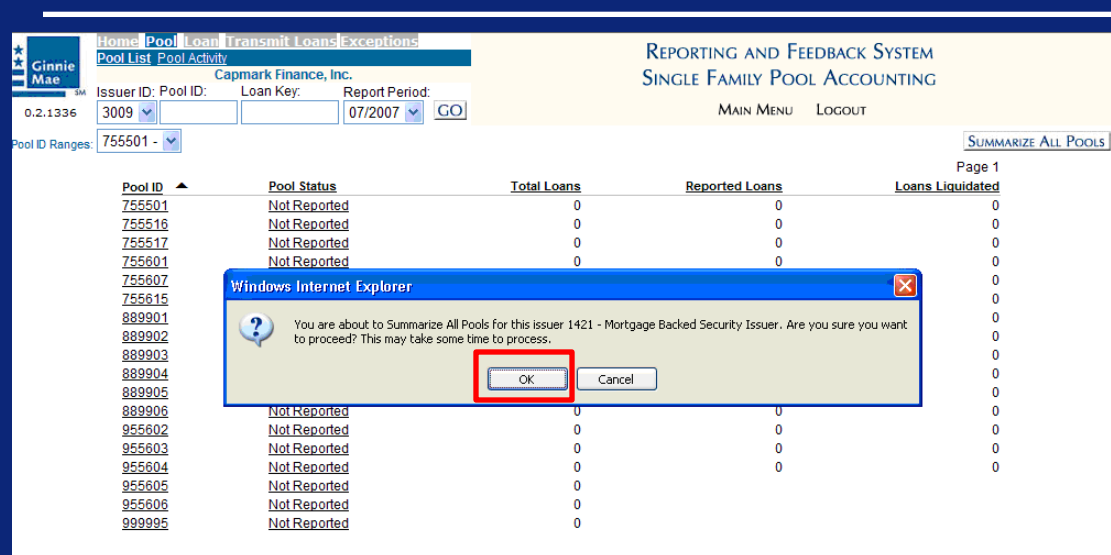

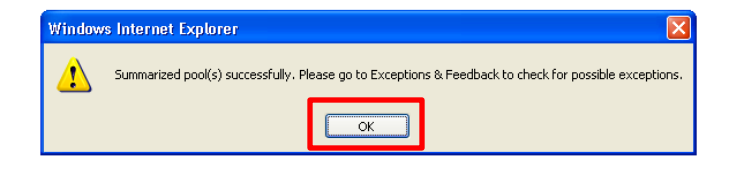

| Stuter Summary Alerit List       Report Period:         Mortgage Backed Security Issuer         Issuer ID: Pool ID:       Loan Key:       Report Period:         O2.1255       Summary for Issuer # 1421 - Mortgage Backed Security Issuer         Reporting Date       Ogno2/2007       Corrections Due       Ogno2/5/2007         Last Buk Submission       Ogno2/2007       Corrections Due       Ogno2/5/2007         Last Buk Submission       Ogno2/2007       Corrections Due       Ogno2/5/2007         Loans Reported       199       Pool Exceptions       207 Exception List         Loans Delinguent       Percent       One       Two       Two         Loans Delinguent       Percent       One       Ogno: minimized       04/28/2008         Loans Delinguent       Percent       One       Ore Two       Two         Loans Delinguent       Percent       One       Girnnie Mae I       Girnnie Mae I                                                                                                    | 4   |              | Home St                     | ummary    | Exceptions   | Download                   | <u>.</u>                | Dro                        |               | P Erronicy Suct                        | -         |  |  |
|----------------------------------------------------------------------------------------------------|-----|--------------|-----------------------------|-----------|--------------|----------------------------|-------------------------|----------------------------|---------------|----------------------------------------|-----------|--|--|
| Mortgage Backed Security Issuer     POOL ACCOUNTING EXCEPTIONS       0.2.1255     Issuer ID:     Pool ID:     Loan Key:     Report Period:       0.2.1255     Id21     Id21     Id21     Id21     Id21       Summary for Issuer # 1421 - Mortgage Backed Security Issuer       Reporting Date       09/00/2007     Corrections Due     09/00/5/2007       Lest Buil: Suemission     09/02/2007     Loan Key:     0/4/28/2008       Pool Reported     199     Pool Exceptions     207     Exception List       Loans     Delinguent     Percent     One     Two     Three     Foreclosure     %2*       1     14 of 237     0     0%     0     0     0%     0%     0%     0%     0%     0%     0%     0%     0%     0%     0%     0%     0%     0%     0%     0%     0%     0%     0%     0%     0%     0%     0%     0%     0%     0%     0%     0%     0%     0%     0%     0%     0%     0%     0%     0%     0%     0%     0%     0%     0%     0%     0%     0%     0%     0%     0%     0%     0%     0%     0%     0%     0%     0%     0% <td< th=""><th># 6</th><th>linnie</th><th>Issuer Sur</th><th>nmary Ale</th><th>ert List</th><th></th><th></th><th>KEP</th><th>ORTING AN</th><th>D FEEDBACK SYST</th><th>EM</th></td<>                                                                                                    | # 6 | linnie       | Issuer Sur                  | nmary Ale | ert List     |                            |                         | KEP                        | ORTING AN     | D FEEDBACK SYST                        | EM        |  |  |
| Issuer ID:       Pool ID:       Loan Key:       Report Period:         0.2.1255       1421 v       09/02/2007       Orrections Due       09/05/2007         Last Buit Submission       09/03/2007       Last Pool Summarized       04/28/2008         Pools Reported       199       Pool Exceptions       00102/2007         Losin Reported       199       Pool Exceptions       00102/2007         Losin Reported       199       Pool Exceptions       00102/2008         Losin Reported       177       Losin Exceptions       003 Exception List         Losin S       Delinguent       Percent       One       Twee       Foreclosure       %2+         1       14 of 237       0       0%       0       0       0       0%         58 of 439       2       10%       1       1       0       0       5%         Granie Mae I       Granie Mae I       Granie Mae I       Granie Mae I       Poole:       99 of 98       100 of 101         T 8 I Funds:       \$ 312.76       \$ 5027.25       Guaranty Fee:       \$ 75       \$ 253.25         Fixed Instalment Constant:       \$ 4928.95       \$ 10303.90       Urpaid Pool Principal Balance:       \$ 0       \$ 1441002.53         Securit                                                                                                    | ΗŇ  | Mae          | -                           | Mortga    | ge Backed Se | curity Issuer              |                         | POOL ACCOUNTING EXCEPTIONS |               |                                        |           |  |  |
| 0.2.1255     1421 ▼     09/02/2007 ▼       Summary for Issuer # 1421 - Mortgage Backed Security Issuer       Reporting Date     09/02/2007     Corrections Due     09/05/2007       Last Bulk Submission     09/03/2007     Last Pool Summarized     04/28/2008       Pools Reported     199     Pool Exceptions     207     Exception List       Loans     Delinguent     Percent     One     Two     Three     Foreclosure     %2+       1     14 of 237     0     0%     0     0     0%     0%     0%     0%     0%     0%       1     14 of 237     0     0%     1     1     0     0     5%       Ginnie Mae     I     Poole:     99 of 98     100 of 101     5%     5%     5027.25       Guaranty Fee:     \$ 75     \$ 253.25     \$ 10303.90     Unpaid Pool Principal Balance:     \$ 4928.95     \$ 10303.90       Unpaid Pool Principal Balance:     \$ 0     \$ 1441002.53     \$ 56013.02     \$ 56013.02       Interest Due Holders:     \$ 3984.36     \$ 9569.28     \$ 9569.28                                                                                                    | -   | - BA         | Issuer ID:                  | Pool ID:  | Loan Ke      | Report Period              | 1:                      |                            |               |                                        |           |  |  |
| Summary for Issuer # 1421 - Mortgage Backed Security Issuer           Reporting Date         09/02/2007         Corrections Due         09/05/2007           Last Buik Submission         09/03/2007         Last Pool Summarized         04/28/2008           Pools Reported         199         Pool Exceptions         207         Exception List           Loans Reported         177         Loan Exceptions         207         Exception List           Loans         Delinquent         Percent         One         Two         Three         Foreclosure         %2+           1         14 of 237         0         0%         0         0         0%         0         0         0%           58 of 439         2         10%         1         1         0         0         5%           Ginnie Mae I         Ginnie Mae I         Ginnie Mae I         Ginnie Mae I         90 of 101         1         1 \$ 302         100 of 101         1 \$ 302         1 \$ 1 \$ 302         100 of 101         1 \$ \$ 302         1 \$ \$ 102 \$ \$ \$ \$ \$ \$ \$ \$ \$ \$ \$ \$ \$ \$ \$ \$ \$ \$ \$                                                                                                    | 0,3 | 2.1255       | 1421 🞽                      |           |              | 09/2007 🞽                  |                         |                            |               |                                        |           |  |  |
| Reporting Date         09/02/2007         Corrections Due         09/05/2007           Last Bulk Submission         09/03/2007         Last Pool Summarized         04/28/2008           Pools Reported         199         Pool Exceptions         207         Exception List           Loans Reported         177         Loan Exceptions         803         Exception List           Loans         Delinquent         Percent         One         Two         Three         Foreclosure         %2+           Loans         Delinquent         Percent         One         Two         Three         Foreclosure         %2+           Loans         Delinquent         Percent         One         Two         Three         Foreclosure         %2+           Loans         Delinquent         Percent         One         Two         Three         Foreclosure         %2+           Loans         Delinquent         Percent         One         Two         Three         Foreclosure         %2+           Loans         Delinquent         Percent         One         0         0         0%           Loans         Delinquent         Percent         Site         Site         Site         Site         Site         Site </td <td></td> <td></td> <td></td> <td></td> <td></td> <td>Summary for Issuer #</td> <td>1421 - Mortga</td> <td>ge Backed Sec</td> <td>curity Issuer</td> <td></td> <td></td>                              |     |              |                             |           |              | Summary for Issuer #       | 1421 - Mortga           | ge Backed Sec              | curity Issuer |                                        |           |  |  |
| Pools Reported<br>Loans Reported         199<br>177         Pool Exceptions         207<br>603         Exception List<br>603         207<br>Exception List           Loans         Delinquent         Percent         One         Two         Three         Foreclosure         %2+           1         14 of 237         0         0%         0         0         0%         0         0%           1         14 of 237         0         0%         1         1         0         0         0%           1         58 of 439         2         10%         1         1         0         0         5%           Ginnie Mae I         Ginnie Mae I         Ginnie Mae I         Ginnie Mae I         00         5%         5%         5%         5%         5%         5%         5%         5%         5%         5%         5%         5%         5%         5%         5%         5%         5%         5%         5%         5%         5%         5%         5%         5%         5%         5%         5%         5%         5%         5%         5%         5%         5%         5%         5%         5%         5%         5%         5%         5%         5%         5% <t< td=""><td></td><td>Repo<br/>Last</td><td>orting Date<br/>Bulk Submiss</td><td>sion</td><td></td><td>09/02/2007<br/>09/03/2007</td><td>Correction<br/>Last Pool</td><td>ns Due<br/>Summarized</td><td></td><td>09/05/2007<br/>04/28/2008</td><td></td></t<> |     | Repo<br>Last | orting Date<br>Bulk Submiss | sion      |              | 09/02/2007<br>09/03/2007   | Correction<br>Last Pool | ns Due<br>Summarized       |               | 09/05/2007<br>04/28/2008               |           |  |  |
| Loans         Delinquent         Percent         One         Two         Tirce         Foreclosure         %2+           1         14 of 237         0         0%         0         0         0         0%         0%         0%         0%         0%         0%         0%         0%         0%         0%         0%         0%         0%         0%         0%         0%         0%         0%         0%         0%         0%         0%         0%         0%         0%         0%         0%         0%         0%         0%         0%         0%         0%         0%         0%         0%         0%         0%         0%         0%         0%         0%         0%         0%         0%         0%         0%         0%         0%         0%         0%         0%         0%         0%         0%         0%         0%         0%         0%         0%         0%         0%         0%         0%         0%         0%         0%         0%         0%         0%         0%         0%         0%         0%         0%         0%         0%         0%         0%         0%         0%         0%         0%         0%                                                                                                    |     | Pools        | s Reported                  |           |              | 199<br>177                 | Pool Exce<br>Loan Exc   | ptions<br>eptions          |               | 207 Exception Lis<br>603 Exception Lis | 4         |  |  |
| 1       14 of 237       0       0%       0       0       0       0%         1       58 of 439       2       10%       1       1       0       0       5%         Ginnie Mae I         Pools:       99 of 98       100 of 101         Pools:       99 of 98       100 of 101         T & I Funds:       \$1       \$302         Other Funds:       \$312.76       \$5027.25         Guaranty Fee:       \$75       \$253.25         Fixed Instalment Constant:       \$4928.95       \$10303.90         Unpaid Pool Principal Balance:       \$0       \$1441002.53         Security Remaining Principal Balance:       \$40848227.17       \$60491497.57         Principal Due Holders:       \$259173.61       \$556103.02         Interest Due Holders:       \$3984.36       \$9569.28                                                                                                    |     |              | Loans                       |           | Delinquent   | Percent                    | One                     | Two                        | Three         | Foreclosure                            | %2+       |  |  |
| 58 of 439         2         10%         1         1         0         0         5%           Ginnie Mae I         Ginnie Mae I         Ginnie Mae I           Pools:         99 of 98         100 of 101           T & I Funds:         \$1         \$302           Other Funds:         \$12.76         \$5027.25           Guaranty Fee:         \$75         \$253.25           Fixed Installment Constant:         \$4928.95         \$10303.90           Unpaid Pool Principal Balance:         \$0         \$1441002.53           Security Remaining Principal Balance:         \$40848227.17         \$60491497.57           Principal Due Holders:         \$259173.61         \$556103.02           Interest Due Holders:         \$3984.36         \$9569.28                                                                                                    | 1   | 14 of        | 1 237                       |           | 0            | 0%                         | 0                       | 0                          | 0             |                                        | 0%        |  |  |
| Ginnie Mae I         Ginnie Mae I           Pools:         99 of 98         100 of 101           T & I Funds:         \$1         \$ 302           Other Funds:         \$ 312.76         \$ 5027.25           Guaranty Fee:         \$ 75         \$ 253.25           Fixed Instalment Constant:         \$ 4928.95         \$ 10303.90           Unpaid Pool Principal Balance:         \$ 0         \$ 1441002.53           Security Remaining Principal Balance:         \$ 40848227.17         \$ 60491497.57           Principal Due Holders:         \$ 259173.61         \$ 556103.02           Interest Due Holders:         \$ 3984.36         \$ 9569.28                                                                                                    | 8   | 58 of        | 1439                        |           | 2            | 10%                        | 1                       | 1                          | 0             | 0                                      | 5%        |  |  |
| Pools:         99 of 98         100 of 101           T & I Funds:         \$ 1         \$ 302           Other Funds:         \$ 312.76         \$ 5027.25           Guaranty Fee:         \$ 75         \$ 253.25           Fixed Instalment Constant:         \$ 4928.95         \$ 10303.90           Unpaid Pool Principal Balance:         \$ 0         \$ 1441002.53           Security Remaining Principal Balance:         \$ 40848227.17         \$ 60491497.57           Principal Due Holders:         \$ 259173.61         \$ 556103.02           Interest Due Holders:         \$ 3984.36         \$ 9569.28                                                                                                    |     |              |                             |           |              |                            |                         | Ginni                      | e Mae I       | Ginn                                   | ie Mae II |  |  |
| T & I Funds:       \$ 1       \$ 302         Other Funds:       \$ 312.76       \$ 5027.25         Guaranty Fee:       \$ 75       \$ 253.25         Fixed Instalment Constant:       \$ 4928.95       \$ 10303.90         Unpaid Pool Principal Balance:       \$ 0       \$ 1441002.53         Security Remaining Principal Balance:       \$ 40848227.17       \$ 60491497.57         Principal Due Holders:       \$ 259173.61       \$ 556103.02         Interest Due Holders:       \$ 3984.36       \$ 9569.28                                                                                                    |     |              |                             |           |              |                            | Pools:                  | 99 (                       | of 98         | 100                                    | of 101    |  |  |
| Other Funds:         \$ 312.76         \$ 5027.25           Guaranty Fee:         \$ 75         \$ 253.25           Fixed Instalment Constant:         \$ 4928.95         \$ 10303.90           Unpaid Pool Principal Balance:         \$ 0         \$ 1441002.53           Security Remaining Principal Balance:         \$ 40848227.17         \$ 60491497.57           Principal Due Holders:         \$ 259173.61         \$ 556103.02           Interest Due Holders:         \$ 3984.36         \$ 9569.28                                                                                                    |     |              |                             |           |              | 1                          | & I Funds:              | 4                          | 51            | \$                                     | 302       |  |  |
| Guaranty Fee:         \$ 75         \$ 253.25           Fixed Instalment Constant:         \$ 4928.95         \$ 10303.90           Unpaid Pool Principal Balance:         \$ 0         \$ 1441002.53           Security Remaining Principal Balance:         \$ 40848227.17         \$ 60491497.57           Principal Due Holders:         \$ 259173.61         \$ 556103.02           Interest Due Holders:         \$ 3984.36         \$ 9569.28                                                                                                    |     |              |                             |           |              | ot                         | her Funds:              | \$ 31                      | 12.76         | \$ 5                                   | 027.25    |  |  |
| Fixed Instalment Constant:         \$ 4928.95         \$ 10303.90           Unpaid Pool Principal Balance:         \$ 0         \$ 1441002.53           Security Remaining Principal Balance:         \$ 40848227.17         \$ 60491497.57           Principal Due Holders:         \$ 259173.61         \$ 556103.02           Interest Due Holders:         \$ 3984.36         \$ 9569.28                                                                                                    |     |              |                             |           |              | Gut                        | aranty Fee:             | \$                         | 75            | \$ 2                                   | 53.25     |  |  |
| Unpaid Pool Principal Balance:         \$ 0         \$ 1441002.53           Security Remaining Principal Balance:         \$ 40848227.17         \$ 60491497.57           Principal Due Holders:         \$ 259173.61         \$ 556103.02           Interest Due Holders:         \$ 3984.36         \$ 9569.28                                                                                                    |     |              |                             |           |              | Fixed Installmen           | t Constant:             | \$ 49                      | 28.95         | \$10                                   | 303.90    |  |  |
| Security Remaining Principal Balance:         \$ 40848227.17         \$ 60491497.57           Principal Due Holders:         \$ 259173.61         \$ 556103.02           Interest Due Holders:         \$ 3984.36         \$ 9569.28                                                                                                    |     |              |                             |           |              | Unpaid Pool Princip        | al Balance:             | 1                          | 50            | \$ 144                                 | 1002.53   |  |  |
| Principal Due Holders:         \$ 259173.61         \$ 556103.02           Interest Due Holders:         \$ 3984.36         \$ 9569.28                                                                                                    |     |              |                             |           |              | Security Remaining Princip | al Balance:             | \$ 4084                    | 8227.17       | \$ 604                                 | 91497.57  |  |  |
| Interest Due Holders: \$ 3984.36 \$ 9569.28                                                                                                    |     |              |                             |           |              | Principal Du               | ue Holders:             | \$ 259                     | 173.61        | \$ 556103.02                           |           |  |  |
|                                                                                                    |     |              |                             |           |              | Interest Du                | ue Holders:             | \$ 39                      | 84.36         | \$ 9                                   | 569.28    |  |  |

| 8 | ↓ ↓              | GMportalDesktop                         |                                                                            | <b>i</b> | <b>⋒</b> • <b>∦</b> • | 🖌 🖶 🔹 📝 Page     |
|---|------------------|-----------------------------------------|----------------------------------------------------------------------------|----------|-----------------------|------------------|
|   | *<br>Ginn<br>Mae | ie Ginnie Mae Enterpr                   | se Portal                                                                  |          | Help   Logi           | out   Contact Us |
| Η | ome My Prof      | file <b>RFS</b> File Upload             |                                                                            |          |                       |                  |
|   | Welcome          | <b>Tc</b> Pool Accounting/Single Family |                                                                            |          |                       |                  |
|   | Welcome Ch       | Pool Accounting/Multifamily             | e to Ginnie Mae Portal                                                     |          |                       |                  |
|   | The website w    | VIII Exception Feedback                 | are. What we do. Why it makes a difference Article by Ginnie Mae President |          |                       |                  |
|   | Please be pat    | tien Matching & Suspense (MAS)          |                                                                            |          |                       |                  |
|   |                  | RFS Administration (ADM)                |                                                                            |          |                       |                  |
|   |                  |                                         |                                                                            |          |                       |                  |

| Sinnie<br>Mae<br>0.2.1336 | Summary Exc<br>st<br>Mortgage<br>D: Pool ID: | Backed Security Is<br>Loan Key: | ad<br>suer<br>Report Period:<br>07/2007 💌 | REPORTING AND FEEDBACK SYSTEM<br>POOL ACCOUNTING EXCEPTIONS<br>Main Menu Logout |       |  |  |  |
|---------------------------|----------------------------------------------|---------------------------------|-------------------------------------------|---------------------------------------------------------------------------------|-------|--|--|--|
|                           |                                              |                                 |                                           | Error/Critical/High Exceptions<br>Medium/Low Pool Exceptions                    | J     |  |  |  |
|                           |                                              | Severity                        |                                           | Alert ID                                                                        | Count |  |  |  |
|                           |                                              | Error                           |                                           |                                                                                 |       |  |  |  |
|                           |                                              |                                 |                                           | 110106                                                                          | 1     |  |  |  |
|                           |                                              |                                 |                                           | LIQ100                                                                          | 1     |  |  |  |
|                           |                                              |                                 |                                           | NOTE050                                                                         | 1     |  |  |  |
|                           |                                              |                                 |                                           | NOTE500                                                                         | 1     |  |  |  |
|                           |                                              |                                 |                                           | NOTE650                                                                         | 1     |  |  |  |
|                           |                                              |                                 |                                           | NOTE801                                                                         | 1     |  |  |  |
|                           |                                              |                                 |                                           | POOL 200                                                                        | 1     |  |  |  |
|                           |                                              |                                 |                                           | POOL 204                                                                        | 2     |  |  |  |
|                           |                                              |                                 |                                           | POOL 309                                                                        | 2     |  |  |  |
|                           |                                              |                                 |                                           | POOL351                                                                         | 2     |  |  |  |
|                           |                                              |                                 |                                           | RFS103                                                                          | -     |  |  |  |
|                           |                                              |                                 |                                           | RFS110                                                                          | -     |  |  |  |
|                           |                                              |                                 |                                           | RFS111                                                                          | 1     |  |  |  |
|                           |                                              |                                 |                                           | RFS203                                                                          | 1     |  |  |  |
|                           |                                              |                                 |                                           | RFS999                                                                          | 1     |  |  |  |
|                           |                                              |                                 |                                           | SEC055                                                                          | 1     |  |  |  |
|                           |                                              |                                 |                                           | VARY052                                                                         | 1     |  |  |  |
|                           |                                              |                                 |                                           | VARY101                                                                         | 1     |  |  |  |
|                           |                                              |                                 |                                           | VARY151                                                                         | 2     |  |  |  |
|                           |                                              |                                 |                                           | VARY201                                                                         | 1     |  |  |  |

| +               | Home Su           | mmary <mark>Exc</mark> o | eptions Downloa     | ad             |                               | REPORTING AND EFFER | LOK EVETEL |
|-----------------|-------------------|--------------------------|---------------------|----------------|-------------------------------|---------------------|------------|
| 🕉 Ginnie        | <u>Alert List</u> |                          |                     |                |                               | REPORTING AND FEEDB | ACK SYSTEM |
| Mae             |                   | Mortgage B               | lacked Security Iss | suer           |                               | POOL ACCOUNTING E   | XCEPTIONS  |
| SM              | Issuer ID:        | Pool ID:                 | Loan Key:           | Report Period: |                               |                     |            |
| 0.2.1336        | 1421 📉            |                          |                     | 07/2007 🚩      |                               | MAIN MENU LO        | GOUT       |
|                 |                   |                          |                     |                | Error/Critical/High Exception | s                   |            |
| Pool ID Ranges: | 322343 - 1        | 739015 😽                 |                     |                |                               |                     |            |
|                 |                   |                          |                     |                |                               | Page 1 <u>2 3 4</u> |            |
|                 |                   |                          | Pool ID 🔺           |                | Pool Exceptions               | Loan Exceptions     |            |
|                 |                   |                          | *****               |                | <u>2</u>                      | <u>0</u>            |            |
|                 |                   |                          | 322343              |                | <u>1</u>                      | <u>0</u>            |            |
|                 |                   |                          | <u>610050</u>       |                | <u>3</u>                      | <u>0</u>            |            |
|                 |                   |                          | <u>632799</u>       |                | 1                             | <u>0</u>            |            |
|                 |                   |                          | 666666              |                | 1                             | <u>0</u>            |            |
|                 |                   |                          | 700000              |                | 1                             | <u>3</u>            |            |
|                 |                   |                          | <u>700004</u>       |                | <u>1</u>                      | 1                   |            |
|                 |                   |                          | 700005              |                | 1                             | <u>0</u>            |            |
|                 |                   |                          | 700008              |                | <u>1</u>                      | <u>0</u>            |            |
|                 |                   |                          | 700013              |                | 1                             | <u>0</u>            |            |
|                 |                   |                          | 700019              |                | <u>0</u>                      | 2                   |            |
|                 |                   |                          | 700034              |                | 1                             | <u>0</u>            |            |
|                 |                   |                          | 730001              |                | <u>3</u>                      | 5                   |            |
|                 |                   |                          | 730002              |                | 1                             | <u>0</u>            |            |
|                 |                   |                          | 730002              |                | 1                             | 3                   |            |
|                 |                   |                          | 730003              |                | 4                             | 1                   |            |
|                 |                   |                          | 730004              |                | 1                             | 5                   |            |
|                 |                   |                          | 730005              |                | 1                             | 0                   |            |
|                 |                   |                          | 730006              |                | 1                             | 0                   |            |
|                 |                   |                          | 730007              |                | 2                             | 2                   |            |
|                 |                   |                          | 730008              |                | 3                             | 0                   |            |
|                 |                   |                          | 730009              |                | - 1                           | 0                   |            |
|                 |                   |                          | 730010              |                | 2                             | 0                   |            |
|                 |                   |                          | 730013              |                | =<br>1                        | 0                   |            |
|                 |                   |                          | 730014              |                | - 1                           | 0                   |            |

| Ginn<br>Mae | ie<br>Missur<br>36 142 | tel Pool Loan Transmit<br>List Pool Activity<br>Mortgage Backed<br>er ID: Pool ID: Loan Ke<br>1 V 800001 | Loans Exceptions Security Issuer Priod: 06/2007 V | REPORTING AND FEEDBACK SYSTEM<br>SINGLE FAMILY POOL ACCOUNTING<br>Main Menu Logout                                                                                        |                |
|-------------|------------------------|----------------------------------------------------------------------------------------------------|---------------------------------------------------|----------------------------------------------------------------------------------------------------|----------------|
|             |                        |                                                                                                    |                                                   | Exceptions                                                                                                    |                |
| Severity    | Alert ID               | Field Name                                                                                               | Field Value                                       | Alert Text                                                                                                    | Expected Value |
| с           | POOL452                | Security RPB                                                                                             | .55                                               | should equal prior month Security Remaining Principal Balance - (Total_Principal or Serial Notes).                                                                        | 442940.13      |
| С           | P00L102                | Pool FIC                                                                                                 | .15                                               | should be within a dollar of calculated pool Principal and Interest installment                                                                                           | 2956.17        |
| с           | POOL203                | Weighted Average Interest<br>Rate                                                                        | 06.0000                                           | should be greater than Security Interest Rate by between .25 and .75 for Ginnie Mae II<br>pools issued after June 2003                                                    | 06.6250        |
| н           | P00L153                | Servicing Fee                                                                                            | 25.00                                             | should be within a dollar of calculated servicing fee                                                                                                    | -61.61         |
| L           | POOL054                | FIC Adjustment                                                                                           | .15                                               | should equal the difference between the opening and closing Fixed Installment Constant (FIC) for the pool minus the FIC for loans liquidated during the reporting period. | 985.39         |
| L           | POOL552                | Principal & Interest<br>Balance                                                                          | .10                                               | should equal (last months fund balance + Principal and Interest activity this month - last<br>months {servicing fee and cash distribution to holders}                     | 146605.58      |

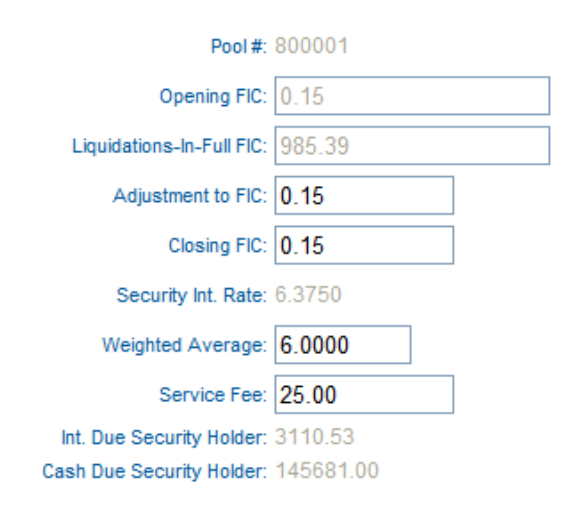

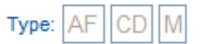

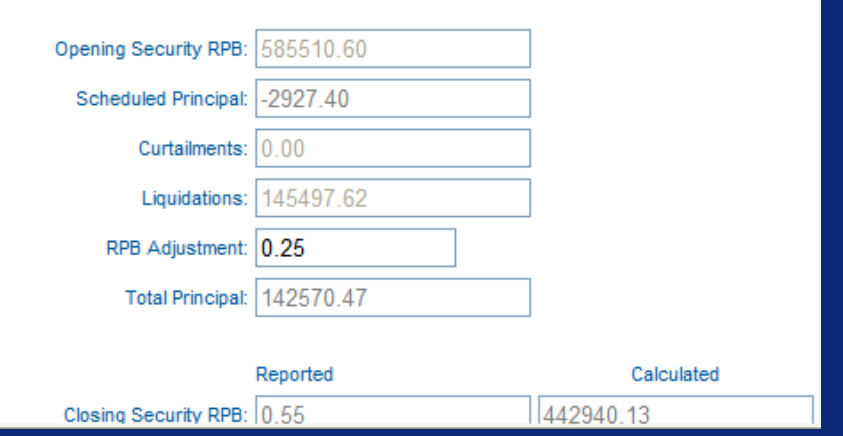

| 2 | * * (                | GMportalDesktop               |                                                                            | <b>i</b> | 🟠 🔹 🌺 🔹 🖶 🔹 🔂 Page         |
|---|----------------------|-------------------------------|----------------------------------------------------------------------------|----------|----------------------------|
|   | ★<br>★ Ginni<br>Mae  | Ginnie Mae Enterpr            | se Portal                                                                  |          | Help   Logout   Contact Us |
| H | lome My Profil       | e RFS File Upload             |                                                                            |          |                            |
|   | Welcome <sup>·</sup> | Pool Accounting/Single Family |                                                                            |          |                            |
|   | Welcome Cha          | Pool Accounting/Multifamily   | e to Ginnie Mae Portal                                                     |          |                            |
|   | The website wi       | Exception Feedback            | are. What we do. Why it makes a difference Article by Ginnie Mae President |          |                            |
|   | Please be patie      | Matching & Suspense (MAS)     |                                                                            |          |                            |
|   |                      | RFS Administration (ADM)      |                                                                            |          |                            |
|   |                      |                               |                                                                            |          |                            |

| Ginnie<br>Mae<br>0.2.1336 | Alert List<br>Issuer ID:<br>1421 🗸 | Mortgage E<br>Pool ID: | eptions Downlo<br>Backed Security Iss<br>Loan Key: | ad<br>Suer<br>Report Period:<br>07/2007 😪 |                               | REPORTING AND FEEDBACK SYSTEM<br>POOL ACCOUNTING EXCEPTIONS<br>Main Menu Logout |
|---------------------------|------------------------------------|------------------------|----------------------------------------------------|-------------------------------------------|-------------------------------|---------------------------------------------------------------------------------|
|                           |                                    |                        |                                                    |                                           | Error/Critical/High Exception | DNS                                                                             |
|                           |                                    |                        |                                                    | L                                         | Medium/Low Pool Exception     | ons                                                                             |
|                           |                                    |                        | Severity                                           |                                           | Alert ID                      | Count                                                                           |
|                           |                                    |                        | Error                                              |                                           |                               |                                                                                 |
|                           |                                    |                        |                                                    |                                           |                               |                                                                                 |
|                           |                                    |                        |                                                    |                                           | LIQ106                        | 1                                                                               |
|                           |                                    |                        |                                                    |                                           | LOAN101                       | 1                                                                               |
|                           |                                    |                        |                                                    |                                           | NOTE050                       | 1                                                                               |
|                           |                                    |                        |                                                    |                                           | NOTE500                       | 1                                                                               |
|                           |                                    |                        |                                                    |                                           | NOTE650                       | 1                                                                               |
|                           |                                    |                        |                                                    |                                           | NOTE801                       | 1                                                                               |
|                           |                                    |                        |                                                    |                                           | POOL200                       | 1                                                                               |
|                           |                                    |                        |                                                    |                                           | POOL204                       | 2                                                                               |
|                           |                                    |                        |                                                    |                                           | POOL309                       | 2                                                                               |
|                           |                                    |                        |                                                    |                                           | P00L351                       | 2                                                                               |
|                           |                                    |                        |                                                    |                                           | RFS103                        | 6                                                                               |
|                           |                                    |                        |                                                    |                                           | RFS110                        | 1                                                                               |
|                           |                                    |                        |                                                    |                                           | RFS111                        | 1                                                                               |
|                           |                                    |                        |                                                    |                                           | RFS203                        | 1                                                                               |
|                           |                                    |                        |                                                    |                                           | RFS999                        | 1                                                                               |
|                           |                                    |                        |                                                    |                                           | SEC055                        | 1                                                                               |
|                           |                                    |                        |                                                    |                                           | VARY052                       | 1                                                                               |
|                           |                                    |                        |                                                    |                                           | VARY101                       | 1                                                                               |
|                           |                                    |                        |                                                    |                                           | VARV151                       | 2                                                                               |
|                           |                                    |                        |                                                    |                                           | VARTION                       | 2                                                                               |
|                           |                                    |                        |                                                    |                                           | VARY151<br>VARY201            | 2                                                                               |

| *               | Home Su    | ummary <mark>Exce</mark> p | otions Download     |               |                               | Reporting and Feedback | System |
|-----------------|------------|----------------------------|---------------------|---------------|-------------------------------|------------------------|--------|
| <b>Ginnie</b>   | AIEILLISI  | Mortgage Bag               | cked Security Issue | er.           |                               |                        | TIONS  |
| SM              | Issuer ID: | Pool ID: L                 | Loan Key: R         | eport Period: | r ode / lecontinue Excer nons |                        |        |
| 0.2.1336        | 1421 😽     |                            | (                   | 07/2007 🔽     |                               | Main Menu Logout       |        |
|                 |            |                            |                     |               | Medium/Low Exceptions         |                        |        |
| Pool ID Ranges: | 700000 -   | *                          |                     |               |                               |                        |        |
|                 |            |                            |                     |               |                               | Page 1                 |        |
|                 |            |                            | Pool ID 🔺           |               | Pool Exceptions               | Loan Exceptions        |        |
|                 |            |                            | <u>700000</u>       |               | <u>0</u>                      | 1                      |        |
|                 |            |                            | <u>700003</u>       |               | <u>1</u>                      | <u>0</u>               |        |
|                 |            |                            | <u>700004</u>       |               | 1                             | <u>0</u>               |        |
|                 |            |                            | <u>700005</u>       |               | 1                             | <u>0</u>               |        |
|                 |            |                            | <u>700008</u>       |               | 1                             | <u>0</u>               |        |
|                 |            |                            | <u>700019</u>       |               | <u>0</u>                      | <u>3</u>               |        |
|                 |            |                            | <u>730001</u>       |               | 2                             | <u>0</u>               |        |
|                 |            |                            | <u>730002</u>       |               | <u>2</u>                      | <u>0</u>               |        |
|                 |            |                            | <u>730003</u>       |               | <u>1</u>                      | <u>0</u>               |        |
|                 |            |                            | <u>730004</u>       |               | 1                             | 1                      |        |
|                 |            |                            | <u>730006</u>       |               | 2                             | <u>0</u>               |        |
|                 |            |                            | <u>730007</u>       |               | 2                             | <u>0</u>               |        |
|                 |            |                            | 730008              |               | <u>2</u>                      | <u>0</u>               |        |
|                 |            |                            | 730009              |               | 1                             | <u>0</u>               |        |
|                 |            |                            | 73001^              |               | 3                             | <u>0</u>               |        |
|                 |            |                            | 730012              |               | 1                             | <u>0</u>               |        |
|                 |            |                            | 730013              |               | 2                             | 0                      |        |
|                 |            |                            | 730014              |               | 1                             | 1                      |        |
|                 |            |                            | 730015              |               | 1                             | 2                      |        |
|                 |            |                            | 737009              |               | -1                            | 0                      |        |
|                 |            |                            | 737010              |               | 1                             | 0                      |        |
|                 |            |                            | 737014              |               | - 1                           | 0                      |        |
|                 |            |                            | 737015              |               | -<br>1                        | <u> </u>               |        |
|                 |            |                            | 739010              |               | <u>,</u>                      | ⊻<br>1                 |        |
|                 |            |                            | 739014              |               | <u> </u>                      | 2                      |        |

| Ginnie<br>Mae<br>0.2.1336<br>Home Pool Loan Transmit<br>Pool List Pool Activity<br>Mortgage Backer<br>Issuer ID: Pool ID: Loan Kr<br>800001 |          | Loans Exceptions Security Issuer Py: Report Period: 06/2007 | REPORTING AND FEEDBACK SYSTEM<br>SINGLE FAMILY POOL ACCOUNTING<br>Main Menu Logout |                                                                                                    |                |
|----------------------------------------------------------------------------------------------------|----------|-------------------------------------------------------------|------------------------------------------------------------------------------------|----------------------------------------------------------------------------------------------------|----------------|
|                                                                                                    |          |                                                             |                                                                                    | Exceptions                                                                                                    |                |
| Severity                                                                                                    | Alert ID | Field Name                                                  | Field Value                                                                        | Alert Text                                                                                                    | Expected Value |
| с                                                                                                    | POOL452  | Security RPB                                                | .55                                                                                | should equal prior month Security Remaining Principal Balance - (Total_Principal or Serial<br>Notes).                                                                     | 442940.13      |
| С                                                                                                    | P00L102  | Pool FIC                                                    | .15                                                                                | should be within a dollar of calculated pool Principal and Interest installment                                                                                           | 2956.17        |
| с                                                                                                    | POOL203  | Weighted Average Interest<br>Rate                           | 06.0000                                                                            | should be greater than Security Interest Rate by between .25 and .75 for Ginnie Mae II<br>pools issued after June 2003                                                    | 06.6250        |
| н                                                                                                    | P00L153  | Servicing Fee                                               | 25.00                                                                              | should be within a dollar of calculated servicing fee                                                                                                    | -61.61         |
| L                                                                                                    | POOL054  | FIC Adjustment                                              | .15                                                                                | should equal the difference between the opening and closing Fixed Installment Constant (FIC) for the pool minus the FIC for Ioans liquidated during the reporting period. | 985.39         |
| L                                                                                                    | P00L552  | Principal & Interest<br>Balance                             | .10                                                                                | should equal (last months fund balance + Principal and Interest activity this month - last<br>months {servicing fee and cash distribution to holders}                     | 146605.58      |

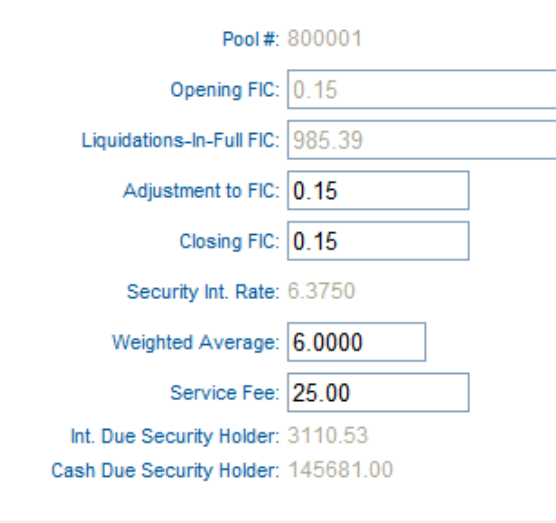

| Type: AF | CD | Μ |  |
|----------|----|---|--|
|----------|----|---|--|

| Opening Security RPB: | 585510.60 | ]          |
|-----------------------|-----------|------------|
| Scheduled Principal:  | -2927.40  | ]          |
| Curtailments:         | 0.00      | ]          |
| Liquidations:         | 145497.62 | ]          |
| RPB Adjustment:       | 0.25      |            |
| Total Principal:      | 142570.47 | ]          |
|                       |           |            |
|                       | Reported  | Calculated |
| Closing Security RPB: | 0.55      | 442940.13  |

| 2 | * * (               | GMportalDesktop               |                                                                            | <b>i</b> | 🟠 🔹 🕂 🖷 🔹 🔂 Page           |
|---|---------------------|-------------------------------|----------------------------------------------------------------------------|----------|----------------------------|
|   | ★<br>★ Ginni<br>Mae | ie Ginnie Mae Enterpri        | se Portal                                                                  |          | Help   Logout   Contact Us |
| H | lome My Profil      | e RFS File Upload             |                                                                            |          |                            |
|   | Welcome             | Pool Accounting/Single Family |                                                                            |          |                            |
|   | Welcome Cha         | Pool Accounting/Multifamily   | e to Ginnie Mae Portal                                                     |          |                            |
|   | The website wi      | Exception Feedback            | are. What we do. Why it makes a difference Article by Ginnie Mae President |          |                            |
|   | Please be pati      | en Matching & Suspense (MAS)  |                                                                            |          |                            |
|   |                     | RFS Administration (ADM)      |                                                                            |          |                            |
|   |                     |                               |                                                                            |          |                            |

| Ginnie<br>Mae<br>0.2.1336 | Summary Exceptions Download<br>Mortgage Backed Security Issuer<br>Pool ID: Loan Key: Report<br>07/20 | Period:<br>07 🖌                                              | EPORTING AND FEEDBACK SYSTEM<br>POOL ACCOUNTING EXCEPTIONS<br>Main Menu Logout |  |
|---------------------------|----------------------------------------------------------------------------------------------------|--------------------------------------------------------------|--------------------------------------------------------------------------------|--|
|                           |                                                                                                    | Error/Critical/High Exceptions<br>Medium/Low Pool Exceptions |                                                                                |  |
|                           | Severity                                                                                             | Alert ID                                                     | Count                                                                          |  |
|                           | Error                                                                                                |                                                              |                                                                                |  |
|                           |                                                                                                    | LIQ106                                                       | 1                                                                              |  |
|                           |                                                                                                    | LOAN101                                                      | 1                                                                              |  |
|                           |                                                                                                    | NOTE050                                                      | 1                                                                              |  |
|                           |                                                                                                    | NOTE500                                                      | 1                                                                              |  |
|                           |                                                                                                    | NOTE650                                                      | 1                                                                              |  |
|                           |                                                                                                    | NOTE801                                                      | 1                                                                              |  |
|                           |                                                                                                    | POOL200                                                      | 1                                                                              |  |

| *               | Home Su           | immary <mark>Exc</mark> | eptions Downlo      | ad                     | REPOR                          | TING AND FEEDB      | ACK SYSTEM |
|-----------------|-------------------|-------------------------|---------------------|------------------------|--------------------------------|---------------------|------------|
| * Ginnie        | <u>Alert List</u> | Nortgage                | Dealerd Coourity In |                        | Reiok                          |                     | ICK OTSTEM |
| Mae             | leeuer ID:        | Rool ID:                | Loop Key            | Suer<br>Deport Deriod: | POOL                           | ACCOUNTING EX       | CEPTIONS   |
| SW SW           | Issuer ID.        | FUULD.                  | Luair Ney.          | Report Period.         |                                |                     | OUT        |
| 0.2.1336        | 1421 🎽            |                         |                     | 07/2007                |                                | IVIAIN IVIENU LOU   | 001        |
|                 |                   |                         |                     |                        | Error/Critical/High Exceptions |                     |            |
| Pool ID Ranges: | 322343 -          | 739015 😽                |                     |                        |                                |                     |            |
|                 |                   |                         |                     |                        |                                | Page 1 <u>2 3 4</u> | _          |
|                 |                   |                         | Pool ID 🔺           |                        | Pool Exceptions                | Loan Exceptions     |            |
|                 |                   |                         | ΛΛΛΛΛΛ              |                        | 2                              | <u>0</u>            |            |
|                 |                   |                         | 322343              |                        | <u>1</u>                       | <u>0</u>            |            |
|                 |                   |                         | <u>610050</u>       |                        | <u>3</u>                       | <u>0</u>            |            |
|                 |                   |                         | 632799              |                        | 1                              | <u>0</u>            |            |
|                 |                   |                         | 666666              |                        | 1                              | <u>0</u>            |            |
|                 |                   |                         | 700000              |                        | 1                              | <u>3</u>            |            |
|                 |                   |                         | 700004              |                        | 1                              | 1                   |            |
|                 |                   |                         | 700005              |                        | 1                              | <u>0</u>            |            |
|                 |                   |                         | 700008              |                        | <u>1</u>                       | <u>0</u>            |            |
|                 |                   |                         | 700013              |                        | 1                              | <u>0</u>            |            |
|                 |                   |                         | 700019              |                        | <u>0</u>                       | 2                   |            |
|                 |                   |                         | 700034              |                        | 1                              | <u>0</u>            |            |
|                 |                   |                         | 730001              |                        | <u>3</u>                       | <u>5</u>            |            |
|                 |                   |                         | 730002              |                        | 1                              | <u>0</u>            |            |
|                 |                   |                         | 730002              |                        | 1                              | <u>3</u>            |            |
|                 |                   |                         | 730003              |                        | <u>4</u>                       | 1                   |            |
|                 |                   |                         | 730004              |                        | 1                              | <u>5</u>            |            |
|                 |                   |                         | 730005              |                        | 1                              | <u>0</u>            |            |
|                 |                   |                         | 730006              |                        | 1                              | 0                   |            |
|                 |                   |                         | 730007              |                        | 2                              | 2                   |            |
|                 |                   |                         | 730008              |                        | 3                              | 0                   |            |
|                 |                   |                         | 730009              |                        | 1                              | 0                   |            |
|                 |                   |                         | 730010              |                        | 2                              | 0                   |            |
|                 |                   |                         | 730013              |                        | _<br>1                         | 0                   |            |
|                 |                   |                         | 730014              |                        | 1                              | 0                   |            |

| SM<br>0.2.1336                 | Home Su<br>Alert List<br>Issuer ID:<br>1421 💙 | Mortgage I<br>Pool ID:<br>700019 | Backed Secu<br>Loan Key: | wnload<br>rity Issuer<br>Report Period:<br>07/2007 |                 | Reporting and Fe<br>Pool Accountin<br>Main Menu | edback System<br>g Exceptions<br>logout |
|--------------------------------|-----------------------------------------------|----------------------------------|--------------------------|----------------------------------------------------|-----------------|-------------------------------------------------|-----------------------------------------|
| Loan Key Ranges: 300000041 - 💙 |                                               |                                  |                          |                                                    | Loan Exceptions | Page 1                                          |                                         |
|                                |                                               |                                  | C                        | <u>Loan Key</u> ▲<br>300000041                     |                 | Loan Exceptions<br>5<br>Page 1                  |                                         |

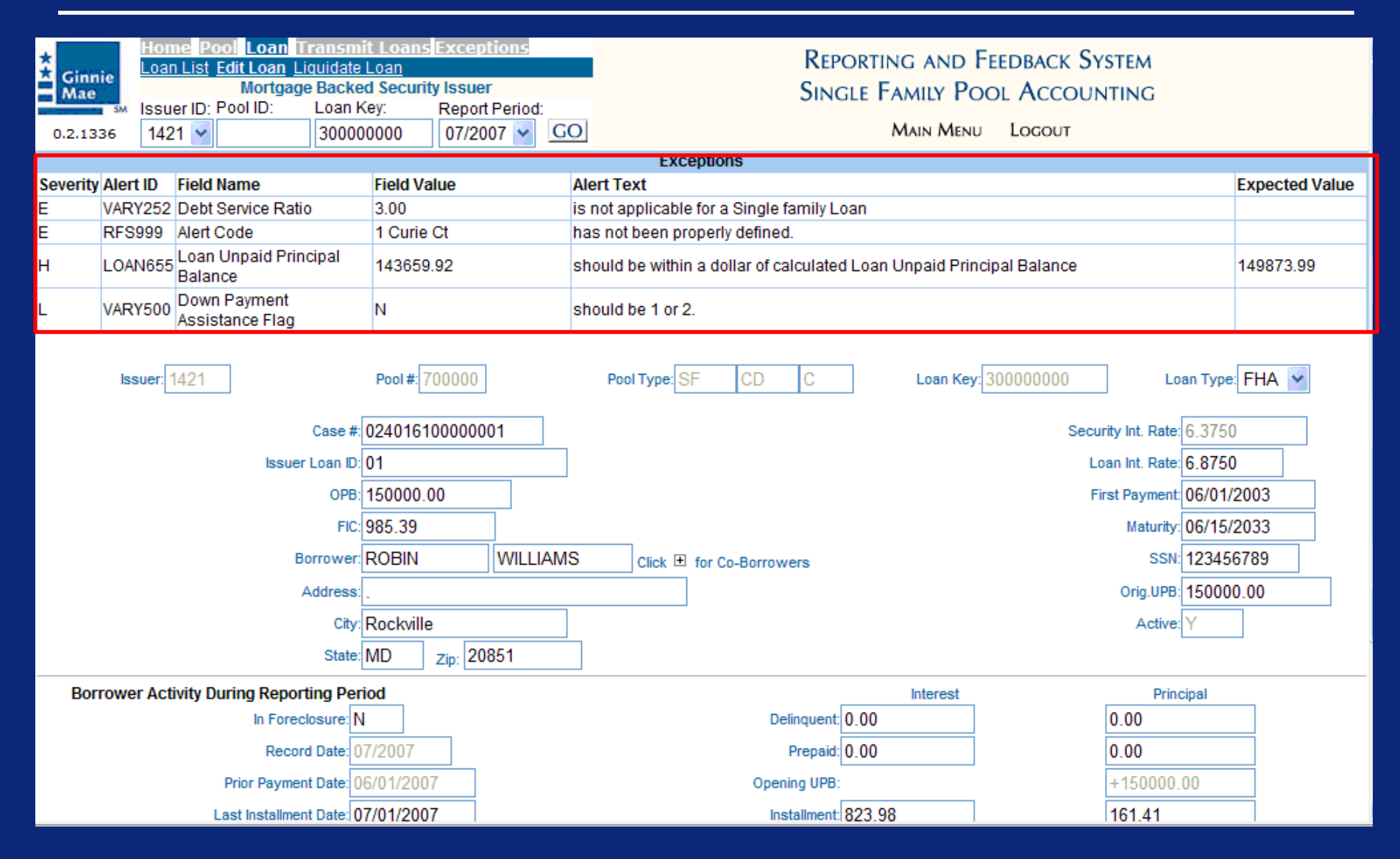

| 8 | 🖌 🖨 🛛            | E GMportal Desktop               |                                                                            | <b>i</b> | <b>⋒</b> • ∯• | r 🖶 🔹 📝 Page     |
|---|------------------|----------------------------------|----------------------------------------------------------------------------|----------|---------------|------------------|
|   | *<br>Ginr<br>Mae | nie<br>Ginnie Mae Enterpr        | se Portal                                                                  |          | Help   Logo   | out   Contact Us |
| Η | lome My Pro      | file <b>RFS</b> File Upload      |                                                                            |          |               |                  |
|   | Welcome          | Pool Accounting/Single Family    |                                                                            |          |               |                  |
|   | Welcome Cl       | halp Pool Accounting/Multifamily | e to Ginnie Mae Portal                                                     |          |               |                  |
|   | The website      | Will Exception Feedback          | are. What we do. Why it makes a difference Article by Ginnie Mae President |          |               |                  |
|   | Please be pa     | atien Matching & Suspense (MAS)  |                                                                            |          |               |                  |
|   |                  | RFS Administration (ADM)         |                                                                            |          |               |                  |
|   |                  |                                  |                                                                            |          |               |                  |
| Ginnie<br>Mae<br>0.2.1336<br>Home Summary Except<br>Mortgage Bac<br>Nortgage Bac<br>Pool ID: L | tions Download<br>cked Security Issuer<br>.oan Key:<br>07/2007 |                                                              | REPORTING AND FEEDBACK SYSTEM<br>POOL ACCOUNTING EXCEPTIONS<br>Main Menu Logout |
|------------------------------------------------------------------------------------------------|----------------------------------------------------------------|--------------------------------------------------------------|---------------------------------------------------------------------------------|
|                                                                                                | Severity                                                       | Error/Critical/High Exceptions<br>Medium/Low Pool Exceptions | Count                                                                           |
|                                                                                                | Error                                                          |                                                              |                                                                                 |
|                                                                                                |                                                                | 110106                                                       | 1                                                                               |
|                                                                                                |                                                                |                                                              | 1                                                                               |
|                                                                                                |                                                                | NOTE050                                                      | 1                                                                               |
|                                                                                                |                                                                | NOTE500                                                      | 1                                                                               |
|                                                                                                |                                                                | NOTE650                                                      | 1                                                                               |
|                                                                                                |                                                                | NOTE801                                                      | 1                                                                               |
|                                                                                                |                                                                | POOL 200                                                     | 1                                                                               |
|                                                                                                |                                                                | POOL 204                                                     | 2                                                                               |
|                                                                                                |                                                                | POOL 309                                                     | 2                                                                               |
|                                                                                                |                                                                | POOL 351                                                     | 2                                                                               |
|                                                                                                |                                                                | RES103                                                       | 6                                                                               |
|                                                                                                |                                                                | RES110                                                       | 1                                                                               |
|                                                                                                |                                                                | RES111                                                       | 1                                                                               |
|                                                                                                |                                                                | RES203                                                       | 1                                                                               |
|                                                                                                |                                                                | RES000                                                       | . 1                                                                             |
|                                                                                                |                                                                | 00005                                                        | 4                                                                               |

| Home         Summary         Exceptions         Download           Alert List         Montgage Backed Security Issuer           Issuer ID:         Pool ID:         Loan Key:         Report Period:           0.2.1336         1421 v         07/2007 v         07/2007 v | न<br>।                          | Reporting and Feedback System<br>Pool Accounting Exceptions<br>Main Menu Logout                                                                                                    |                                                                                                    |                                                                                                    |                                                                                                    |                                                 |
|----------------------------------------------------------------------------------------------------|---------------------------------|----------------------------------------------------------------------------------------------------|----------------------------------------------------------------------------------------------------|----------------------------------------------------------------------------------------------------|----------------------------------------------------------------------------------------------------|-------------------------------------------------|
| ool D Ranges: 700000 - 👻                                                                                                    | Medium/Low Exceptions           |                                                                                                    |                                                                                                    |                                                                                                    |                                                                                                    |                                                 |
| Pool ID A<br>700000<br>700003<br>700004<br>700005<br>700008<br>700019<br>730001<br>730002<br>730002<br>730003<br>730004<br>730004<br>730006<br>730007<br>730007                                                                                                    | Pool Exceptions                 | Foge 4<br>Loan Exceptions<br>1<br>0<br>0<br>0<br>0<br>3<br>0<br>0<br>0<br>0<br>0<br>1<br>0<br>0<br>0<br>0<br>0<br>0<br>0<br>0                                                                                                    |                                                                                                    |                                                                                                    |                                                                                                    |                                                 |
| 730009<br>73001^<br>730012<br>730013<br>730014                                                                                                    | 1<br>3<br>1<br>2<br>1           | Home Pool Loan Transmit I<br>Can List Edit Loan Liquidate Lo<br>Mortigage Backed 3<br>Issuer ID: Pool ID: Loan Key<br>0.2.1336 1421 V                                                                                                    | oans Exceptions<br>an<br>Security Issuer<br>Report Period:<br>99 06/2007 V                                    | Reporting /<br>Single Fami<br>go] Main                                                                                                    | and Feedback System<br>ly Pool Accounting<br>n Menu Logout                                                                              |                                                 |
| 730015<br>737009<br>737010<br>737014<br>737015<br>739010<br>739010<br>739014                                                                                                    | 1<br>1<br>1<br>1<br>1<br>2<br>1 | Severity         Alert ID         Field Name         F           E         VARY151         Loan to Value         1           H         LOAN200         Prepaid Principal         0           H         LOAN400         Installment Principal         0           H         LOAN555         Loan Unpaid Principal         1           H         LOAN555         Loan Unpaid Principal         1 | ield Value<br>45738.47                                                                                        | Exceptions Alert Text must include a decimal point. should be specified when Last Installment Paid i should be specified. should be within a dollar of calculated Loan Unpa | is after the Reporting Period<br>aid Principal Balance                                                                                  | Expected Value<br>980.74<br>980.74<br>144757.73 |
|                                                                                                    |                                 | H LOAN150 Prepaid Interest 0<br>H LOAN350 Installment Interest 0                                                                                                    |                                                                                                    | should be specified when Last Installment Paid i<br>should be specified.                                                                                                    | is after the Reporting Period                                                                                                    | 6902.38<br>6902.38                              |
|                                                                                                    |                                 | issuer.1421                                                                                                    | ool#:800001                                                                                                   | Pool Type: AF CD M Lo                                                                                                    | oan Key: 150002999 Loan Type                                                                                                    | e FHA 🔽                                         |
|                                                                                                    |                                 | Case # 00<br>Issuer Loan ID 26<br>0PB 14<br>FIC 98<br>Borrower R<br>Address 49<br>City Re<br>State Mi                                                                                                    | 0431560898703<br>49<br>5738.47<br>5.39<br>DBIN WVILLIAI<br>49 Crawford Drive<br>rckville<br>D zlp: [208504309 | MS Click I for Co-Borrowers                                                                                                    | Security Int. Rate 6.375<br>Loan Int. Rate 7.125<br>First Payment 07/01<br>Maturity 08/15<br>SSN: 12345<br>Orig.UPB: 14573<br>Active: Y | 0<br>0<br>/2007<br>/2037<br>56649<br>38.47      |
|                                                                                                    |                                 | In Foreclosure N<br>Record Date 06/2                                                                                                    | 007                                                                                                    | Delinquent 0.00<br>Prepaid: 0.00                                                                                                    | 0.00<br>0.00                                                                                                    |                                                 |
|                                                                                                    |                                 | Prior Payment Date: mm                                                                                                    | /dd/yyyy                                                                                                    | Opening UPB:                                                                                                    | +145738.47                                                                                                    |                                                 |

# Summarize a Single Pool

| K Ginnie<br>Mae<br>0.2.1336 | Home Pool oan<br>Pool Lis Pool Activity<br>Mortdate<br>Issuer ID: Pool ID:<br>1421 V 800001 | Fransmit Loans<br>E Backed Secur<br>Loan Key: | s Exceptions<br>itv Issuer<br>Report Period:<br>06/2007 v GO | Reporting an<br>Single Family<br>Main M | ND FEEDBACK SYSTEM<br>POOL ACCOUNTINC<br>Menu Logout | i          |  |
|-----------------------------|---------------------------------------------------------------------------------------------|-----------------------------------------------|--------------------------------------------------------------|-----------------------------------------|------------------------------------------------------|------------|--|
|                             | Pool #:                                                                                     | 800001                                        |                                                              | Туре:                                   | AF CD M                                              |            |  |
|                             | Opening FIC:                                                                                | 0.15                                          |                                                              |                                         |                                                      |            |  |
|                             | Liquidations-In-Full FIC:                                                                   | 0                                             |                                                              | Opening Security RPB:                   | 585510.60                                            |            |  |
|                             | Adjustment to FIC:                                                                          | 0.15                                          | 7                                                            | Scheduled Principal:                    | -2927.40                                             |            |  |
|                             | Closing FIC:                                                                                | 0.15                                          |                                                              | Curtailments:                           | 0                                                    |            |  |
|                             | Security Int. Rate:                                                                         | 6.3750                                        |                                                              | Liquidations:                           | 0                                                    |            |  |
|                             | Weighted Average:                                                                           | 6.0000                                        |                                                              | RPB Adjustment:                         | 0.25                                                 | 1          |  |
|                             | Service Fee:                                                                                | 25.00                                         |                                                              | Total Principal:                        | -2927.15                                             |            |  |
|                             | Int. Due Security Holder:                                                                   |                                               |                                                              |                                         |                                                      | 1          |  |
| 0                           | Cash Due Security Holder:                                                                   |                                               |                                                              |                                         | Reported                                             | Calculated |  |
|                             |                                                                                             |                                               |                                                              | Closing Security RPB:                   | 0.55                                                 | 588437.75  |  |
|                             | T & I Balance:                                                                              | 0.10                                          | 7                                                            |                                         |                                                      |            |  |
|                             | P & I Balance:                                                                              | 0.10                                          |                                                              | Guaranty Fee:                           |                                                      |            |  |
|                             | Other Balance                                                                               | 0.10                                          |                                                              |                                         |                                                      |            |  |
|                             |                                                                                             |                                               |                                                              |                                         |                                                      |            |  |
|                             | Custodial Bank Information                                                                  |                                               |                                                              |                                         |                                                      |            |  |
|                             |                                                                                             |                                               |                                                              |                                         |                                                      |            |  |
|                             |                                                                                             |                                               | SA                                                           | VE SUMMARIZE POOL                       |                                                      |            |  |

| * Ginnie<br>Mae | Home Pool Loan<br>Pool List Pool Activity<br>Mortgag | Fransmit Loans<br>e Backed Securi | Exceptions<br>ty Issuer<br>Report Period |                                 | Reporting and Feedbar<br>Single Family Pool Ac | ck System<br>counting                |                                                                    |  |
|-----------------|------------------------------------------------------|-----------------------------------|------------------------------------------|---------------------------------|------------------------------------------------|--------------------------------------|--------------------------------------------------------------------|--|
| 0.2.1336        | 1421 🛩 800001                                        |                                   | 06/2007 🖌                                | GO                              | Main Menu Logo                                 | DUT                                  |                                                                    |  |
|                 | Pool #:                                              | 800001                            |                                          |                                 | Type: AF CD M                                  |                                      |                                                                    |  |
|                 | Opening FIC:                                         | 0.15                              |                                          |                                 |                                                |                                      |                                                                    |  |
|                 | Liquidations-In-Full FIC:                            | 0                                 |                                          |                                 | Opening Security RPB: 585510.60                |                                      |                                                                    |  |
|                 | Adjustment to FIC:                                   | 0.15                              |                                          |                                 | Scheduled Principal: -2927.40                  |                                      |                                                                    |  |
|                 | Closing FIC:                                         | 0.15                              |                                          |                                 | Curtailments: 0                                |                                      |                                                                    |  |
|                 | Security Int. Rate:                                  | 6.3750                            | Windows I                                | nternet Explorer                |                                                |                                      |                                                                    |  |
|                 | Weighted Average:                                    | 6.0000                            | ? S                                      | lick OK to Summarize the Record | efore Summarizing the Decord                   |                                      |                                                                    |  |
|                 | Service Fee:                                         | 25.00                             |                                          |                                 | 7.15                                           |                                      |                                                                    |  |
|                 | Int. Due Security Holder:                            |                                   |                                          | OK Can                          | ncel                                           |                                      |                                                                    |  |
| C               | Cash Due Security Holder:                            |                                   |                                          |                                 | Reported                                       | Calculated                           |                                                                    |  |
|                 |                                                      |                                   | _                                        |                                 | Closing Security RPB: 0.55                     | 588437.75                            |                                                                    |  |
|                 | T & I Balance:                                       | 0.10                              |                                          |                                 |                                                |                                      |                                                                    |  |
|                 | P & I Balance:                                       | 0.10                              |                                          |                                 |                                                |                                      |                                                                    |  |
|                 | Other Balance                                        | 0.10                              |                                          |                                 |                                                |                                      |                                                                    |  |
|                 |                                                      |                                   |                                          |                                 |                                                |                                      |                                                                    |  |
|                 |                                                      |                                   |                                          | Custodial Bank Informa          |                                                |                                      |                                                                    |  |
|                 |                                                      |                                   |                                          | SAVE                            |                                                |                                      |                                                                    |  |
|                 |                                                      |                                   |                                          |                                 |                                                |                                      |                                                                    |  |
|                 |                                                      |                                   |                                          |                                 |                                                | Windows Internet Explorer            | ×                                                                  |  |
|                 |                                                      |                                   |                                          |                                 |                                                | Summarized pool(c) successfully. P   | lease on to Evrentions & Feedback to check for possible evrentions |  |
|                 |                                                      |                                   |                                          |                                 |                                                | - Sammanzad pool(s) successi aliy. P |                                                                    |  |
|                 |                                                      |                                   |                                          |                                 |                                                |                                      | ОК                                                                 |  |

# Q & A Session

**15 Minute Limit** 

**Scenario**: The Issuer has successfully logged into the GMEP and will report data for a Multifamily Pool using the online data entry screen. The system will generate various exceptions. The Issuer will report corrected information by entering data into the online data entry screen.

Steps involved in this example:
1.Report Pool Level Data Manually
2.View Pool Level Exceptions
3.Submit Pool Level Corrections
4.Report Loan Level Data Manually
5.View Loan Level Exceptions
6.Submit Loan Level Corrections
7.Report Liquidated Loan (as needed)
8.Repeat steps 4-7 for all loans
9.Summarize Pool Level Data

| *                               | GMportalDesktop                                                                   |                                                                                   |                                                                               | 🙀 🛃       | 🟠 🔹 🛃 👻 拱 🔹 🔂 Page         |
|---------------------------------|-----------------------------------------------------------------------------------|-----------------------------------------------------------------------------------|-------------------------------------------------------------------------------|-----------|----------------------------|
| ★<br>★ Ginn<br>Mae              | Ginnie Mae Ente                                                                   | erprise Portal                                                                    |                                                                               |           | Help   Logout   Contact Us |
| Home My Profi                   | ile RFS File Upload                                                               | 7                                                                                 |                                                                               |           |                            |
| Welcome                         | Tc Pool Accounting/Single Family                                                  | lews                                                                              |                                                                               |           |                            |
| Welcome Ch                      | alp Pool Accounting/Multifamily                                                   | elcome to Ginnie Mae Portal                                                       |                                                                               |           |                            |
| The website w                   | vill t Exception Feedback                                                         | ho we are. What we do. Why it makes                                               | a difference Article by Ginnie Mae President                                  |           |                            |
| maintenance t<br>Please be pati | tod:<br>ien Matching & Suspense (MAS)                                             | 1                                                                                 |                                                                               |           |                            |
|                                 | RFS Administration (ADM)                                                          | ]                                                                                 |                                                                               |           |                            |
| K Ginnie<br>Mae<br>0.2.1336     | Home Pool Loan Transm<br>Home Mortgage Backe<br>Issuer ID: Pool ID: Loa<br>1421 V | iit Loans Exceptions<br>ed Security Issuer<br>an Key: Report Period:<br>07/2007 V | Reporting and Feedback Syst<br>Multifamily Pool Accountin<br>Main Menu Logout | 'EM<br>NG |                            |
| Navigatio                       | on Overview                                                                       |                                                                                   |                                                                               |           |                            |
| Use the ta                      | abbed links at the top of this pa                                                 | age to navigate to the major func                                                 | tional areas of Multi Family RFS:                                             |           |                            |

- Home
- Pool
- Loan
- Transmit Loans
- Exceptions

The purpose and general content of each major functional area is described below.

#### Home

Clicking on this tab from any page will return you to this home page.

#### Pool

This tab takes you to the Pool List screen. From the Pool List screen you can see the submission status of each pool, access a Pool Activity screen for monthly reporting, access an Edit Pool screen for any changes to normally static pool data (e.g., security rate, maturity date, etc.), drill down to individual loans in each pool, and summarize loan data to the pool level for validation purposes.

| Ginnie<br>Mae<br>0.2.1336 | Home Pool Loan<br>Pool List Pool Activity<br>Mortgay<br>Issuer ID: Pool ID:<br>1421 V | Transmit Loans Exceptions<br>ge Backed Security Issuer<br>Loan Key: Report Perio<br>05/2007 | id:<br>GO          | REPORTING AND FE<br>Multifamily Pool<br>Main Menu | EEDBACK SYSTEM<br>L ACCOUNTING<br>Logout |
|---------------------------|---------------------------------------------------------------------------------------|---------------------------------------------------------------------------------------------|--------------------|---------------------------------------------------|------------------------------------------|
| Pool ID Ranges            | s: 700001 - 760014 🗸                                                                  |                                                                                             | _                  |                                                   | SUMMARIZE ALL POOLS                      |
|                           |                                                                                       | -                                                                                           |                    |                                                   | Page 1 <u>2</u>                          |
|                           | Pool ID 🔺                                                                             | Pool Status                                                                                 | <u>Total Loans</u> | Reported Loans                                    | Loans Liquidated                         |
|                           | <u>700001</u>                                                                         | Reported                                                                                    | 5                  | 5                                                 | 0                                        |
|                           | 700000                                                                                | Deperted                                                                                    | 4                  | 4                                                 | 0                                        |

| <u>700001</u> | Reported     | 5 | 5 | 0 |
|---------------|--------------|---|---|---|
| 700008        | Reported     | 1 | 1 | 0 |
| <u>700010</u> | Reported     | 1 | 1 | 0 |
| <u>700013</u> | Reported     | 1 | 1 | 0 |
| <u>700015</u> | Reported     | 1 | 1 | 0 |
| <u>700017</u> | Reported     | 1 | 1 | 0 |
| <u>700019</u> | Reported     | 2 | 2 | 0 |
| <u>700021</u> | Reported     | 1 | 1 | 0 |
| 700034        | Reported     | 0 | 0 | 0 |
| <u>730009</u> | Not Reported | 2 | 0 | 0 |
| <u>730010</u> | Not Reported | 2 | 0 | 0 |
| <u>730011</u> | Not Reported | 1 | 0 | 0 |
| <u>730012</u> | Not Reported | 2 | 0 | 0 |
| <u>730013</u> | Not Reported | 2 | 0 | 0 |
| 700044        |              | • | ^ | ^ |

| Kinnie<br>Mae | Home Pool Loan<br>Pool List Pool Activity<br>Mortgag<br>Issuer ID: Pool ID:<br>1421 V 730010 | Transmit Loans<br>y<br>ge Backed Securit<br>Loan Key: | Exceptions<br>y Issuer<br>Report Period:<br>05/2007 V GC | Reporting an<br>Multifamily<br>Main M | ND FEEDBACK SYSTEM<br>POOL ACCOUNTING<br>Menu Logout | i          |   |
|---------------|----------------------------------------------------------------------------------------------|-------------------------------------------------------|----------------------------------------------------------|---------------------------------------|------------------------------------------------------|------------|---|
|               | Pool #:                                                                                      | 730010                                                |                                                          | Туре:                                 | LS CD X                                              |            |   |
|               | Opening FIC:                                                                                 | 0                                                     |                                                          |                                       |                                                      |            |   |
|               | Liquidations-In-Full FIC:                                                                    | 0.00                                                  |                                                          | Opening Security RPB:                 | 0                                                    | ]          |   |
|               | Adjustment to FIC:                                                                           | 0.15                                                  |                                                          | Scheduled Principal:                  | 0                                                    | ]          |   |
|               | Closing FIC:                                                                                 | 0.15                                                  |                                                          | Curtailments:                         | 0.00                                                 | ]          |   |
|               | Security Int. Rate:                                                                          | .0000                                                 |                                                          | Liquidations:                         | 0.00                                                 | ]          |   |
|               | Weighted Average:                                                                            | 0.1000                                                | 7                                                        | RPB Adjustment:                       | 1.00                                                 |            |   |
|               | Service Fee:                                                                                 | 0.10                                                  |                                                          | Total Principal:                      | 0                                                    | ]          |   |
| c             | Int. Due Security Holder:<br>Cash Due Security Holder:                                       |                                                       | -                                                        |                                       | Reported                                             | Calculated |   |
|               |                                                                                              |                                                       |                                                          | Closing Security RPB:                 | 2                                                    | 0          |   |
|               | T & I Balance:                                                                               | 1.00                                                  |                                                          |                                       |                                                      |            |   |
|               | P & I Balance:                                                                               | 1.00                                                  |                                                          | Guaranty Fee:                         |                                                      |            |   |
|               | Other Balance                                                                                | 1.00                                                  |                                                          |                                       |                                                      |            |   |
|               | Replacement Reserve                                                                          | 1.00                                                  |                                                          |                                       |                                                      |            |   |
|               | Construction Principal                                                                       | 1.00                                                  |                                                          |                                       |                                                      |            |   |
|               |                                                                                              |                                                       |                                                          | Custodial Bank Information            |                                                      |            | + |
|               |                                                                                              |                                                       |                                                          | SAVE SUMMARIZE POOL                   |                                                      |            |   |

| Pool #:                   | 730010               |              |                             | Тур                           | E LS CD X      |                |
|---------------------------|----------------------|--------------|-----------------------------|-------------------------------|----------------|----------------|
| Opening FIC:              | 0                    |              |                             |                               |                |                |
| Liquidations-In-Full FIC: | 0.00                 |              |                             | Opening Security RP           | B: 0           |                |
| Adjustment to FIC:        | 0.15                 |              |                             | Scheduled Principa            | ıl: 0          |                |
| Closing FIC:              | 0.15                 |              |                             | Curtailment                   | s: 0.00        |                |
| Security Int. Rate:       | .0000                |              |                             | Liquidation                   | s: 0.00        |                |
| Weighted Average:         | 0.1000               |              |                             | RPB Adjustmen                 | t: <b>1.00</b> |                |
| Service Fee:              | 0.10                 |              |                             | Total Principa                | ıt: 0          |                |
| Int. Due Security Holder: |                      | Window       | vs Internet Explorer        |                               | ×              |                |
| Cash Due Security Holder: |                      | 2            | Click OK to Save the Recor  | d                             | ported         | <br>Calculated |
|                           |                      | $\checkmark$ | Or, click Cancel to make Co | rd                            | 0              |                |
| T & I Balance:            | 1.00                 |              | ок                          | Cancel                        |                |                |
| P & I Balance:            | 1.00                 |              | J                           |                               |                |                |
| Other Balance             | 1.00                 |              |                             |                               |                |                |
| Replacement Reserve       | 1.00                 |              |                             |                               |                |                |
| Construction Principal    | 1.00                 |              |                             |                               |                |                |
|                           |                      |              | Custodial Bank Inf          | ormation                      |                |                |
| Principal A               | Account#: 1234555555 | 55           |                             | Principal Bank ABA#: 1234555  | 51             |                |
| Escrow A                  | Account#: 1234666666 | 66           |                             | Escrow Bank ABA#: 1234666     | 61             |                |
| Replace Reserve A         | Account#: 1234777777 | 7            | Replace                     | e Reserve Bank ABA#: 1234777  | 71             |                |
| Construction Loan A       | Account#: 1234888888 | 38           | Constru                     | ction Loan Bank ABA#: 1234888 | 81             |                |
|                           |                      |              | SAVE SUM                    | MARIZE POOL                   |                |                |

| Ginnie<br>Mae       Home       Pool       Loan       Transmit Loans       Exceptions         0.2.1336       544       1421       730010       05/2007       GO |       | REPORTING AND FEEDBACK SYSTEM<br>MULTIFAMILY POOL ACCOUNTING<br>Main Menu Logout |                                                                                                    |                                                               |           |     |     |                                                                                                    |                                                |     |                |
|----------------------------------------------------------------------------------------------------|-------|----------------------------------------------------------------------------------|----------------------------------------------------------------------------------------------------|---------------------------------------------------------------|-----------|-----|-----|----------------------------------------------------------------------------------------------------|------------------------------------------------|-----|----------------|
|                                                                                                    |       |                                                                                  |                                                                                                    |                                                               |           |     |     | Exceptions                                                                                                    |                                                |     |                |
| Severity                                                                                                    | Alert | t ID                                                                             | Field Name                                                                                                    |                                                               | Field Val | ue  | Ale | ert Text                                                                                                    |                                                |     | Expected Value |
| L                                                                                                    | POOL  | L750                                                                             | P&I Bank Id                                                                                                    |                                                               | 1234555   | 551 | sh  | ould be a valid American Bankers Association Ro                                                                                                    | outing Number.                                 |     |                |
| L                                                                                                    | POOI  | L900                                                                             | Construction Loan<br>Principal Bank Id                                                                                                    |                                                               | 1234888   | 381 | sh  | ould be a valid American Bankers Association Ro                                                                                                    | outing Number.                                 |     |                |
| L                                                                                                    | POOI  | L850                                                                             | Replacement Res<br>Bank Id                                                                                                    | erve                                                          | 1234777   | 771 | sh  | ould be a valid American Bankers Association Ro                                                                                                    | outing Number.                                 |     |                |
| L                                                                                                    | POOI  | L800                                                                             | T&I Bank Id                                                                                                    |                                                               | 1234666   | 61  | ch  | auld be qualid American Penkers Apportation Re                                                                                                    | outing Number.                                 |     |                |
|                                                                                                    |       | Liqui<br>V                                                                       | Pool #: 73<br>Opening FIC: 0<br>dations-In-Full FIC: 0<br>Adjustment to FIC: 0<br>Closing FIC: 0<br>Security Int. Rate: .0<br>Veighted Average: 0<br>Service Fee: 0<br>ie Security Holder: | 30010<br>)<br>).00<br>).15<br>).15<br>).000<br>).1000<br>).10 |           |     |     | Updated pool activity successfully,<br>Updated pool activity successfully,<br>Urity RPB:<br>Scheduled Principal:<br>Curtailments:<br>Liquidations:<br>RPB Adjustment:<br>Total Principal: | LS CD X<br>0<br>0<br>0.00<br>0.00<br>1.00<br>0 |     |                |
|                                                                                                    | Са    | ash Du                                                                           | e Security Holder:                                                                                                    |                                                               |           |     |     |                                                                                                    | Reported                                       | (   | Calculated     |
|                                                                                                    |       |                                                                                  |                                                                                                    |                                                               |           |     |     | Closing Security RPB:                                                                                                    | 2                                              | 0   |                |
|                                                                                                    |       |                                                                                  | T & I Balance: 1<br>P & I Balance: 1                                                                                                    | .00                                                           |           |     |     | Guaranty Fee:                                                                                                    |                                                | I L |                |

# View and Correct Pool Level Exceptions

| Home       Pool       Loan       Transmit Loans       Exceptions         Mae       Pool List       Pool Activity       Mortgage Backed Security Issuer         Issuer ID:       Pool ID:       Loan Key:       Report Period:         0.2.1336       1421 V       730010       05/2007 V       GO |          | t Loans Exceptions                       | REPORTING AND FEEDBACK SYSTEM<br>MULTIFAMILY POOL ACCOUNTING<br>Main Menu Logout |                                                                |                |
|----------------------------------------------------------------------------------------------------|----------|------------------------------------------|----------------------------------------------------------------------------------|----------------------------------------------------------------|----------------|
|                                                                                                    |          |                                          |                                                                                  | Exceptions                                                     |                |
| Severity                                                                                                    | Alert ID | Field Name                               | Field Value                                                                      | Alert Text                                                     | Expected Value |
| L                                                                                                    | POOL75   | 0 P&I Bank Id                            | 123455551                                                                        | should be a valid American Bankers Association Routing Number. |                |
| L                                                                                                    | POOL90   | 0 Construction Loan<br>Principal Bank Id | 123488881                                                                        | should be a valid American Bankers Association Routing Number. |                |
| L                                                                                                    | POOL85   | 0 Replacement Reserve<br>Bank Id         | 123477771                                                                        | should be a valid American Bankers Association Routing Number. |                |
| L                                                                                                    | POOL80   | 0 T&I Bank Id                            | 123466661                                                                        | should be a valid American Bankers Association Routing Number. |                |

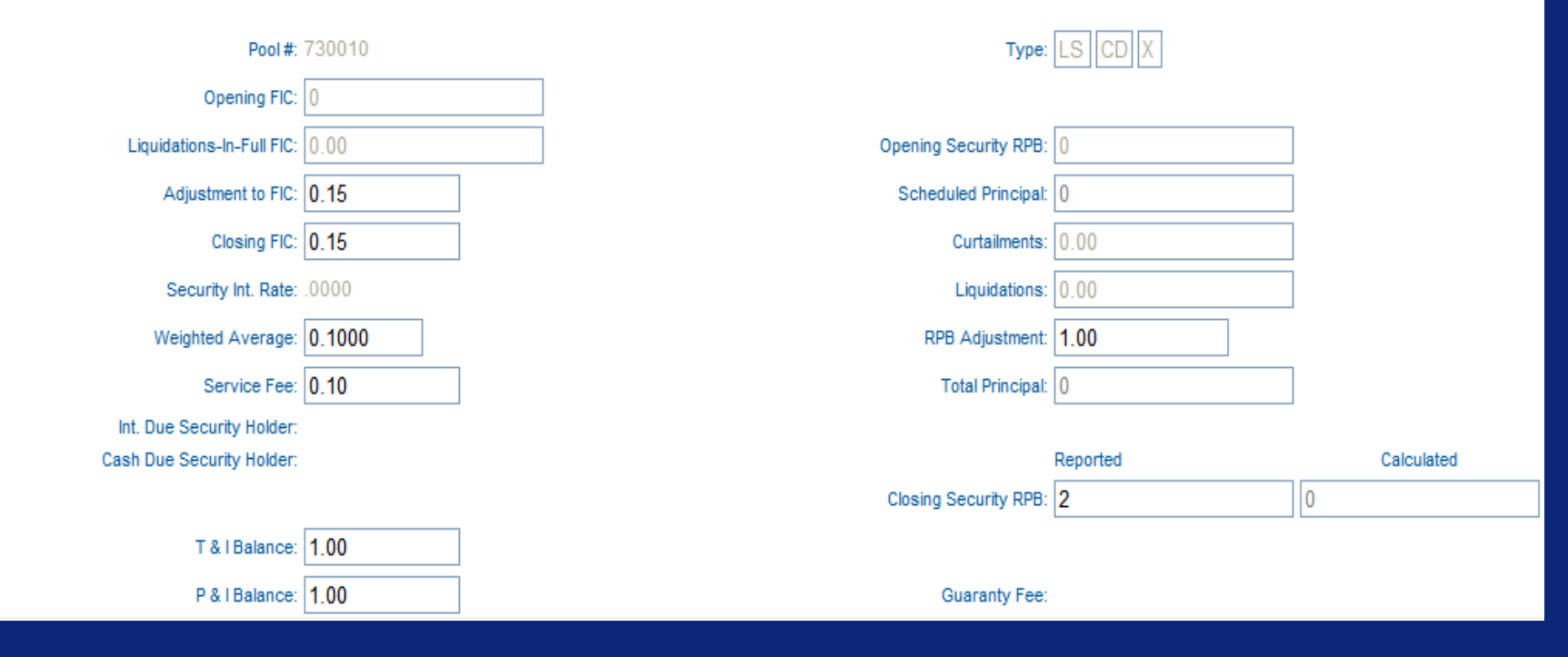

# View and Correct Pool Level Exceptions

| une mode une mode   une mode une mode   une mode                                                                                                    | Peol #: 720010                 |                                                                                                    | -                                                   |
|----------------------------------------------------------------------------------------------------|--------------------------------|----------------------------------------------------------------------------------------------------|-----------------------------------------------------|
| Lustication-Fair 0<br>Lustication-Fair 0<br>Society Fair 0<br>Society Fair 0<br>Socie                                                                                                    | Poor#, 73010                   |                                                                                                    |                                                     |
| Lighter In Free       0         Againer In Free       0         Standy File       00         Wighter Average       0         Standy File       00         Wighter Average       0         Wighter Average       0         Wighter Av                                                                                                    | Liquidations to Sull Sign 0.00 |                                                                                                    |                                                     |
| Addenter for A server for A server for A ser                                                                                                    |                                | Opening Security RPD. 0                                                                                                    |                                                     |
| Corage //c [0:1]       Calculated::::::::::::::::::::::::::::::::::::                                                                                                    | Adjustment to FIC: 0.15        | Scheduled Principal: 0                                                                                                    |                                                     |
| Secury 14 Ede: 000<br>Secury 14 Ede: 000<br>Secury                                                                                                    | Closing FIC: 0.15              | Curtailments: 0.00                                                                                                    |                                                     |
| Wingsteid Average 0.000   Windown Internet Explorer   Vindown Internet Explorer   Vind                                                                                                    | Security Int. Rate: .0000      | Liquidations: 0.00                                                                                                    |                                                     |
| is to a free (n)<br>it to a free (n)<br>it is a free (n)<br>it is a free                                                                                                    | Weighted Average: 0.1000       | RPB Adjustment 1.00                                                                                                    |                                                     |
| H. Do Skordy Hold:     Cab Dis Skordy Hold:     I i Balance 100   P i Balance 100   Dec Balance 100   Dec Balance 100 <td>Service Fee: 0.10</td> <td>Total Principal: 0</td> <td></td>                                                                                                    | Service Fee: 0.10              | Total Principal: 0                                                                                                    |                                                     |
| Culture security mode:<br>Culture security mode:<br>Cultur                                                                                                    | Int. Due Security Holder:      | Windows Internet Explorer                                                                                                    |                                                     |
| Castavide Process     Construction Load Castavide Process     Construction Construction Load Castavide Process     Construction Process     Construction Process     Construction Construction Construction Construction Construction     Construction Construction Construction     Construction Construction     Construction Construction     Construction     Constructin     Constructin     Construction     Const                                                                                                    | cash bue security noner.       | Click OK to Save the Record                                                                                                    |                                                     |
| P & Stature:   00   00   00   00   00   00   00   00   00   00   00   00   00   00   00   00   00   00   00   00   00   00   00   00   00   00   00   00   00   00   00   00   00   00   00   00   00   00   00   00   00   00   00   00   00   00   00   00   00   00   00   00   00   00   00   00   00   00   00   00   00   00   00   00   00   00   00   00   00   00   00   00   00   00   00   00   00   00   00   00   00   00   00   00   00   00   00                                                                                                    | T & I Belance: 1 00            |                                                                                                    |                                                     |
| P A searce 100<br>Beglacenet Reave 100<br>Construction Phropal 100<br>Construction Phropal 100<br>Const                                                                                                    |                                |                                                                                                    |                                                     |
| Uder Baken 100                                                                                                    |                                |                                                                                                    |                                                     |
| Replacement Rearry       1.00       Custodial Bank Information       0.2.330       Replace Rearry 4       Replace Rearry 4       Replace                                                                                                    | Other Balance 1.00             | Home Pool Loan Transmit Loans Exceptions                                                                                                    |                                                     |
| Construction Principal 1.00       Custodial Bank Information       Summer Principal Accounts       Summer Principal Accounts       Sum                                                                                                    | Replacement Reserve 1.00       | Ginnie Pool List Pool Activity                                                                                                    | REPORTING AND FEEDBACK SYSTEM                       |
| Custodial Bank Information       0.2.336       1421       730010       052007       C       MMN MUL LOCOUT         Principal Account#       Pecipical       Pecipical       0       Type LS COX       C       F         Replace Reserve Account#       Replace Reserve Account#       Opening FC       Opening FC <td< td=""><td>Construction Principal 1.00</td><td>Mae Skiele Skiel</td><td>MULTIFAMILY POOL ACCOUNTING</td></td<> | Construction Principal 1.00    | Mae Skiele Skiel | MULTIFAMILY POOL ACCOUNTING                         |
| Implique Accounts       Principal Accounts       Points 72010       Type: [LS] CD]X         Escrow Accounts       Bescrow Accounts       Opining PC: 0       Opining PC: 0       Opining PC: 0         Construction Lean Accounts       Construction Lean Accounts       Liquidations-In-Tul PP: 00       Opining PC: 0       Schoolde Principal Accounts       00         Strew       Sumwwerze P       Costing PC: 0       15       Schoolde Principal Accounts       00         Strew       Sumwwerze P       Costing PC: 0       15       Schoolde Principal Accounts       00         Mindows Internet Explorer       Utableton Icon       Schoolde Principal Accounts       00       Internet Explorer       00         Mindows Internet Explorer       Utableton       Schoolde Principal Accounts       00       Internet Explorer       00         Mindows Internet Explorer       Utableton       Schoolde Principal Accounts       0       Internet Explorer       00         T & I Balance       100       Costing Scourty PRE: 2       0       Costing Scourty PRE: 2       0         T & I Balance       100       Costing Accounts       100       Custodia Bank Information       Custodia Bank Information       Internet Explorer       Internet Explorer       Internet Explorer       Internet Explorer       Internet Explorer       <                                                                                                    | Drinsing Lénerautifi           | Custodial Bank Information 0.2.1336 1421 v 730010 05/2007 v GO                                                                                                    | MAIN MENU LOGOUT                                    |
| Appleo Reare Accounts Appleo Reare I Opening Fill 0   Construction Lean Accounts Construction Lean I Adjustment to Fill 00 Opening Securty RPB: 0   Svr Survive Real Closing Fill 010 Scheduled Principel 0 0   Svr Survive Real 0100 Securty RPB: 0 0 0   Securty RPB: 0 0 0 0 0 0   Nt. Due Securty Hotler: Cash Due Securty Hotler: Cash Due Securty Hotler: Cash Due Securty Hotler: Cash Due Securty Hotler: Reported Calculated   Construction Principal Accounts 100 Custored Reare 0 0 0 0   Replace Reare Reserve I 100 Custored Reare Constructore Principal I Custored Reare Custored Reare Custored Reare   Principal Accounts 0 Principal Accounts 0 Principal Accounts Escrow Accounts Escrow Accounts Escrow Sant ABAE                                                                                                    | Factor Account#                | Principal i Pool #: 730010                                                                                                    | Type: LS CD X                                       |
| Construction Lean Account# Construction Lean Account# Construction Lean Account# Construction Lean Account# Construction Lean Account# Adjustment for IC: 0.15 Construction IPIC 0 0.5 Sover SoverAverage 0.100 Service Tee 0.0  T & I Balance: 100 Construction Principal Construction Principal Construction Construction Principal Construction Construction Constructio                                                                                                    | Replace Reserve Account#       | Opening FIC: 0                                                                                                    |                                                     |
| Adjustment DFR: 0.15<br>SAVE SUMMARIZE PC<br>Closary DR: 0.15<br>Security Int Rate: 0000<br>Weighted Average: 0.100<br>Service Fd: 0.10<br>Int. Due Security Holder:<br>Cash Due Security Holder:<br>Cash Due Security Holder:<br>T & i Balance: 1.00<br>P & i Balance: 1.00<br>Replacement Reserve 1.00<br>Construction Principal 1.00<br>Custodial Bank Information<br>Principal Bank ABA#<br>Custodial Bank Information<br>Principal Custodial Bank Information<br>Principal Custodial Bank ABA#                                                                                                    | Construction Loan Account#     | Liquidations-In-Full FIC: 0.00                                                                                                    | Opening Security RPB: 0                             |
| SVE SUMMARIZE PC Closing FIC 0.15     Security Int. Rate: 0000     Windows Internet Explorer        Windows Internet Explorer     Updated pool activity successfully     Pacing Balance     100     Construction Principal     Construction Principal     Construction Principal     Construction Principal     Construction Principal     Construction Principal     Construction Principal     Construction Principal     Principal Account# 0     Principal Account# 0     Pace Principal Account# 0     Construction Principal Account# 0     Pace Principal Account# 0     Pace Principal Account# 0     Pace Principal Account# 0     Pace Principal Account# 0     Principal Account# 0     Principal Account# 0     Principal Account# 0     Principal Account# 0     Principal Account# 0     Principal Account# 0                                                                                                    |                                | Adjustment to FIC: 0.15                                                                                                    | Scheduled Principal: 0                              |
| Security Int. Rate: .0000<br>Weighted Average: 0.1000<br>Service Fee: 0.10<br>Int. Due Security Holder:<br>Cash Due Security Holder:<br>Cash Due Security Holder:<br>Cash Due Security Holder:<br>Cash Due Security Holder:<br>Closing Security RPB: 2 0<br>Closing Security RPB: 2 0<br>Closing Security RPB: 2 0<br>Closing Security RPB: 2 0<br>Closing Security Fee:<br>Closing Security Fee:<br>Closin                                                                                                    |                                | SAVE SUMMARIZE PC Closing FIC: 0.15                                                                                                    | Curtailments: 0.00                                  |
| Weighted Average: 0.1000   Service Fee: 0.10   Int. Due Security Holder: Reported   Cash Due Security Holder: Reported   Cash Due Security Holder: Closing Security RPB:   2 0   T & I Balance:   1.00 1.00   P & I Balance: 1.00   Construction Principal 1.00   Construction Principal 1.00   Custodial Bank Information Principal Bank ABA#   Principal Accountition Principal Bank ABA#                                                                                                    |                                | Security Int. Rate: .0000                                                                                                    | ndows Internet Explorer ideations: 0.00             |
| Service Fee: 0.10<br>ht. Due Security Holder:<br>Cash Due Security Holder:<br>Cash Due Security Holder:<br>Cash Due Security Holder:<br>Cash Due Security Holder:<br>Cash Due Security Holder:<br>Cash Due Security Holder:<br>Cash Due Security HPB: 2 0<br>0<br>T & I Balance: 1.00<br>P & I Balance: 1.00<br>Custodial Bank Information<br>Principal Cash Laformation<br>Principal Bank ABA#<br>Escrow Accounte 0<br>Principal Bank ABA#                                                                                                    |                                | Weighted Average: 0.1000                                                                                                    | Updated pool activity successfully. tjustment: 1.00 |
| Int. Due Security Holder:       CK       Reported       Calculated         Cash Due Security Holder:       Calculated       Calculated       Calculated         T & I Balance:       1.00       Guaranty FRe:       0       Calculated         P & I Balance:       1.00       Guaranty Fee:       Calculated       Calculated         Other Balance:       1.00       Guaranty Fee:       Calculated       Calculated         Construction Principal Account#       0       Custodial Bank Information       Calculated         Principal Account#       0       Principal Bank ABA#       Calculated         Escrow Account#       0       Escrow Bank ABA#       Calculated                                                                                                    |                                | Service Fee: 0.10                                                                                                    | Principal: 0                                        |
| Cash Due Security Holder:       Reported       Calculated         Closing Security RPB:       2       0         T & I Balance:       1.00       Guaranty RPB:       2       0         P & I Balance:       1.00       Guaranty Fee:       5       5         Other Balance:       1.00       Guaranty Fee:       5       5         Construction Principal       1.00       5       5       5         Replacement Reserve       1.00       5       5       5         Construction Principal       1.00       5       5       5         Principal Account#       0       Principal Bank ABA#       5       5         Principal Account#       0       Escrow Account#       6       5       5                                                                                                    |                                | Int. Due Security Holder:                                                                                                    | ОК                                                  |
| Closing Security RPB:       0         T & I Balance:       1.00         P & I Balance:       1.00         Guaranty Fee:       Guaranty Fee:         Other Balance       1.00         Replacement Reserve       1.00         Construction Principal       1.00         Principal Account#       0         Principal Account#       0         Escrow Account#       0         Escrow Account#       0                                                                                                    |                                | Cash Due Security Holder:                                                                                                    | Reported Calculated                                 |
| T & I Balance:       1.00         P & I Balance:       1.00         Other Balance:       1.00         Replacement Reserve       1.00         Construction Principal       1.00         Principal Account#       0         Principal Account#       0         Escrow Account#       0         Escrow Account#       0                                                                                                    |                                |                                                                                                    | Closing Security RPB: 2 0                           |
| P & I Balance:       1.00       Guaranty Fee:         Other Balance       1.00         Replacement Reserve       1.00         Construction Principal       1.00         Custodial Bank Information         Principal Account#         0       Principal Bank ABA#         Escrow Account#       0         Escrow Bank ABA#                                                                                                    |                                | T & I Balance: 1.00                                                                                                    |                                                     |
| Other Balance       1.00         Replacement Reserve       1.00         Construction Principal       1.00         Custodial Bank Information         Principal Account#         0       Principal Bank ABA#         Escrow Account#       0         Escrow Bank ABA#                                                                                                    |                                | P & I Balance: 1.00                                                                                                    | Guaranty Fee:                                       |
| Replacement Reserve 1.00   Construction Principal 1.00                                                                                                    |                                | Other Balance 1.00                                                                                                    |                                                     |
| Construction Principal       Custodial Bank Information       Principal Account#       O     Principal Bank ABA#       Escrow Account#     0       Escrow Bank ABA#     0                                                                                                    |                                | Replacement Reserve 1.00                                                                                                    |                                                     |
| Custodial Bank Information       Principal Account#       0       Escrow Account#       0       Escrow Bank ABA#                                                                                                    |                                | Construction Principal 1.00                                                                                                    |                                                     |
| Principal Account#     0     Principal Bank ABA#       Escrow Account#     0     Escrow Bank ABA#                                                                                                    |                                |                                                                                                    | Custodial Bank Information                          |
| Escrow Account# 0 Escrow Bank ABA#                                                                                                    |                                | Principal Account#                                                                                                    | Principal Bank ABA#                                 |
|                                                                                                    |                                | Escrow Account# 0                                                                                                    | Escrow Bank ABA#                                    |

| Ginnie<br>Mae<br>0.2.1336 | Home Pool Loan T<br>Pool List Pool Activity<br>Mortgage<br>Issuer ID: Pool ID:<br>1421 V | Backed Security Issuer<br>Loan Key: Report Period:<br>05/2007 V GO | REPORTING AND FEEDBACK SYSTEM<br>MULTIFAMILY POOL ACCOUNTING<br>Main Menu Logout |                |                     |  |  |  |
|---------------------------|------------------------------------------------------------------------------------------|--------------------------------------------------------------------|----------------------------------------------------------------------------------|----------------|---------------------|--|--|--|
| Pool ID Ranges            | 700001 - 760014 🗸                                                                        |                                                                    |                                                                                  |                | SUMMARIZE ALL POOLS |  |  |  |
| Found Ranges.             |                                                                                          |                                                                    |                                                                                  |                | Page 12             |  |  |  |
|                           | Rool ID                                                                                  | Pool Status                                                        | Total Loans                                                                      | Reported Loans | Fage I <u>∠</u>     |  |  |  |
|                           | 700001                                                                                   | Reported                                                           | 5                                                                                | 5              | 0                   |  |  |  |
|                           | 700008                                                                                   | Reported                                                           | 1                                                                                | 1              | ő                   |  |  |  |
|                           | 700010                                                                                   | Reported                                                           | 1                                                                                | 1              | ő                   |  |  |  |
|                           | 700013                                                                                   | Reported                                                           | 1                                                                                | 1              | ő                   |  |  |  |
|                           | 700015                                                                                   | Reported                                                           | 1                                                                                | 1              | ů<br>0              |  |  |  |
|                           | 700017                                                                                   | Reported                                                           | 1                                                                                | 1              | 0                   |  |  |  |
|                           | 700019                                                                                   | Reported                                                           | 2                                                                                | 2              | 0                   |  |  |  |
|                           | 700021                                                                                   | Reported                                                           | 1                                                                                | 1              | 0                   |  |  |  |
|                           | 700034                                                                                   | Reported                                                           | 0                                                                                | 0              | 0                   |  |  |  |
|                           | 730009                                                                                   | Not Reported                                                       | 2                                                                                | 0              | 0                   |  |  |  |
|                           | 730010                                                                                   | Reported                                                           | 2                                                                                | 0              | 0                   |  |  |  |
|                           | 730011                                                                                   | Not Reported                                                       | 1                                                                                | 0              | 0                   |  |  |  |
|                           | 730012                                                                                   | Not Reported                                                       | 2                                                                                | 0              | 0                   |  |  |  |
|                           | <u>730013</u>                                                                            | Not Reported                                                       | 2                                                                                | 0              | 0                   |  |  |  |
|                           | <u>730014</u>                                                                            | Not Reported                                                       | 1                                                                                | 0              | 0                   |  |  |  |
|                           | <u>730015</u>                                                                            | Not Reported                                                       | 1                                                                                | 0              | 0                   |  |  |  |
|                           | <u>737009</u>                                                                            | Not Reported                                                       | 2                                                                                | 0              | 0                   |  |  |  |
|                           | <u>737010</u>                                                                            | Not Reported                                                       | 2                                                                                | 0              | 0                   |  |  |  |
|                           | <u>737011</u>                                                                            | Not Reported                                                       | 2                                                                                | 0              | 0                   |  |  |  |
|                           | <u>737012</u>                                                                            | Not Reported                                                       | 2                                                                                | 0              | 0                   |  |  |  |
|                           | <u>737013</u>                                                                            | Not Reported                                                       | 2                                                                                | 0              | 0                   |  |  |  |
|                           | <u>737014</u>                                                                            | Not Reported                                                       | 1                                                                                | 0              | 0                   |  |  |  |
|                           | <u>737015</u>                                                                            | Not Reported                                                       | 1                                                                                | 0              | 0                   |  |  |  |
|                           | <u>739009</u>                                                                            | Not Reported                                                       | 2                                                                                | 0              | 0                   |  |  |  |
|                           | <u>739010</u>                                                                            | Not Reported                                                       | 2                                                                                | 0              | 0                   |  |  |  |
|                           | <u>739011</u>                                                                            | Not Reported                                                       | 2                                                                                | 0              | 0                   |  |  |  |

| K Ginnie<br>Mae<br>0.2.1336 | Home Pool Loan Tr<br>Loan List Edit Construe<br>Mortgage<br>Issuer ID: Pool ID:<br>1421 V 700019 | tion Edit Project Liquidate Loan<br>Backed Security Issuer<br>Loan Key: Report Period:<br>05/2007 V GO | Reporting and Feedback Syste/<br>Multifamily Pool Accounting<br>Main Menu Logout | и<br>; |
|-----------------------------|--------------------------------------------------------------------------------------------------|----------------------------------------------------------------------------------------------------|----------------------------------------------------------------------------------|--------|
| Loan Key Rang               | ges: 300000041 - 💙                                                                               |                                                                                                    |                                                                                  | Page 1 |
|                             | Loan Key 🔺                                                                                       | Issuer Loan                                                                                            | Id Loan Status                                                                   |        |
|                             | 30000041                                                                                         | 42                                                                                                    | Reported                                                                         |        |
|                             | <u>300000042</u>                                                                                 | 43                                                                                                    | Reported                                                                         |        |
|                             |                                                                                                  |                                                                                                    |                                                                                  | Page 1 |

| Ginnie<br>Mae<br>0.2.1336 | Home Pool Loan T<br>Loan List Edit Constru<br>Mortgage<br>Issuer ID: Pool ID:<br>1421 V | ransmit Loans<br>ction Edit Project<br>Backed Securi<br>Loan Key:<br>300000041                                         | Exceptions<br><u>t Liquidate Loan</u><br>ty Issuer<br>Report Period:<br>05/2007 V GO |                   | Report<br>Multi   | FING AND FEEDBAC<br>FAMILY POOL ACCO<br>Main Menu Logou | k System<br>Dunting<br>jt                                                                                                    |     |
|---------------------------|-----------------------------------------------------------------------------------------|----------------------------------------------------------------------------------------------------|--------------------------------------------------------------------------------------|-------------------|-------------------|---------------------------------------------------------|----------------------------------------------------------------------------------------------------|-----|
| ls:                       | suer: 1421                                                                              | Pool #:                                                                                                    | 700019                                                                               | Pool Type: PN     | CD X              | Loan Key: 30000004                                      | Loan Type: FM                                                                                                    | F 🛩 |
|                           | iss                                                                                     | Case #: 0240<br>uer Loan ID: 42<br>OPB: 1000<br>Company: Howe<br>Address: 1281<br>City: Rock<br>State: MD<br>Active: Y | 1610000031<br>000.00<br>ell<br>3 Leahy Drive<br>ville<br>20851                       |                   |                   |                                                         | Security Int. Rate: 7.6750<br>Loan Int. Rate: 8.1750<br>First Payment: 09/01/2003<br>Maturity: 06/15/2033<br>TIN: 123450028<br>Orig.UPB: 1000000.00<br>FIC: 7460.01 |     |
| Borrowe                   | er Activity During Report                                                               | ting Period                                                                                                    |                                                                                      |                   |                   | Interest                                                | Principal                                                                                                    |     |
|                           | In Forec                                                                                | losure: N                                                                                                    |                                                                                      |                   | Delinquent: 0.00  | )                                                       | 0.00                                                                                                    |     |
|                           | Record                                                                                  | d Date: 05/2007                                                                                                    |                                                                                      |                   | Prepaid: 0.00     | )                                                       | 0.00                                                                                                    |     |
|                           | Prior Paymen                                                                            | nt Date: 04/01/200                                                                                                    | )7                                                                                   |                   | Opening UPB:      |                                                         | +970342.36                                                                                                    |     |
|                           | Last Installmen                                                                         | nt Date: 05/01/200                                                                                                    | )7                                                                                   |                   | Installment: 661  | 0.46                                                    | 849.55                                                                                                    |     |
|                           |                                                                                         |                                                                                                    |                                                                                      |                   | Curtailment:      |                                                         | 0.00                                                                                                    |     |
|                           |                                                                                         |                                                                                                    |                                                                                      |                   | Adjustments: +0.0 | 00                                                      | +0.00                                                                                                    |     |
|                           |                                                                                         |                                                                                                    |                                                                                      |                   | Closing UPB:      |                                                         | +969492.81                                                                                                    |     |
|                           |                                                                                         |                                                                                                    | Pro                                                                                  | ject Loan Various | Data Fields       |                                                         |                                                                                                    | ÷   |
|                           |                                                                                         |                                                                                                    |                                                                                      | SAVE              | 1                 |                                                         |                                                                                                    |     |

| Mae Mortgage Backed                      | Security Issuer      | Mult               | IFAMILY POOL ACCOUNTING |                  |  |  |  |  |  |  |
|------------------------------------------|----------------------|--------------------|-------------------------|------------------|--|--|--|--|--|--|
| M Issuer ID: Pool ID: Loan Ke            | ey: Report Period:   |                    | MAIN MENU LOCOUT        |                  |  |  |  |  |  |  |
| 0.2.1336 1421 300000                     |                      |                    | MAIN MEND EGGOOT        |                  |  |  |  |  |  |  |
| Issuer: 1421                             | Pool #: 700019       | Pool Type: PN CD X | Loan Key: 300000042     | Loan Type: RMF 🔽 |  |  |  |  |  |  |
| Case #                                   | #: 02401610000032    |                    | Security Int. R         | ate: 7.6750      |  |  |  |  |  |  |
| Issuer Loan II                           | 0:43                 |                    | Loan Int. R             | ate: 8.1750      |  |  |  |  |  |  |
| OPE                                      | B: 1000000.00        |                    | First Paym              | ent: 06/01/2003  |  |  |  |  |  |  |
| Company                                  | y:Walsh              |                    | Matu                    | rity: 06/15/2033 |  |  |  |  |  |  |
| Address                                  | s: 12815 Leahy Drive |                    | ] .                     | TIN: 123450065   |  |  |  |  |  |  |
| City                                     | Rockville            |                    | Orig.U                  | PB: 1000000.00   |  |  |  |  |  |  |
| State                                    | e: MD Zip: 20851     |                    | 1                       | FIC: 7460.01     |  |  |  |  |  |  |
| Active                                   | e: Y                 |                    |                         |                  |  |  |  |  |  |  |
| Borrower Activity During Reporting Perio | d                    |                    | Interest F              | rincipal         |  |  |  |  |  |  |
| In Foreclosure: N                        |                      | Delinquent: 0.0    | 0.00                    |                  |  |  |  |  |  |  |
| Record Date: 07/                         | /2007                | Prepaid: 0.0       | 0.00                    |                  |  |  |  |  |  |  |
| Prior Payment Date: 06/                  | /01/2007             | Opening UPB:       | +9686                   | 37.47            |  |  |  |  |  |  |
| Last Installment Date: 07/               | /01/2007             | Installment: 659   | 98.84 861.17            | ,                |  |  |  |  |  |  |
|                                          |                      | Curtailment:       | 0.00                    |                  |  |  |  |  |  |  |
|                                          |                      | Adjustments: +0.   | .00 +0.00               |                  |  |  |  |  |  |  |
|                                          |                      | Closing UPB:       | +9677                   | 76.30            |  |  |  |  |  |  |
| Project Loan Various Data Fields         |                      |                    |                         |                  |  |  |  |  |  |  |
| Loan to Value: 0                         | MIN ID: 0000000      | 000( мом: 🗸        | Debt Service Ra         | atio: 0          |  |  |  |  |  |  |
|                                          |                      |                    |                         |                  |  |  |  |  |  |  |

SAVE

| M NOTE160 Number                       | 024016100000031          | 1st seven algits should be zero.                                           |                                                      | 0000000                                         | 0000031                                 |                                                     |                |
|----------------------------------------|--------------------------|----------------------------------------------------------------------------|------------------------------------------------------|-------------------------------------------------|-----------------------------------------|-----------------------------------------------------|----------------|
| L NOTE355 Loan Interest Rate           | 8.175                    | should be the same as other loans                                          | in Ginnie Mae I pool                                 | 8.18                                            |                                         |                                                     |                |
| Issuer:1421                            | Pool #: 700019           | Pool Type: PN CD X                                                         | Loan Key: 30000041                                   | Loan Type: FMF                                  | •                                       |                                                     |                |
| Case                                   | # 02401610000031         |                                                                            | Secu                                                 | rity Int. Rate: 7.6750                          |                                         |                                                     |                |
| Issuer Loan                            | ID: 42                   |                                                                            | L                                                    | oan Int. Rate: 8,1750                           |                                         |                                                     |                |
| 0                                      | PB: 1000000.00           |                                                                            | F                                                    | irst Payment: 09/01/2003                        |                                         |                                                     |                |
| Compa                                  | ny: Howell               |                                                                            |                                                      | Maturity: 06/15/2033                            |                                         |                                                     |                |
| Addre                                  | ss: 12813 Leahy Drive    |                                                                            |                                                      | TIN: 123450028                                  |                                         |                                                     |                |
| с                                      | ity: Rockville Windows I | nternet Explorer                                                           |                                                      | Orig.UPB: 1000000.00                            |                                         |                                                     |                |
| Ste                                    | ive: Y                   | Click OK to Save the Record<br>Dr, click Cancel to make Corrections before | e Saving the Record.                                 | FIC: 7460.01                                    |                                         |                                                     |                |
| Borrower Activity During Reporting Per | iod                      | OK Cancel                                                                  |                                                      | Principal                                       |                                         |                                                     |                |
| In Foreclosure: N                      |                          |                                                                            |                                                      | 0.00                                            |                                         |                                                     |                |
| Record Date: 0                         | 7/2007                   | Prepa                                                                      | aid: 0.00                                            | 0.00                                            |                                         |                                                     |                |
| Prior Payment Date: 0                  | 6/01/2007                | Op                                                                         | Home Pool Loan Transm                                | it Loans Exceptions                             |                                         |                                                     |                |
| Last Installment Date: 0               | 7/01/2007                | 📥 Gir                                                                      | nnie Loan List Edit Construction Edit Mortgage Backe | dit Project Liquidate Loan<br>d Security Issuer |                                         |                                                     |                |
|                                        |                          |                                                                            | M Issuer ID: Pool ID: Loan H                         | Key: Report Period:                             |                                         |                                                     |                |
|                                        |                          | A 0.2.1                                                                    | 1336 1421 🖌 30000                                    | 00041 07/2007 👻 🖸                               | Exceptions                              |                                                     |                |
|                                        |                          | Severi                                                                     | ity Alert ID Field Name                              | Field Value                                     | Alert Text                              |                                                     | Expected Value |
|                                        | NUL 10 0000              | Project Loan various Data E                                                | VARY251 Debt Service Ratio                           | 0                                               | must include a decimal point.           |                                                     |                |
| Loan to Value:                         | MIN ID: 0000             | E                                                                          | VARY151 Loan to Value                                | 00/04/0000                                      | must include a decimal point.           |                                                     | 04.000         |
|                                        |                          | н                                                                          | NOTE253 First Payment Date                           | 09/01/2003                                      | should match calculated value base      | d on Original Principal Amount: Loan Interest Rate: | 01-JUN-03      |
|                                        |                          | SAVE                                                                       | NOTE254 First Payment Date                           | 09/01/2003                                      | Loan FIC and Loan Maturity and Poo      | I Type is SF or ARM.                                | 06/01/2003     |
|                                        |                          | M                                                                          | NOTE160 FHA Multifamily Case<br>Number               | 024016100000031                                 | <sup>19</sup> Windows Internet Explorer | Value based on Loan Interest Rate Loan FIC, and     | 00000000000031 |
|                                        |                          | M                                                                          | NOTE453 Original Principal Amount                    | 1000000                                         | lo 🔥 Loan saved.                        | value based on Loan Interest Nate, Loan 110, and    | 0000998044.80  |
|                                        |                          | L                                                                          | NOTE355 Loan Interest Rate                           | 8.175                                           | st 📥                                    | innie Mae I pool                                    | 8.18           |
|                                        |                          |                                                                            | Issuer: 1421                                         | Pool #: 700019                                  | ОК                                      | Loan Key: 300000041 Loan Ty                         | /pe: FMF 💌     |
|                                        |                          |                                                                            | Case                                                 | # 02401610000031                                |                                         | Security Int. Rate: 7.6                             | /50            |
|                                        |                          |                                                                            | issuer Loan                                          | ID: 42                                          |                                         | Loan Int. Rate: 8.17                                | 750            |
|                                        |                          |                                                                            | 0                                                    | PB: 1000000.00                                  |                                         | First Payment: 09/0                                 | )1/2003        |
|                                        |                          |                                                                            | Compa                                                | ny: Howell                                      |                                         | Maturity: 06/*                                      | 15/2033        |
|                                        |                          |                                                                            | Addre                                                | ss: 12813 Leahy Drive                           |                                         | TIN: 123                                            | 450028         |
|                                        |                          |                                                                            | c                                                    | ity: Rockville                                  |                                         | Orig.UPB: 100                                       | 0000.00        |
|                                        |                          |                                                                            | Sta                                                  | ate: MD Zip: 20851                              |                                         | FIC: 746                                            | 0.01           |
|                                        |                          | В                                                                          | orrower Activity During Reporting Per                | iod                                             |                                         | Interest Principal                                  |                |
|                                        |                          |                                                                            | In Foreclosure:                                      | I                                               | Delinque                                | 0.00 0.00                                           |                |

# View and Correct Loan Level Exceptions

| Ginn<br>Mae                             | Hon<br>Loar<br>M Issu | ne Pool Loan Tra<br>List Edit Construct<br>Mortgage<br>er ID: Pool ID: 1                                                                       | ansmit<br>tion Edi<br>Backed<br>Loan Ke<br>300000 | t Loans<br>it Project<br>I Security<br>ey:<br>0041 | Exceptions<br>Liquidate Loa<br>Issuer<br>Report Period:<br>07/2007 | n<br>GO                   |                                     |                   | Repor<br>Mult     | TING AND<br>IFAMILY PO<br>MAIN MEN | FEEDBACK S<br>OL ACCOU | System<br>nting     |                |
|-----------------------------------------|-----------------------|----------------------------------------------------------------------------------------------------|---------------------------------------------------|----------------------------------------------------|--------------------------------------------------------------------|---------------------------|-------------------------------------|-------------------|-------------------|------------------------------------|------------------------|---------------------|----------------|
|                                         |                       |                                                                                                    |                                                   |                                                    |                                                                    |                           | E                                   | xceptions         |                   |                                    |                        |                     |                |
| Severity                                | Alert ID              | Field Name                                                                                                    |                                                   | Field Val                                          | ue                                                                 | Alert T                   | ext                                 |                   |                   |                                    |                        |                     | Expected Value |
| E                                       | VARY251               | Debt Service Ratio                                                                                                    |                                                   | 0                                                  |                                                                    | must in                   | nclude a                            | decimal point.    |                   |                                    |                        |                     |                |
| E                                       | VARY151               | Loan to Value                                                                                                    |                                                   |                                                    |                                                                    | must in                   | nclude a                            | decimal point.    |                   |                                    |                        |                     |                |
| н                                       | NOTE253               | First Payment Date                                                                                                    | •                                                 | 09/01/20                                           | 03                                                                 | cannot                    | be mor                              | e than 1 month fi | rom issue         | date for amortiz                   | zed loans              |                     | 01-JUN-03      |
| H NOTE254 First Payment Date 09/01/2003 |                       |                                                                                                    | should<br>Loan F                                  | match (<br>IC and I                                | calculated value<br>Loan Maturity and                              | based on (<br>d Pool Type | Original Princip<br>e is SF or ARM. | al Amount; Loa    | in Interest Rate; | 06/01/2003                         |                        |                     |                |
| м                                       | NOTE160               | FHA Multifamily Cas<br>Number                                                                                                    | se                                                | 0240161                                            | 00000031                                                           | 1st sev                   | 1st seven digits should be zero.    |                   |                   |                                    | 00000000000031         |                     |                |
| м                                       | NOTE453               | E453 Original Principal Amount 1000000 should be within 50 dollar of calculated value based on Loan Interest Rate, Loan FIC, and Ioan duration |                                                   |                                                    |                                                                    | 0000998044.80             |                                     |                   |                   |                                    |                        |                     |                |
| L                                       | NOTE355               | Loan Interest Rate                                                                                                    |                                                   | 8.175                                              |                                                                    | should                    | be the                              | same as other lo  | ans in Gin        | nie Mae I pool                     |                        |                     | 8.18           |
|                                         | Issuer: 1             | 421                                                                                                    |                                                   | Pool #: 7                                          | 00019                                                              | Ρ                         | ool Type                            | PN CD             | Х                 | Loan Key                           | <b>y</b> : 300000041   | Loan T              | /pe: FMF 💌     |
|                                         |                       |                                                                                                    | Case                                              | #: 02401                                           | 610000031                                                          | ]                         | Security Int. Rate: 7.6750          |                   |                   |                                    |                        | 750                 |                |
|                                         |                       | Issue                                                                                                    | er Loan I                                         | D: 42                                              |                                                                    |                           |                                     |                   |                   |                                    |                        | Loan Int. Rate: 8.1 | 750            |
|                                         |                       |                                                                                                    | OP                                                | B: 10000                                           | 00.00                                                              |                           |                                     |                   |                   |                                    |                        | First Payment: 09/  | 01/2003        |
|                                         |                       |                                                                                                    | Compan                                            | y: Howel                                           |                                                                    |                           |                                     |                   |                   |                                    |                        | Maturity: 06/       | 15/2033        |
|                                         |                       |                                                                                                    | Addres                                            | s: 12813                                           | Leahy Drive                                                        |                           |                                     |                   |                   |                                    |                        | TIN: 123            | 450028         |
|                                         |                       |                                                                                                    | Cit                                               | y Rockv                                            | ille                                                               |                           |                                     |                   |                   | -                                  |                        | Orig.UPB: 100       | 0000.00        |
|                                         | State: MD Zip: 20851  |                                                                                                    |                                                   |                                                    | FIC: 7460.01                                                       |                           |                                     |                   | 0.01              |                                    |                        |                     |                |
| Active: Y                               |                       |                                                                                                    |                                                   |                                                    |                                                                    |                           |                                     |                   |                   |                                    |                        |                     |                |
| Bor                                     | rower Act             | ivity During Reportin                                                                                                    | ng Perio                                          | bd                                                 |                                                                    |                           |                                     |                   |                   | Interest                           |                        | Principal           |                |
|                                         |                       | In Foreclo                                                                                                    | sure: N                                           |                                                    |                                                                    |                           |                                     | Del               | inquent: 0.0      | 0                                  | ]                      | 0.00                |                |

# View and Correct Loan Level Exceptions

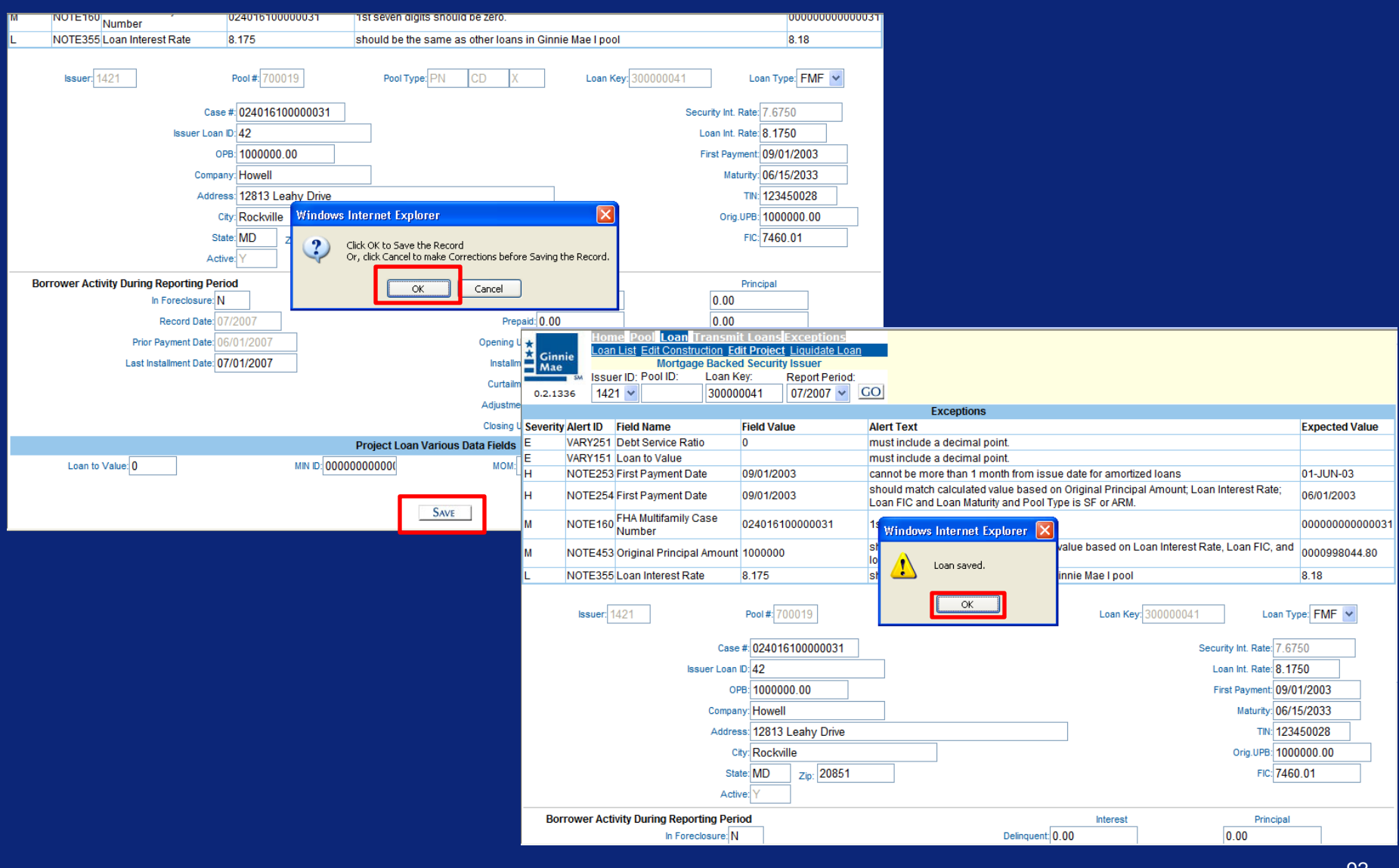

| Ginnie<br>Mae<br>0.2.1336 | Home Poo Loan Tr<br>Loan List Edit Construct<br>Mortgage<br>Issuer ID: Pool ID:<br>1421 V 700019 | tion Edit Project Liquidate Loan<br>Backed Security Issuer<br>Loan Key: Report Period:<br>05/2007 V GO | Reporting and Feedback System<br>Multifamily Pool Accounting<br>Main Menu Logout |        |
|---------------------------|--------------------------------------------------------------------------------------------------|----------------------------------------------------------------------------------------------------|----------------------------------------------------------------------------------|--------|
| Loan Key Rang             | es: 30000041 - 💙                                                                                 |                                                                                                    |                                                                                  |        |
|                           |                                                                                                  |                                                                                                    |                                                                                  | Page 1 |
|                           | Loan Key 🔺                                                                                       | Issuer Loan Id                                                                                         | Loan Status                                                                      |        |
|                           | <u>300000041</u>                                                                                 | 42                                                                                                    | Reported                                                                         |        |
|                           | <u>300000042</u>                                                                                 | 43                                                                                                    | Reported                                                                         |        |
|                           |                                                                                                  |                                                                                                    |                                                                                  | Page 1 |

| Ginnie<br>Mae<br>0.2.1336<br>Home Pool Loan Trans<br>Loan List Edit Construction<br>Mortgage Bac<br>Issuer ID: Pool ID: Loa<br>1421 V 300 | smit Loans Exception<br>Edit Project Liquidate<br>Sked Security Issuer<br>an Key: Report Per<br>0000042 07/2007 | ns<br>Loan<br>riod: | REPORTING AND FEEDBACK SYSTEM<br>MULTIFAMILY POOL ACCOUNTING<br>Main Menu Logout |             |                                                                                                    |   |  |  |
|----------------------------------------------------------------------------------------------------|----------------------------------------------------------------------------------------------------|---------------------|----------------------------------------------------------------------------------|-------------|----------------------------------------------------------------------------------------------------|---|--|--|
| Issuer: 1421                                                                                                    | Pool #: 700019                                                                                                  | Pool Ty             | pe:PN CD X                                                                       | Loan Key: 3 | 00000042 Loan Type: RMF                                                                                              | * |  |  |
| C<br>Issuer Lo<br>Ori                                                                                                    | Case #: 0240161000003<br>oan ID: 43<br>OPB: 1000000.00<br>FIC: 985.39<br>ig.UPB: 1000000.00                     | 32                  |                                                                                  |             | Security Int. Rate: 7.6750<br>Loan Int. Rate: 8.1750<br>First Payment: 06/01/200<br>Maturity: 06/15/203<br>Active: Y | 3 |  |  |
| Liquidation Activity During Reporting                                                                                                    | Period                                                                                                    |                     |                                                                                  | Interest    | Principal                                                                                                    |   |  |  |
| Record Date                                                                                                    | : 07/2007                                                                                                    |                     | Opening UPB:                                                                     |             | +966036.33                                                                                                    |   |  |  |
| Prior Payment Date                                                                                                    | 09/01/2007                                                                                                    |                     | Liquidation:                                                                     | 0           | 0                                                                                                    |   |  |  |
| Last Installment Date                                                                                                    | mm/dd/yyyy                                                                                                    |                     | Liquidation Balance:                                                             |             |                                                                                                    |   |  |  |
| Removal Reason                                                                                                    | Select 🖌                                                                                                    |                     |                                                                                  |             |                                                                                                    |   |  |  |
| Removal Date                                                                                                    | mm/dd/yyyy                                                                                                    |                     |                                                                                  |             |                                                                                                    |   |  |  |
|                                                                                                    |                                                                                                    | SAVE                | CANCEL LIQUIDATION                                                               |             |                                                                                                    |   |  |  |

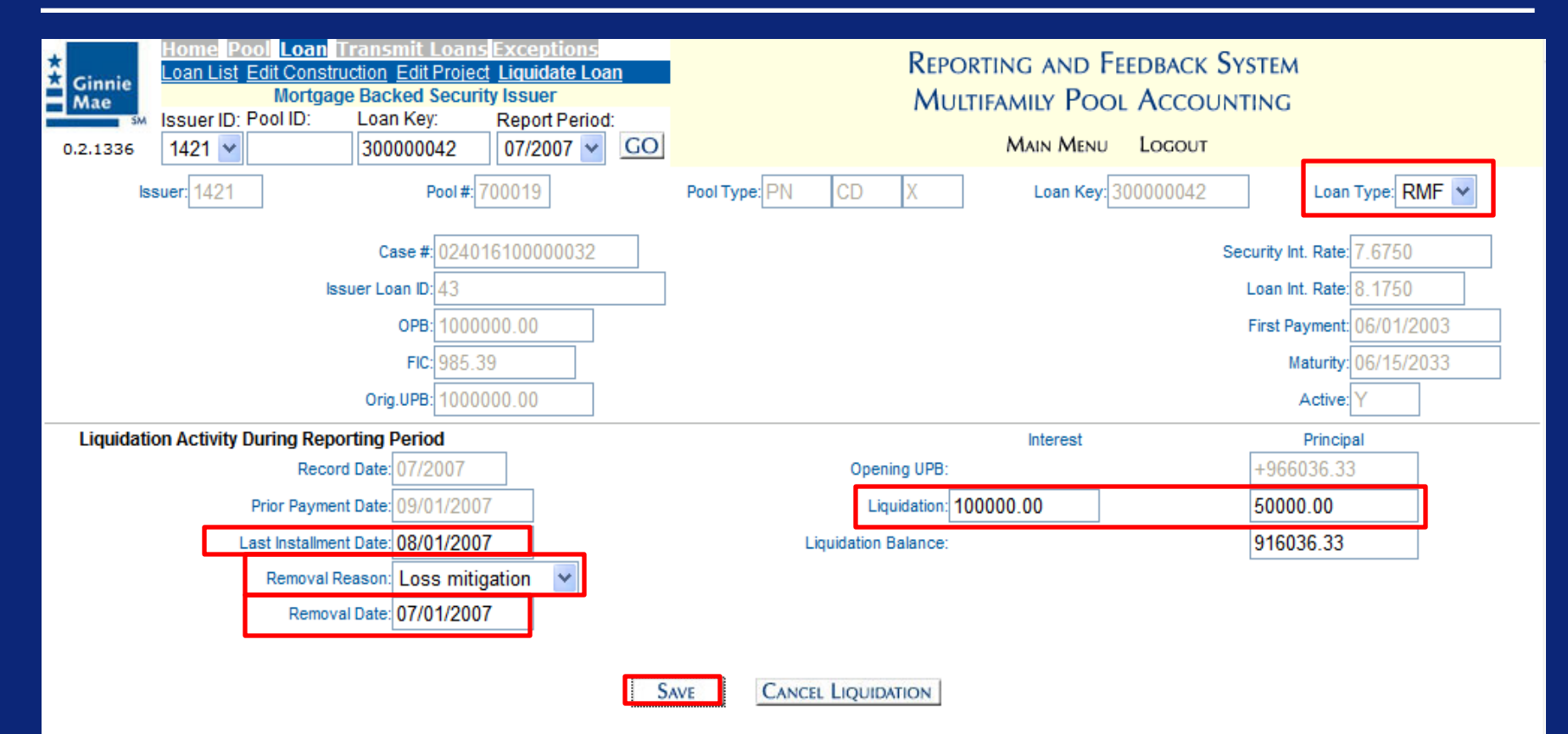

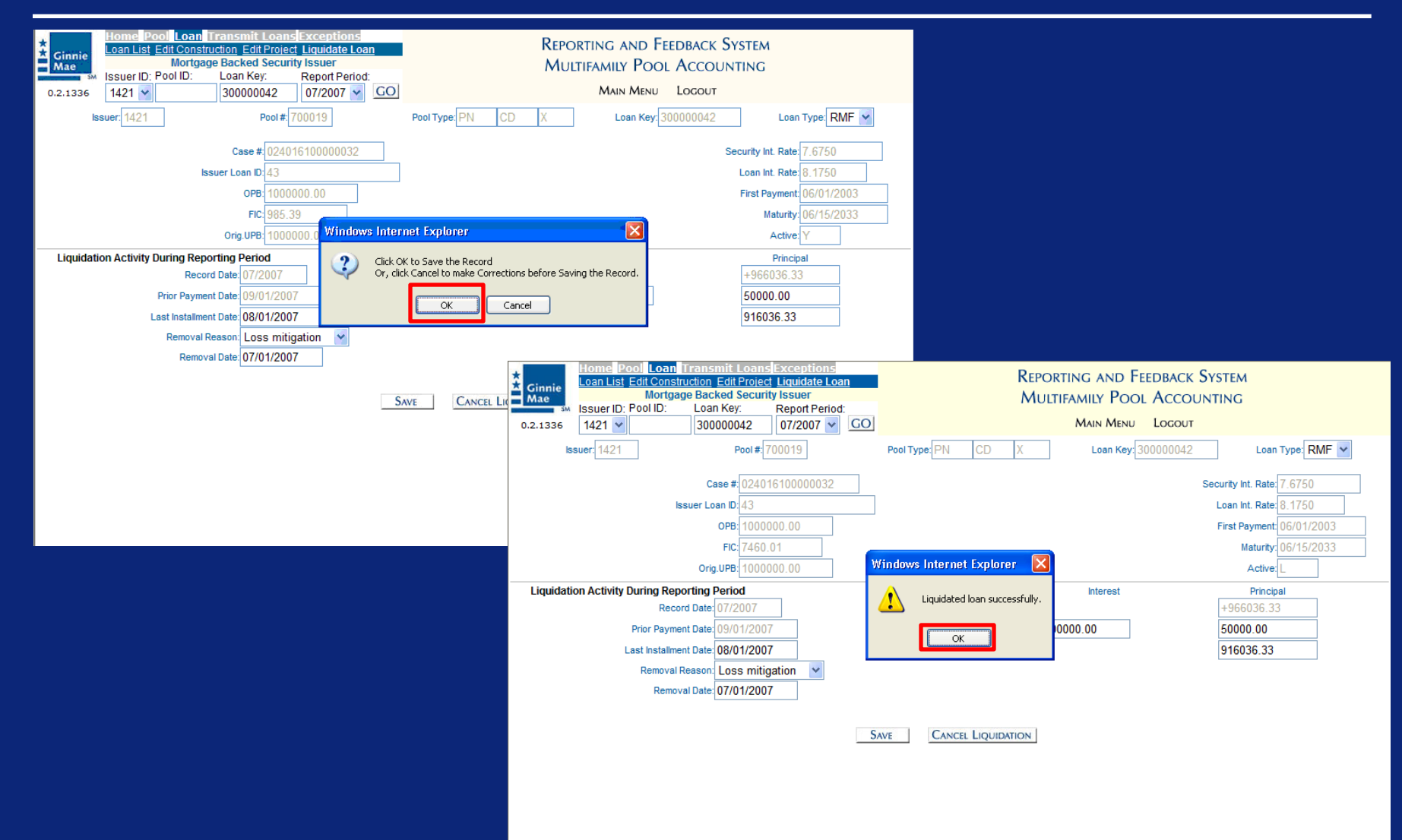

| Ginnie<br>Mae  | Home Pool Loan<br>Pool List Pool Activi<br>Issuer ID: Pool ID:<br>1421 V | transmit Loans       Exceptions         ty       age Backed Security Issuer         Loan Key:       Report Period:         07/2007       GO |             | REPORTING AND FEEDBA<br>MULTIFAMILY POOL ACC<br>MAIN MENU LOG | CK System<br>COUNTING<br>DUT |
|----------------|--------------------------------------------------------------------------|----------------------------------------------------------------------------------------------------|-------------|---------------------------------------------------------------|------------------------------|
| Pool ID Ranges | 322343 - 750015                                                          | ×                                                                                                    |             |                                                               | SUMMARIZE ALL POOLS          |
|                |                                                                          |                                                                                                    |             |                                                               | Page 1.2                     |
|                | Pool ID                                                                  | Pool Status                                                                                                    | Total Loans | Reported Loans                                                | Loans Liquidated             |
|                | 322343                                                                   | Error                                                                                                    | 0           | 0                                                             | 0                            |
|                | 610050                                                                   | Error                                                                                                    | 1           | 0                                                             | 0                            |
|                | 632799                                                                   | Error                                                                                                    | 1           | 0                                                             | 0                            |
|                | 700001                                                                   | Submitted                                                                                                    | 5           | 5                                                             | 0                            |
|                | 700008                                                                   | Submitted                                                                                                    | 1           | 1                                                             | 0                            |
|                | <u>700010</u>                                                            | Submitted                                                                                                    | 1           | 1                                                             | 0                            |
|                | <u>700013</u>                                                            | Submitted                                                                                                    | 1           | 1                                                             | 0                            |
|                | <u>700015</u>                                                            | Submitted                                                                                                    | 1           | 1                                                             | 0                            |
|                | <u>700017</u>                                                            | Submitted                                                                                                    | 1           | 1                                                             | 0                            |
|                | <u>700019</u>                                                            | Submitted                                                                                                    | 1           | 2                                                             | 1                            |
|                | <u>700021</u>                                                            | Submitted                                                                                                    | 1           | 1                                                             | 0                            |
|                | <u>700034</u>                                                            | Submitted                                                                                                    | 0           | 0                                                             | 0                            |
|                | 730005                                                                   | Error                                                                                                    | 4           | 5                                                             | 1                            |
|                | <u>730007</u>                                                            | Error                                                                                                    | 4           | 5                                                             | 1                            |
|                | 730009                                                                   | Submitted                                                                                                    | 2           | 2                                                             | 0                            |
|                | <u>73001</u>                                                             | Error                                                                                                    | 0           | 0                                                             | 0                            |
|                | <u>730010</u>                                                            | Error                                                                                                    | 2           | 2                                                             | 0                            |
|                | <u>730011</u>                                                            | Submitted                                                                                                    | 1           | 2                                                             | 0                            |
|                | <u>730012</u>                                                            | Submitted                                                                                                    | 2           | 2                                                             | 0                            |
|                | <u>730013</u>                                                            | Submitted                                                                                                    | 2           | 2                                                             | 0                            |
|                | <u>730014</u>                                                            | Error                                                                                                    | 1           | 1                                                             | 0                            |
|                | <u>730015</u>                                                            | Submitted                                                                                                    | 1           | 1                                                             | 0                            |
|                | 737009                                                                   | Submitted                                                                                                    | 2           | 2                                                             | 0                            |
|                | <u>737010</u>                                                            | Submitted                                                                                                    | 2           | 2                                                             | 0                            |
|                | <u>737011</u>                                                            | Submitted                                                                                                    | 2           | 2                                                             | 0                            |
|                | <u>737012</u>                                                            | Submitted                                                                                                    | 2           | 2                                                             | 0                            |

| Ginnie<br>Mae<br>0.2.1336 | Home Pool Loan<br>Pool List Pool Activity<br>Mortgag<br>Issuer ID: Pool ID:<br>1421 | rransmit Loans Exceptions<br>le Backed Security Issuer<br>Loan Key: Report Period:<br>07/2007 ♥ GO |                          | Reporting and Fe<br>Multifamily Pooi<br>Main Menu | EDBACK SYSTEM<br>ACCOUNTING<br>Logout |                     |
|---------------------------|-------------------------------------------------------------------------------------|----------------------------------------------------------------------------------------------------|--------------------------|---------------------------------------------------|---------------------------------------|---------------------|
| ool ID Ranges             | 322343 - 750015 🗸                                                                   |                                                                                                    |                          |                                                   |                                       | SUMMARIZE ALL POOLS |
|                           |                                                                                     | -                                                                                                  |                          |                                                   | F                                     | Page 1 <u>2</u>     |
|                           | Pool ID 🔺                                                                           | Pool Status                                                                                        | Total Loans              | Reported Loans                                    | Loans Lie                             | quidated            |
|                           | 322343                                                                              | Error                                                                                              | 0                        | 0                                                 |                                       | 0                   |
|                           | <u>610050</u>                                                                       | Error                                                                                              | 1                        | 0                                                 |                                       | 0                   |
|                           | 632799                                                                              | Error                                                                                              | 1                        | 0                                                 |                                       | 0                   |
|                           | 700001                                                                              | Submitted                                                                                          | 5                        | 5                                                 |                                       | 0                   |
|                           | <u>700008</u>                                                                       | Windows Internet Explorer                                                                          |                          |                                                   |                                       | 0                   |
|                           | <u>700010</u>                                                                       |                                                                                                    |                          |                                                   |                                       | 0                   |
|                           | <u>700013</u>                                                                       | You are about to Summarize All Po                                                                  | ols for this issuer 1421 | - Mortgage Backed Security Issuer, Are            | : you sure you want                   | 0                   |
|                           | <u>700015</u>                                                                       | to proceed? This may take some ti                                                                  | me to process.           |                                                   | · · · ·                               | 0                   |
|                           | <u>700017</u>                                                                       |                                                                                                    |                          |                                                   |                                       | 0                   |
|                           | <u>700019</u>                                                                       |                                                                                                    | OK                       | Cancel                                            |                                       | 1                   |
|                           | <u>700021</u>                                                                       |                                                                                                    |                          |                                                   |                                       | 0                   |
|                           | 700034                                                                              | Submitted                                                                                          | 0                        | 0                                                 |                                       | 0                   |
|                           | 730005                                                                              | Error                                                                                              | 4                        | 5                                                 |                                       | 1                   |
|                           | 730007                                                                              | Error                                                                                              | 4                        | 5                                                 |                                       | 1                   |
|                           | 730009                                                                              | Submitted                                                                                          | 2                        |                                                   |                                       |                     |
|                           | <u>73001</u>                                                                        | Error                                                                                              | 0                        |                                                   |                                       |                     |
|                           | 730010                                                                              | Error                                                                                              | 2                        |                                                   |                                       |                     |
|                           | <u>730011</u>                                                                       | Submitted                                                                                          | 1                        |                                                   |                                       |                     |
|                           | <u>730012</u>                                                                       | Submitted                                                                                          | 2                        |                                                   |                                       |                     |
|                           | <u>730013</u>                                                                       | Submitted                                                                                          | 2                        |                                                   |                                       |                     |
|                           | <u>730014</u>                                                                       | Error                                                                                              | 1                        |                                                   |                                       |                     |
|                           | <u>730015</u>                                                                       | Submitted                                                                                          | 1                        |                                                   |                                       |                     |
|                           | 737009                                                                              | Submitted                                                                                          | 2                        |                                                   |                                       |                     |
|                           | <u>737010</u>                                                                       | Submitted                                                                                          | 2                        |                                                   |                                       |                     |
|                           | <u>737011</u>                                                                       | Submitted                                                                                          | 2                        |                                                   |                                       |                     |
|                           | <u>737012</u>                                                                       | <u>Submitted</u>                                                                                   | 2                        |                                                   |                                       |                     |

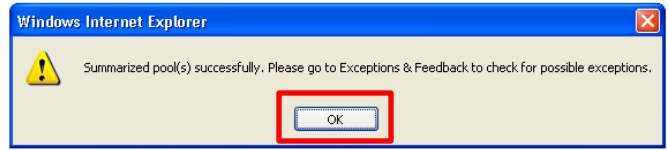

# View Summary of Monthly Submission

- Once an Issuer has summarized all of their pools, they will leave the multifamily module.
- The next screen shows a summary of the Issuer's monthly submission including both single family and multifamily pools.

| *       |                               | Home Su                                                  | immar           | Exceptions                     | )ownload                                   |                                                                   | REPO                          | ORTING AN    | D FEEDBACK SYSTE                                                                   | M       |
|---------|-------------------------------|----------------------------------------------------------|-----------------|--------------------------------|--------------------------------------------|-------------------------------------------------------------------|-------------------------------|--------------|------------------------------------------------------------------------------------|---------|
| *<br>0. | Ginnie<br>Mae<br>2.1255       | Issuer ID:<br>1421                                       | Mort<br>Pool ID | gage Backed Sec<br>): Loan Key | Curity Issuer<br>Report Period:<br>09/2007 |                                                                   | Poo                           | DL ACCOU     | NTING EXCEPTIONS                                                                   |         |
|         |                               |                                                          |                 |                                | Summary for Issuer # 142                   | 21 - Mortgage                                                     | Backed Sec                    | urity Issuer |                                                                                    |         |
|         | Repo<br>Last<br>Pools<br>Loan | orting Date<br>Bulk Submiss<br>s Reported<br>is Reported | sion            |                                | 09/02/2007<br>09/03/2007<br>199<br>177     | Corrections I<br>Last Pool Sur<br>Pool Exceptio<br>Loan Exception | Due<br>mmarized<br>ons<br>ons |              | 09/05/2007<br>04/28/2008<br>207 <u>Exception List</u><br>603 <u>Exception List</u> |         |
|         |                               | Loans                                                    |                 | Delinquent                     | Percent                                    | One                                                               | Two                           | Three        | Foreclosure                                                                        | %2+     |
| 1       | 14 of                         | f 237                                                    |                 | 0                              | 0%                                         | 0                                                                 | 0                             | 0            |                                                                                    | 0%      |
| 1       | 58 of                         | f 439                                                    |                 | 2                              | 10%                                        | 1                                                                 | 1                             | 0            | 0                                                                                  | 5%      |
|         |                               |                                                          |                 |                                |                                            |                                                                   | Ginnie                        | Marc 1       | Ginnie                                                                             | Maell   |
|         |                               |                                                          |                 |                                |                                            | Pools:                                                            | 99 of 98                      |              | 100 0                                                                              | f 101   |
|         |                               |                                                          |                 |                                | T&I                                        | Funds:                                                            | \$                            | 1            | \$3                                                                                | 302     |
|         |                               |                                                          |                 |                                | Other                                      | Funds:                                                            | \$ 31                         | 2.76         | \$ 503                                                                             | 27.25   |
|         |                               |                                                          |                 |                                | Guaran                                     | ty Fee.                                                           | \$                            | 75           | \$ 25                                                                              | 3.25    |
|         |                               |                                                          |                 |                                | Fixed Instalment Co                        | instant:                                                          | \$ 49                         | 28.95        | \$ 103                                                                             | 03.90   |
|         |                               |                                                          |                 |                                | Unpaid Pool Principal B                    | alance:                                                           | \$                            | 0            | \$ 1441                                                                            | 002.53  |
|         |                               |                                                          |                 |                                | Security Remaining Principal B             | alance:                                                           | \$ 4084                       | 8227.17      | \$ 6049                                                                            | 1497.57 |
|         |                               |                                                          |                 |                                | Principal Due H                            | loiders:                                                          | \$ 259                        | 173.61       | \$ 556                                                                             | 103.02  |
|         |                               |                                                          |                 |                                | Interest Due H                             | iolders:                                                          | \$ 39                         | 84.36        | \$ 950                                                                             | 69.28   |

| 2 | * * (                | GMportalDesktop               |                                                                            | <b>i</b> | 🟠 🔹 🌺 🔹 🖶 🔹 🔂 Page         |
|---|----------------------|-------------------------------|----------------------------------------------------------------------------|----------|----------------------------|
|   | ★<br>★ Ginni<br>Mae  | Ginnie Mae Enterpr            | se Portal                                                                  |          | Help   Logout   Contact Us |
| H | lome My Profil       | e RFS File Upload             |                                                                            |          |                            |
|   | Welcome <sup>·</sup> | Pool Accounting/Single Family |                                                                            |          |                            |
|   | Welcome Cha          | Pool Accounting/Multifamily   | e to Ginnie Mae Portal                                                     |          |                            |
|   | The website wi       | Exception Feedback            | are. What we do. Why it makes a difference Article by Ginnie Mae President |          |                            |
|   | Please be patie      | Matching & Suspense (MAS)     |                                                                            |          |                            |
|   |                      | RFS Administration (ADM)      |                                                                            |          |                            |
|   |                      |                               |                                                                            |          |                            |

| K Ginnie<br>Mae<br>0.2.1336 | Alert List<br>Issuer ID:<br>1421 ❤ | Mortgage B<br>Pool ID: | eptions Downlo<br>Backed Security Is<br>Loan Key: | ad<br>suer<br>Report Period:<br>07/2007 💌 |                           | Reporting and Fe<br>Pool Accountin<br>Main Menu | EEDBACK SYSTEM<br>IG EXCEPTIONS<br>Logout |  |
|-----------------------------|------------------------------------|------------------------|---------------------------------------------------|-------------------------------------------|---------------------------|-------------------------------------------------|-------------------------------------------|--|
|                             |                                    |                        |                                                   |                                           | Medium/Low Pool Exception | 19                                              |                                           |  |
|                             |                                    |                        | Severity                                          |                                           | Alert ID                  | C                                               | Count                                     |  |
|                             |                                    |                        | Error                                             |                                           |                           |                                                 |                                           |  |
|                             |                                    |                        |                                                   |                                           | 110106                    |                                                 | 4                                         |  |
|                             |                                    |                        |                                                   |                                           |                           |                                                 | 1                                         |  |
|                             |                                    |                        |                                                   |                                           | LOAN101                   |                                                 | 1                                         |  |
|                             |                                    |                        |                                                   |                                           | NOTE050                   |                                                 | 1                                         |  |
|                             |                                    |                        |                                                   |                                           | NOTE500                   |                                                 | 1                                         |  |
|                             |                                    |                        |                                                   |                                           | NOTE650                   |                                                 | 1                                         |  |
|                             |                                    |                        |                                                   |                                           | NOTE801                   |                                                 | 1                                         |  |
|                             |                                    |                        |                                                   |                                           | POOL200                   |                                                 | 1                                         |  |
|                             |                                    |                        |                                                   |                                           | POOL204                   |                                                 | 2                                         |  |
|                             |                                    |                        |                                                   |                                           | POOL309                   |                                                 | 2                                         |  |
|                             |                                    |                        |                                                   |                                           | POOL351                   |                                                 | 2                                         |  |
|                             |                                    |                        |                                                   |                                           | RFS103                    |                                                 | 6                                         |  |
|                             |                                    |                        |                                                   |                                           | RFS110                    |                                                 | 1                                         |  |
|                             |                                    |                        |                                                   |                                           | RFS111                    |                                                 | 1                                         |  |
|                             |                                    |                        |                                                   |                                           | RFS203                    |                                                 | 1                                         |  |
|                             |                                    |                        |                                                   |                                           | RFS999                    |                                                 | 1                                         |  |
|                             |                                    |                        |                                                   |                                           | SEC055                    |                                                 | 1                                         |  |
|                             |                                    |                        |                                                   |                                           | VARY052                   |                                                 | 1                                         |  |
|                             |                                    |                        |                                                   |                                           | VARY101                   |                                                 | 1                                         |  |
|                             |                                    |                        |                                                   |                                           | VARY151                   |                                                 | 2                                         |  |
|                             |                                    |                        |                                                   |                                           | VARY201                   |                                                 | -                                         |  |

| K Ginnie<br>Mae<br>0.2.1336 | Home Sur<br>Alert List<br>Issuer ID:<br>1421 🗸 | Mortgage E<br>Pool ID: | eptions Downlo<br>Backed Security Iss<br>Loan Key:                                                                                                    | ad<br>Suer<br>Report Period:<br>07/2007 🔽 | Error/Critical/High Exception                           | REPORTING AND FE<br>POOL ACCOUNTING<br>MAIN MENU | EDBACK SYSTEM<br>G EXCEPTIONS<br>Logout                                                                                                    |
|-----------------------------|------------------------------------------------|------------------------|----------------------------------------------------------------------------------------------------|-------------------------------------------|---------------------------------------------------------|--------------------------------------------------|----------------------------------------------------------------------------------------------------|
| Pool ID Range:              | s: 322343 - 7                                  | 39015                  | Pool ID<br>AMAAAA<br>322343<br>610050<br>632799<br>6666666<br>700000<br>700004<br>700005<br>700008<br>700013<br>700019<br>700034<br>730001<br>730002<br>730002<br>730002<br>730002<br>730002<br>730005<br>730006<br>730007<br>730008<br>730008<br>730009<br>730010<br>730013<br>730014<br>730014<br>7 |                                           | Pool Exceptions 2 1 3 1 1 1 1 1 1 1 1 1 1 1 1 1 1 1 1 1 | Page 1                                           | 234<br>tions<br>0<br>0<br>0<br>0<br>0<br>0<br>3<br>1<br>0<br>0<br>0<br>2<br>0<br>5<br>0<br>2<br>0<br>5<br>0<br>3<br>1<br>5<br>0<br>0<br>2<br>0<br>0<br>2<br>0<br>0<br>0<br>0<br>0<br>0<br>0<br>0<br>0<br>0<br>0<br>0<br>0 |

| * Ginnie                       |                         | Hon<br>Pool | ie Pool Loan<br>List Pool Activi | Transmit<br>ty<br>na Packor | t Loans          | Exceptions    |                                 | REPORTING AND FEEDBACK SYSTEM                                                                           |                                          |           |                |  |
|--------------------------------|-------------------------|-------------|----------------------------------|-----------------------------|------------------|---------------|---------------------------------|----------------------------------------------------------------------------------------------------|------------------------------------------|-----------|----------------|--|
| Mae                            | 5                       |             | Pool ID:                         | l oan K                     | i Securit<br>ev: | Report Period |                                 | MULTIFAMILY POOL ACCOUNTING                                                                             |                                          |           |                |  |
| 0.2.13                         | 336                     | 142         | 1 🗸 730009                       |                             |                  | 07/2007 🗸     | GO                              | Main M                                                                                                  | Menu Logout                              |           |                |  |
| Exceptions                     |                         |             |                                  |                             |                  |               |                                 |                                                                                                    |                                          |           |                |  |
| Severit                        | y Ale                   | ert ID      | Field Name                       |                             | Field Va         | lue           | Ale                             | ert Text                                                                                                |                                          |           | Expected Value |  |
| Н                              | PC                      | OL153       | Servicing Fee                    |                             | .00              |               | sh                              | ould be within a dollar of calculated servicing fee                                                     |                                          |           | 60.72          |  |
| L                              | PO                      | OL552       | Principal & Inter<br>Balance     | rest                        | 1970.78          | }             | sh<br>ma                        | ould equal (last months fund balance + Principal<br>onths {servicing fee and cash distribution to holde | l and Interest activity this mon<br>ers} | th - last | 985.39         |  |
|                                |                         |             |                                  |                             |                  |               |                                 |                                                                                                    |                                          |           |                |  |
|                                |                         |             | Pool #                           | : 730009                    |                  |               |                                 | Туре:                                                                                                   | LM CD X                                  |           |                |  |
|                                |                         |             | Opening FIC                      | : 1970.78                   |                  |               |                                 |                                                                                                    |                                          |           |                |  |
| Liquidations-In-Full FIC: 0.00 |                         |             | 0.00                             |                             |                  |               | Opening Security RPB: 300249.62 |                                                                                                    |                                          |           |                |  |
|                                | Adjustment to FIC: 0.00 |             |                                  | 0.00                        |                  | ]             |                                 | Scheduled Principal:                                                                                    | 250.60                                   |           |                |  |
|                                |                         |             | Closing FIC                      | 1970.78                     |                  | ]             |                                 | Curtailments:                                                                                           | 0.00                                     | ]         |                |  |
|                                |                         |             | Security Int. Rate               | 6.3750                      |                  |               |                                 | Liquidations: 0.00                                                                                      |                                          |           |                |  |
|                                |                         | 1           | Weighted Average                 | 6.8750                      |                  |               |                                 | RPB Adjustment:                                                                                         | 0.00                                     |           |                |  |
|                                |                         |             | Service Fee                      | 0.00                        |                  | ]             |                                 | Total Principal:                                                                                        | 250.60                                   |           |                |  |
|                                |                         | Int. D      | ue Security Holder               | : 1595.08                   |                  |               |                                 |                                                                                                    |                                          |           |                |  |
|                                |                         | Cash D      | ue Security Holder               | : 1845.68                   |                  |               |                                 |                                                                                                    | Reported                                 |           | Calculated     |  |
|                                |                         |             |                                  |                             |                  |               |                                 | Closing Security RPB:                                                                                   | 299999.02                                | 299999.0  | 2              |  |
|                                |                         |             | T & I Balance                    | 1.00                        |                  | ]             |                                 |                                                                                                    |                                          |           |                |  |
|                                |                         |             | P & I Balance                    | 1970.78                     |                  | ]             |                                 | Guaranty Fee:                                                                                           | 30.02                                    |           |                |  |
|                                |                         |             | Other Balance                    | e 0.00                      |                  | ]             |                                 |                                                                                                    |                                          |           |                |  |
|                                |                         | Re          | placement Reserve                | e 0.00                      |                  |               |                                 |                                                                                                    |                                          |           |                |  |

| 5 | <b>}</b> ∲       | GMportalDesktop                  |                                                                            | <b>i</b> | <b>☆</b> • <b>☆</b> | 🛖 🔹 📝 Page |
|---|------------------|----------------------------------|----------------------------------------------------------------------------|----------|---------------------|------------|
|   | *<br>Gini<br>Mae | nie<br>Ginnie Mae Enterpi        | se Portal                                                                  |          | Help   Logout       | Contact Us |
| ŀ | lome My Pro      | ofile <b>RFS</b> File Upload     |                                                                            |          |                     |            |
|   | Welcome          | Pool Accounting/Single Family    |                                                                            |          |                     |            |
|   | Welcome C        | halp Pool Accounting/Multifamily | e to Ginnie Mae Portal                                                     |          |                     |            |
|   | The website      | Will Exception Feedback          | are. What we do. Why it makes a difference Article by Ginnie Mae President |          |                     |            |
|   | Please be pa     | atien Matching & Suspense (MAS)  |                                                                            |          |                     |            |
|   |                  | RFS Administration (ADM)         |                                                                            |          |                     |            |
|   |                  |                                  |                                                                            |          |                     |            |

| Issuer ID:     Pool ID:     Loan Key:     Report Period:     OT/2007 ♥       0.2.1336     1421 ♥     07/2007 ♥     Main Menu     Logout | IONS |
|----------------------------------------------------------------------------------------------------|------|
| Error/Critical/High Exceptions                                                                                                    |      |
| Medium/Low Pool Exceptions                                                                                                    |      |
| Severity Alert ID Count                                                                                                    |      |
| Error                                                                                                    |      |
|                                                                                                    |      |
| LIQ106 1                                                                                                    |      |
| LOAN101 1                                                                                                    |      |
| NOTE050 1                                                                                                    |      |
| NOTE500 1                                                                                                    |      |
| NOTE650 1                                                                                                    |      |
| NOTE801 1                                                                                                    |      |
| POOL200 1                                                                                                    |      |
| POOL204 2                                                                                                    |      |
| POOL309 2                                                                                                    |      |
| POOL351 2                                                                                                    |      |
| RFS103 6                                                                                                    |      |
| RFS110 1                                                                                                    |      |
| RFS111 1                                                                                                    |      |
| RFS203 1                                                                                                    |      |
| RFS999 1                                                                                                    |      |
| SEC055 1                                                                                                    |      |
| VARY052 1                                                                                                    |      |
| VARY101 1                                                                                                    |      |
| VARV151 2                                                                                                    |      |
| VAR 131 2<br>VAR 201 1                                                                                                    |      |

| *<br>Ginnie<br>Mae | Home Su<br>Alert List | ummary Exco<br>Mortgage B | eptions Downloa<br>lacked Security Iss | ad<br>suer     |                       | Reporting and Feedback System |  |
|--------------------|-----------------------|---------------------------|----------------------------------------|----------------|-----------------------|-------------------------------|--|
| SM                 | Issuer ID:            | Pool ID:                  | Loan Key:                              | Report Period: |                       | 100E ACCOUNTING EXCELLIONS    |  |
| 0.2.1336           | 1421 😽                |                           |                                        | 07/2007 🐱      |                       | Main Menu Logout              |  |
|                    |                       |                           |                                        |                | Medium/Low Exceptions | i                             |  |
| Pool ID Ranges:    | 700000 -              | *                         |                                        |                |                       |                               |  |
|                    |                       |                           |                                        |                | Prod Free diama       | Page 1                        |  |
|                    |                       |                           | Pool ID                                |                | Pool Exceptions       | Loan Exceptions               |  |
|                    |                       |                           | 700000                                 |                | <u>0</u>              | 1                             |  |
|                    |                       |                           | 700003                                 |                | 1                     | <u>0</u>                      |  |
|                    |                       |                           | 700004                                 |                | 1                     | <u>U</u>                      |  |
|                    |                       |                           | 700005                                 |                | 1                     | <u>U</u>                      |  |
|                    |                       |                           | 700008                                 |                | 1                     | <u>0</u>                      |  |
|                    |                       |                           | 700019                                 |                | <u>0</u>              | 3                             |  |
|                    |                       |                           | <u>730001</u>                          |                | 2                     | <u>0</u>                      |  |
|                    |                       |                           | 730002                                 |                | <u>2</u>              | <u>0</u>                      |  |
|                    |                       |                           | <u>730003</u>                          |                | 1                     | <u>0</u>                      |  |
|                    |                       |                           | <u>730004</u>                          |                | <u>1</u>              | <u>1</u>                      |  |
|                    |                       |                           | 730006                                 |                | 2                     | <u>0</u>                      |  |
|                    |                       |                           | <u>730007</u>                          |                | 2                     | <u>0</u>                      |  |
|                    |                       |                           | <u>730008</u>                          |                | 2                     | <u>0</u>                      |  |
|                    |                       |                           | <u>730009</u>                          |                | 1                     | <u>0</u>                      |  |
|                    |                       |                           | <u>73001^</u>                          |                | <u>3</u>              | <u>0</u>                      |  |
|                    |                       |                           | <u>730012</u>                          |                | <u>1</u>              | <u>0</u>                      |  |
|                    |                       |                           | <u>730013</u>                          |                | <u>2</u>              | <u>0</u>                      |  |
|                    |                       |                           | <u>730014</u>                          |                | 1                     | 1                             |  |
|                    |                       |                           | <u>730015</u>                          |                | <u>1</u>              | 2                             |  |
|                    |                       |                           | <u>737009</u>                          |                | <u>1</u>              | <u>0</u>                      |  |
|                    |                       |                           | <u>737010</u>                          |                | 1                     | <u>0</u>                      |  |
|                    |                       |                           | <u>737014</u>                          |                | <u>1</u>              | <u>0</u>                      |  |
|                    |                       |                           | 737015                                 |                | <u>1</u>              | <u>0</u>                      |  |
|                    |                       |                           | 739010                                 |                | <u>0</u>              | <u>1</u>                      |  |
|                    |                       |                           | 739014                                 |                | 1                     | 2                             |  |

| Home       Pool       Loan       Transmit       Loans       Exceptions         Pool       List       Pool       Activity         Mortgage       Backed       Security       Issuer         Issuer ID:       Pool ID:       Loan Key:       Report Period:         0.2.1336       1421       730009       07/2007       GO |                              | Reporting and Feedback System<br>Multifamily Pool Accounting<br>Main Menu Logout |          |                                                                                                    |                                        |           |                |  |  |
|----------------------------------------------------------------------------------------------------|------------------------------|----------------------------------------------------------------------------------|----------|----------------------------------------------------------------------------------------------------|----------------------------------------|-----------|----------------|--|--|
|                                                                                                    |                              |                                                                                  |          | Exceptions                                                                                              |                                        |           |                |  |  |
| Severity Alert ID Field Name                                                                                                    |                              | Field Value                                                                      | Ale      | ert Text                                                                                                |                                        |           | Expected Value |  |  |
| H POOL153 Servicing Fee                                                                                                    |                              | .00                                                                              | sh       | ould be within a dollar of calculated servicing fee                                                     |                                        |           | 60.72          |  |  |
| L POOL552 Principal & Inter<br>Balance                                                                                                    | est                          | 1970.78                                                                          | sh<br>m( | ould equal (last months fund balance + Principal<br>onths {servicing fee and cash distribution to holde | and Interest activity this mon<br>ers} | th - last | 985.39         |  |  |
| Pool #                                                                                                    | Pool #: 730009 Type: LM CD X |                                                                                  |          |                                                                                                    |                                        |           |                |  |  |
| Opening FIC                                                                                                    | 1970.78                      |                                                                                  |          |                                                                                                    |                                        |           |                |  |  |
| Liquidations-In-Full FIC                                                                                                    | 0.00                         |                                                                                  |          | Opening Security RPB:                                                                                   | 300249.62                              |           |                |  |  |
| Adjustment to FIC                                                                                                    | 0.00                         |                                                                                  |          | Scheduled Principal:                                                                                    | 250.60                                 |           |                |  |  |
| Closing FIC                                                                                                    | 1970.78                      |                                                                                  |          | Curtailments:                                                                                           | 0.00                                   |           |                |  |  |
| Security Int. Rate                                                                                                    | 6.3750                       |                                                                                  |          | Liquidations:                                                                                           | 0.00                                   |           |                |  |  |
| Weighted Average                                                                                                    | 6.8750                       |                                                                                  |          | RPB Adjustment:                                                                                         | 0.00                                   |           |                |  |  |
| Service Fee                                                                                                    | 0.00                         |                                                                                  |          | Total Principal:                                                                                        | 250.60                                 |           |                |  |  |
| Int. Due Security Holder                                                                                                    | 1595.08                      |                                                                                  |          |                                                                                                    |                                        |           |                |  |  |
| Cash Due Security Holder                                                                                                    | 1845.68                      |                                                                                  |          |                                                                                                    | Reported                               |           | Calculated     |  |  |
|                                                                                                    |                              |                                                                                  |          | Closing Security RPB:                                                                                   | 299999.02                              | 299999.0  | 12             |  |  |
| T & I Balance                                                                                                    | 1.00                         |                                                                                  |          |                                                                                                    |                                        |           |                |  |  |
| P & I Balance                                                                                                    | 1970.78                      |                                                                                  |          | Guaranty Fee:                                                                                           | 30.02                                  |           |                |  |  |
| Other Balance                                                                                                    | 0.00                         |                                                                                  |          |                                                                                                    |                                        |           |                |  |  |
| Replacement Reserve                                                                                                    | 0.00                         |                                                                                  |          |                                                                                                    |                                        |           |                |  |  |
| 2 | 🖌 🖨 🛛            | GMportalDesktop                  |                                                                            | <b>i</b> | <b>☆</b> • <u>A</u> • | 🖷 🔹 📝 Page       |
|---|------------------|----------------------------------|----------------------------------------------------------------------------|----------|-----------------------|------------------|
|   | *<br>Ginr<br>Mae | nie<br>Ginnie Mae Enterpr        | se Portal                                                                  |          | Help   Logo           | out   Contact Us |
| Η | lome My Pro      | ofile RFS File Upload            | _                                                                          |          |                       |                  |
|   | Welcome          | Pool Accounting/Single Family    |                                                                            |          |                       |                  |
|   | Welcome Cl       | halp Pool Accounting/Multifamily | ie to Ginnie Mae Portal                                                    |          |                       |                  |
|   | The website      | Will Exception Feedback          | are. What we do. Why it makes a difference Article by Ginnie Mae President |          |                       |                  |
|   | Please be pa     | alien Matching & Suspense (MAS)  |                                                                            |          |                       |                  |
|   |                  | RFS Administration (ADM)         |                                                                            |          |                       |                  |
|   |                  |                                  |                                                                            |          |                       |                  |

| Ginnie<br>Mae<br>0.2.1336 | Home Summar<br>Alert List<br>Mor<br>Issuer ID: Pool IC<br>1421 • | y Exceptions Downloa<br>tgage Backed Security Iss<br>D: Loan Key: | d<br>uer<br>Report Period:<br>07/2007 💙        | REPORTING AND FEEDBACK<br>POOL ACCOUNTING EXCE<br>Main Menu Logou | K System<br>PTIONS<br>t |
|---------------------------|------------------------------------------------------------------|-------------------------------------------------------------------|------------------------------------------------|-------------------------------------------------------------------|-------------------------|
|                           |                                                                  |                                                                   | Error/Critical/High Exe<br>Medium/Low Pool Exe | ceptions                                                          |                         |
|                           |                                                                  | Severity                                                          | Alert ID                                       | Count                                                             |                         |
|                           |                                                                  | Error                                                             |                                                |                                                                   |                         |
|                           |                                                                  |                                                                   | LIQ106                                         | 1                                                                 |                         |
|                           |                                                                  |                                                                   | LOAN101                                        | 1                                                                 |                         |
|                           |                                                                  |                                                                   | NOTE050                                        | 1                                                                 |                         |
|                           |                                                                  |                                                                   | NOTE500                                        | 1                                                                 |                         |
|                           |                                                                  |                                                                   | NOTE650                                        | 1                                                                 |                         |
|                           |                                                                  |                                                                   | NOTE801                                        | 1                                                                 |                         |
|                           |                                                                  |                                                                   | POOL200                                        | 1                                                                 |                         |

| *<br>* Ginnie   | Home Su<br>Alert List | immary <mark>Ex</mark> | cceptions Downlo   | ad                       | Reporti                        | ng and Feedba       | CK System |
|-----------------|-----------------------|------------------------|--------------------|--------------------------|--------------------------------|---------------------|-----------|
| Mae             | In a second IDs       | Mortgage               | Backed Security Is | suer<br>Den ert Denie de | Pool A                         | ccounting Ex        | CEPTIONS  |
| SW SW           | Issuer ID:            | FOULD.                 | Loan Key.          | Report Period.           |                                | Muu Mauri Loo       | 2017      |
| 0.2.1336        | 1421 🗡                |                        |                    | 07/2007 📉                |                                | MAIN MENU LOG       | 001       |
|                 |                       |                        |                    |                          | Error/Critical/High Exceptions |                     |           |
| Pool ID Ranges: | 322343 -              | 739015 😽               |                    |                          |                                |                     |           |
|                 |                       |                        |                    |                          |                                | Page 1 <u>2 3 4</u> |           |
|                 |                       |                        | Pool ID 🔺          |                          | Pool Exceptions                | Loan Exceptions     |           |
|                 |                       |                        | *****              |                          | 2                              | <u>0</u>            |           |
|                 |                       |                        | <u>322343</u>      |                          | <u>1</u>                       | <u>0</u>            |           |
|                 |                       |                        | <u>610050</u>      |                          | <u>3</u>                       | <u>0</u>            |           |
|                 |                       |                        | <u>632799</u>      |                          | <u>1</u>                       | <u>0</u>            |           |
|                 |                       |                        | 666666             |                          | <u>1</u>                       | <u>0</u>            |           |
|                 |                       |                        | 700000             |                          | <u>1</u>                       | <u>3</u>            |           |
|                 |                       |                        | 700004             |                          | <u>1</u>                       | 1                   |           |
|                 |                       |                        | 700005             |                          | <u>1</u>                       | <u>0</u>            |           |
|                 |                       |                        | 700008             |                          | 1                              | <u>0</u>            |           |
|                 |                       |                        | 700013             |                          | 1                              | <u>0</u>            |           |
|                 |                       |                        | 700019             |                          | <u>0</u>                       | 2                   |           |
|                 |                       |                        | 700034             |                          | 1                              | 0                   |           |
|                 |                       |                        | 730001             |                          | 3                              | 5                   |           |
|                 |                       |                        | 730002             |                          | 1                              | 0                   |           |
|                 |                       |                        | 730002             |                          | 1                              | 3                   |           |
|                 |                       |                        | 730003             |                          | 4                              | 1                   |           |
|                 |                       |                        | 730004             |                          | 1                              | 5                   |           |
|                 |                       |                        | 730005             |                          | 1                              | 0                   |           |
|                 |                       |                        | 730006             |                          | 1                              | 0                   |           |
|                 |                       |                        | 730007             |                          | 2                              | 2                   |           |
|                 |                       |                        | 730008             |                          | 3                              | 0                   |           |
|                 |                       |                        | 730009             |                          | 1                              | 0                   |           |
|                 |                       |                        | 730010             |                          | 2                              | 0                   |           |
|                 |                       |                        | 730013             |                          | - 1                            | 0                   |           |
|                 |                       |                        | 730014             |                          | <u> </u>                       | 0                   |           |

| *<br>* Ginnie | Home Summary Exceptions Do<br>Alert List | wnload           |                 | Reporting and Feedback System |
|---------------|------------------------------------------|------------------|-----------------|-------------------------------|
| Mae           | Issuer ID: Pool ID: Loan Key             | Report Period    |                 | POOL ACCOUNTING EXCEPTIONS    |
| 0.2.1336      | 1421 V 700019                            | 07/2007          |                 | Main Menu Logout              |
|               |                                          |                  | Loan Exceptions |                               |
| Loan Key Rang | jes: 300000041 - 😽                       |                  |                 |                               |
|               |                                          |                  |                 | Page 1                        |
|               |                                          | Loan Key 🔺       |                 | Loan Exceptions               |
|               |                                          | <u>300000041</u> |                 | <u>5</u>                      |
|               |                                          |                  |                 | Page 1                        |

OPB: 1000000.00

Address: 12813 Leahy Drive

Company: Howell

| Ginn<br>Mae | ie<br>Ismussue<br>Hom<br>Loan<br>Issue<br>36 142' | e Pool Loan Transmit<br>List Edit Construction Edi<br>Mortgage Backed<br>r ID: Pool ID: Loan Ki<br>1 V 300000 | Loans       Exceptions         it Project       Liquidate Loan         J Security Issuer       Ey:         By:       Report Period:         0041       07/2007 V | REPORTING AND FEEDBACK SYSTEM<br>MULTIFAMILY POOL ACCOUNTING<br>Main Menu Logout                                                                |                 |
|-------------|---------------------------------------------------|----------------------------------------------------------------------------------------------------|----------------------------------------------------------------------------------------------------|----------------------------------------------------------------------------------------------------|-----------------|
|             |                                                   |                                                                                                    |                                                                                                    | Exceptions                                                                                                    |                 |
| Severity    | Alert ID                                          | Field Name                                                                                                    | Field Value                                                                                                    | Alert Text                                                                                                    | Expected Value  |
| E           | VARY251                                           | Debt Service Ratio                                                                                            | 0                                                                                                    | must include a decimal point.                                                                                                    |                 |
| E           | VARY151                                           | Loan to Value                                                                                                 |                                                                                                    | must include a decimal point.                                                                                                    |                 |
| н           | NOTE253                                           | First Payment Date                                                                                            | 09/01/2003                                                                                                    | cannot be more than 1 month from issue date for amortized loans                                                                                 | 01-JUN-03       |
| н           | NOTE254                                           | First Payment Date                                                                                            | 09/01/2003                                                                                                    | should match calculated value based on Original Principal Amount; Loan Interest Rate;<br>Loan FIC and Loan Maturity and Pool Type is SF or ARM. | 06/01/2003      |
| м           | NOTE160                                           | FHA Multifamily Case<br>Number                                                                                | 024016100000031                                                                                                    | 1st seven digits should be zero.                                                                                                    | 000000000000031 |
| м           | NOTE453                                           | Original Principal Amount                                                                                     | 1000000                                                                                                    | should be within 50 dollar of calculated value based on Loan Interest Rate, Loan FIC, and<br>Ioan duration                                      | 0000998044.80   |
| L           | NOTE355                                           | Loan Interest Rate                                                                                            | 8.175                                                                                                    | should be the same as other loans in Ginnie Mae I pool                                                                                          | 8.18            |
|             | lssuer: <mark>1</mark> 4                          | 421<br>Case                                                                                                   | Pool #: 700019<br>#: 024016100000031                                                                                                    | Pool Type: PN CD X Loan Key: 30000041 Loan Typ<br>Security Int. Rate: 7.67                                                                      | e: FMF 💌        |
|             |                                                   | Issuer Loan I                                                                                                 | D: 42                                                                                                    | Loan Int. Rate: 8.175                                                                                                    | 50              |

| City                                      | Rockville     |                  | Orig.UPB: 1000000.00 |
|-------------------------------------------|---------------|------------------|----------------------|
| State                                     | MD Zip: 20851 |                  | FIC: 7460.01         |
| Active                                    | Y             |                  |                      |
| Borrower Activity During Reporting Period | d             | Interest         | Principal            |
| In Foreclosure: N                         |               | Delinquent: 0.00 | 0.00                 |

First Payment: 09/01/2003

Maturity: 06/15/2033

TIN: 123450028

| 2 | 🖌 🖨 🛛            | GMportalDesktop                  |                                                                            | <b>i</b> | <b>☆</b> • <u>A</u> • | 🖷 🔹 📝 Page       |
|---|------------------|----------------------------------|----------------------------------------------------------------------------|----------|-----------------------|------------------|
|   | *<br>Ginr<br>Mae | nie<br>Ginnie Mae Enterpr        | se Portal                                                                  |          | Help   Logo           | out   Contact Us |
| Η | lome My Pro      | ofile RFS File Upload            | _                                                                          |          |                       |                  |
|   | Welcome          | Pool Accounting/Single Family    |                                                                            |          |                       |                  |
|   | Welcome Cl       | halp Pool Accounting/Multifamily | ie to Ginnie Mae Portal                                                    |          |                       |                  |
|   | The website      | Will Exception Feedback          | are. What we do. Why it makes a difference Article by Ginnie Mae President |          |                       |                  |
|   | Please be pa     | alien Matching & Suspense (MAS)  |                                                                            |          |                       |                  |
|   |                  | RFS Administration (ADM)         |                                                                            |          |                       |                  |
|   |                  |                                  |                                                                            |          |                       |                  |

| Sinnie<br>Mae<br>0.2.1336<br>Home Summary Excer<br>Mortgage Bac<br>Nortgage Bac<br>Pool ID: L | cked Security Issuer<br>Loan Key:<br>Report Period:<br>07/2007 |                                                              | REPORTING AND FEEDBACK SYSTEM<br>POOL ACCOUNTING EXCEPTIONS<br>Main Menu Logout |
|-----------------------------------------------------------------------------------------------|----------------------------------------------------------------|--------------------------------------------------------------|---------------------------------------------------------------------------------|
|                                                                                               | Severity                                                       | Error/Critical/High Exceptions<br>Medium/Low Pool Exceptions | Count                                                                           |
|                                                                                               | Error                                                          |                                                              | count                                                                           |
|                                                                                               |                                                                | 110106                                                       | 1                                                                               |
|                                                                                               |                                                                | L OAN101                                                     | 1                                                                               |
|                                                                                               |                                                                | NOTE050                                                      | 1                                                                               |
|                                                                                               |                                                                | NOTE500                                                      | 1                                                                               |
|                                                                                               |                                                                | NOTE650                                                      | 1                                                                               |
|                                                                                               |                                                                | NOTE801                                                      | 1                                                                               |
|                                                                                               |                                                                | POOL200                                                      | 1                                                                               |
|                                                                                               |                                                                | POOL204                                                      | 2                                                                               |
|                                                                                               |                                                                | POOL309                                                      | 2                                                                               |
|                                                                                               |                                                                | POOL351                                                      | 2                                                                               |
|                                                                                               |                                                                | RFS103                                                       | 6                                                                               |
|                                                                                               |                                                                | RFS110                                                       | 1                                                                               |
|                                                                                               |                                                                | RFS111                                                       | 1                                                                               |
|                                                                                               |                                                                | RFS203                                                       | 1                                                                               |
|                                                                                               |                                                                | RFS999                                                       | 1                                                                               |
|                                                                                               |                                                                | OFCOSE                                                       | 4                                                                               |

| *               | Home Su<br>Alert List | ımmary <mark>Ex</mark> | ceptions Downlo    | ad             | Report                         | ng and Feedba       | CK System |
|-----------------|-----------------------|------------------------|--------------------|----------------|--------------------------------|---------------------|-----------|
| Ginnie          | <u>AIGHTEIDE</u>      | Mortgage               | Backed Security Is | suer           | Pool                           | CCOUNTING EX        | CEPTIONS  |
| SM              | Issuer ID:            | Pool ID:               | Loan Key:          | Report Period: | 10017                          |                     | CEPHONS   |
| 0.2.1336        | 1421 🛩                |                        |                    | 07/2007 😽      |                                | Main Menu Log       | OUT       |
|                 |                       |                        |                    |                | Error/Critical/High Exceptions |                     |           |
|                 | 3223/3 -              | 739015 🐱               |                    |                | 2.                             |                     |           |
| Pool ID Ranges: | 322343                | 100010                 |                    |                |                                | D                   |           |
|                 |                       |                        |                    |                | De el Everentiene              | Page 1 <u>2 3 4</u> |           |
|                 |                       |                        |                    |                | Poor Exceptions                | Loan Exceptions     |           |
|                 |                       |                        |                    |                | 2                              | <u>0</u>            |           |
|                 |                       |                        | 322343             |                | 1                              | <u>u</u>            |           |
|                 |                       |                        | 610050             |                | 3                              | <u>0</u>            |           |
|                 |                       |                        | 632799             |                | 1                              | <u>0</u>            |           |
|                 |                       |                        | 666666             |                | 1                              | <u>0</u>            |           |
|                 |                       |                        | 700000             |                | 1                              | 3                   |           |
|                 |                       |                        | 700004             |                | <u>1</u>                       | 1                   |           |
|                 |                       |                        | 700005             |                | <u>1</u>                       | <u>0</u>            |           |
|                 |                       |                        | 700008             |                | <u>1</u>                       | <u>0</u>            |           |
|                 |                       |                        | <u>700013</u>      |                | <u>1</u>                       | <u>0</u>            |           |
|                 |                       |                        | <u>700019</u>      |                | <u>0</u>                       | 2                   |           |
|                 |                       |                        | <u>700034</u>      |                | <u>1</u>                       | <u>0</u>            |           |
|                 |                       |                        | <u>730001</u>      |                | <u>3</u>                       | <u>5</u>            |           |
|                 |                       |                        | 730002             |                | 1                              | <u>0</u>            |           |
|                 |                       |                        | 730002             |                | 1                              | <u>3</u>            |           |
|                 |                       |                        | 730003             |                | <u>4</u>                       | 1                   |           |
|                 |                       |                        | 730004             |                | 1                              | <u>5</u>            |           |
|                 |                       |                        | 730005             |                | 1                              | <u>0</u>            |           |
|                 |                       |                        | 730006             |                | 1                              | <u>0</u>            |           |
|                 |                       |                        | 730007             |                | 2                              | 2                   |           |
|                 |                       |                        | 730008             |                | <u>3</u>                       | <u>0</u>            |           |
|                 |                       |                        | 730009             |                | <u>1</u>                       | <u>0</u>            |           |
|                 |                       |                        | <u>730010</u>      |                | <u>2</u>                       | <u>0</u>            |           |
|                 |                       |                        | <u>730013</u>      |                | <u>1</u>                       | <u>0</u>            |           |
|                 |                       |                        | 730014             |                | 1                              | 0                   |           |

| *<br>* Ginnie | Home Summary Exceptions Do<br>Alert List | wnload           |                 | Reporting and Feedback System |
|---------------|------------------------------------------|------------------|-----------------|-------------------------------|
| Mae           | Issuer ID: Pool ID: Loan Key             | Report Period    |                 | POOL ACCOUNTING EXCEPTIONS    |
| 0.2.1336      | 1421 V 700019                            | 07/2007          |                 | Main Menu Logout              |
|               |                                          |                  | Loan Exceptions |                               |
| Loan Key Rang | jes: 300000041 - 😽                       |                  |                 |                               |
|               |                                          |                  |                 | Page 1                        |
|               |                                          | Loan Key 🔺       |                 | Loan Exceptions               |
|               |                                          | <u>300000041</u> |                 | <u>5</u>                      |
|               |                                          |                  |                 | Page 1                        |

| Ginn<br>Mae | ie<br>Issu<br>36 | ne Pool Loan Transm<br><u>List Edit Construction E</u><br>Mortgage Backe<br>er ID: Pool ID: Loan  <br>1 V 3000 | it Loans<br>dit Project<br>d Securit<br>(ey:<br>)0041 | Exceptions<br>Liquidate Loan<br>y Issuer<br>Report Period:<br>07/2007 V | REPORTING AND FEEDBACK SYSTEM<br>MULTIFAMILY POOL ACCOUNTING<br>Main Menu Logout |                                                         | Feedback System<br>ol Accounting<br>j Logout |                 |
|-------------|------------------|----------------------------------------------------------------------------------------------------|-------------------------------------------------------|-------------------------------------------------------------------------|----------------------------------------------------------------------------------|---------------------------------------------------------|----------------------------------------------|-----------------|
|             |                  |                                                                                                    |                                                       |                                                                         | Exceptions                                                                       |                                                         |                                              |                 |
| Severity    | Alert ID         | Field Name                                                                                                    | Field Val                                             | ue                                                                      | t Text                                                                           |                                                         |                                              | Expected Value  |
| E           | VARY251          | Debt Service Ratio                                                                                             | 0                                                     |                                                                         | t include a decimal point.                                                       |                                                         |                                              |                 |
| E           | VARY151          | Loan to Value                                                                                                  |                                                       |                                                                         | ust include a decimal point.                                                     |                                                         |                                              |                 |
| н           | NOTE253          | First Payment Date                                                                                             | 09/01/20                                              | 03                                                                      | annot be more than 1 month from issue date for amortized loans                   |                                                         |                                              | 01-JUN-03       |
| н           | NOTE254          | First Payment Date                                                                                             | 09/01/20                                              | 03                                                                      | uld match calculated value<br>n FIC and Loan Maturity an                         | based on Original Principa<br>d Pool Type is SF or ARM. | al Amount; Loan Interest Rate;               | 06/01/2003      |
| м           | NOTE160          | FHA Multifamily Case<br>Number                                                                                 | 0240161                                               | 00000031                                                                | seven digits should be zero                                                      | 0.                                                      |                                              | 000000000000031 |
| м           | NOTE453          | Original Principal Amoun                                                                                       | t 1000000                                             | )                                                                       | uld be within 50 dollar of c<br>duration                                         | alculated value based on L                              | oan Interest Rate, Loan FIC, and             | 0000998044.80   |
| L           | NOTE355          | Loan Interest Rate                                                                                             | 8.175                                                 |                                                                         | uld be the same as other I                                                       | oans in Ginnie Mae I pool                               |                                              | 8.18            |
|             | Issuer:          | 1421                                                                                                    | Pool #: 7                                             | 00019                                                                   | Pool Type: PN CD                                                                 | X Loan Key                                              | 300000041 Loan Tv                            | e: FMF 👻        |

| Case #                                    | 02401610000031    |                  | Security In | nt. Rate: 7.6750     |
|-------------------------------------------|-------------------|------------------|-------------|----------------------|
| Issuer Loan ID                            | 42                |                  | Loan Ir     | nt. Rate: 8.1750     |
| OPB                                       | 100000.00         |                  | First P     | ayment: 09/01/2003   |
| Company                                   | Howell            |                  | N           | laturity: 06/15/2033 |
| Address                                   | 12813 Leahy Drive |                  |             | TIN: 123450028       |
| City                                      | Rockville         |                  | 0           | rig.UPB: 1000000.00  |
| State                                     | MD Zip: 20851     |                  |             | FIC: 7460.01         |
| Active                                    | Y                 |                  |             |                      |
| Borrower Activity During Reporting Period | 1                 |                  | Interest    | Principal            |
| In Foreclosure: N                         |                   | Delinquent: 0.00 | 0.0         | 0                    |

#### Summarize a Single Pool

| Ginnie<br>Mae<br>SMae | ool oan 1<br>2001 Activity<br>Mortgae<br>Pool ID: | Fransmit Loans<br>Backed Securi<br>Loan Key: | Exceptions<br>ty Issuer<br>Report Period: | Reporting an<br>Multifamily | nd Feedback System<br>Pool Accounting |            |
|-----------------------|---------------------------------------------------|----------------------------------------------|-------------------------------------------|-----------------------------|---------------------------------------|------------|
| 0.2.1336              | /00019                                            |                                              | 07/2007 👻 🕓                               | MAIN                        | VIENU LOGOUT                          |            |
|                       | Pool #:                                           | 700019                                       |                                           | Туре:                       | PN CD X                               |            |
| c                     | Opening FIC:                                      | 14920.02                                     |                                           |                             |                                       |            |
| Liquidations          | s-In-Full FIC:                                    | 0.00                                         |                                           | Opening Security RPB:       | 1348069.25                            |            |
| Adjust                | tment to FIC:                                     | 0.00                                         |                                           | Scheduled Principal:        | 5736.30                               |            |
|                       | Closing FIC:                                      | 14920.02                                     |                                           | Curtailments:               | 0.00                                  |            |
| Secur                 | rity Int. Rate:                                   | 7.6750                                       |                                           | Liquidations:               | 0.00                                  |            |
| Weighte               | ed Average:                                       | 8.1750                                       |                                           | RPB Adjustment:             | 0.00                                  |            |
| s                     | Service Fee:                                      | 807.20                                       |                                           | Total Principal:            | 5736.30                               |            |
| Int. Due Sect         | urity Holder:                                     | 8622.03                                      |                                           |                             |                                       |            |
| Cash Due Seco         | urity Holder:                                     | 14358.33                                     |                                           |                             | Reported                              | Calculated |
|                       |                                                   |                                              |                                           | Closing Security RPB:       | 1342332.95                            | 1342332.95 |
| т                     | & I Balance:                                      | 1.00                                         |                                           |                             |                                       |            |
| P                     | & I Balance:                                      | 68651.07                                     |                                           | Guaranty Fee:               | 134.81                                |            |
| Oti                   | her Balance                                       | 0.00                                         | ]                                         |                             |                                       |            |
| Replaceme             | ent Reserve                                       | 0.00                                         |                                           |                             |                                       |            |
| Construct             | tion Principal                                    | 0.00                                         | ]                                         |                             |                                       |            |
|                       |                                                   |                                              | C                                         | Custodial Bank Information  |                                       | ÷          |
|                       |                                                   |                                              | S                                         | AVE SUMMARIZE POOL          |                                       |            |

| Ginnie<br>Mae<br>0.2.1336 | Home Pool Loan<br>Pool List Pool Activit<br>Mortgag<br>Issuer ID: Pool ID:<br>1421 V 700019 | Transmit Loans<br>Y<br>ge Backed Securi<br>Loan Key: | Exceptions<br>ty Issuer<br>Report Period:<br>07/2007 | GO                                                                     | Reporting an<br>Multifamily<br>Main M | ID FEEDBACK<br>POOL ACCO<br>1enu Logout | System<br>Unting |                   |                                             |                             |  |
|---------------------------|---------------------------------------------------------------------------------------------|------------------------------------------------------|------------------------------------------------------|------------------------------------------------------------------------|---------------------------------------|-----------------------------------------|------------------|-------------------|---------------------------------------------|-----------------------------|--|
|                           | Pool #:<br>Opening FIC:                                                                     | 700019                                               |                                                      |                                                                        | Туре:                                 | PN CD X                                 |                  |                   |                                             |                             |  |
|                           | Liquidations-In-Full FIC:                                                                   | 0.00                                                 |                                                      |                                                                        | Opening Security RPB:                 | 1348069.25                              |                  | ]                 |                                             |                             |  |
|                           | Adjustment to FIC:                                                                          | 0.00                                                 |                                                      |                                                                        | Scheduled Principal:                  | 5736.30                                 |                  | ]                 |                                             |                             |  |
|                           | Closing FIC:                                                                                | 14920.02                                             |                                                      | towned Fundament                                                       | Curtailments:                         |                                         |                  | ]                 |                                             |                             |  |
|                           | Security Int. Rate:                                                                         | 7.6750                                               | windows in                                           |                                                                        |                                       |                                         |                  | ]                 |                                             |                             |  |
|                           | Weighted Average:                                                                           | 8.1750                                               | Clic<br>Or,                                          | :k OK to Summarize the Record<br>, click Cancel to make Corrections be | fore Summarizing the Rec              | ord.                                    |                  | 1                 |                                             |                             |  |
|                           | Int. Due Security Holder:                                                                   | 8622.03                                              | -                                                    | OK Cance                                                               | el                                    | .30                                     |                  |                   |                                             |                             |  |
| (                         | Cash Due Security Holder:                                                                   | 14358.33                                             |                                                      |                                                                        |                                       | reported                                |                  | Calculated        |                                             |                             |  |
|                           |                                                                                             |                                                      |                                                      |                                                                        | Closing Security RPB:                 | 1342332.95                              |                  | 1342332.95        |                                             |                             |  |
|                           | T & I Balance:                                                                              | 1.00                                                 |                                                      |                                                                        |                                       |                                         |                  |                   |                                             |                             |  |
|                           | P & I Balance:                                                                              | 68651.07                                             |                                                      |                                                                        |                                       |                                         |                  |                   |                                             |                             |  |
|                           | Other Balance                                                                               | 0.00                                                 |                                                      |                                                                        |                                       |                                         |                  |                   |                                             |                             |  |
|                           | Replacement Reserve                                                                         | 0.00                                                 |                                                      |                                                                        |                                       |                                         |                  |                   |                                             |                             |  |
|                           | Construction Principal                                                                      | 0.00                                                 |                                                      |                                                                        |                                       |                                         |                  |                   |                                             |                             |  |
|                           |                                                                                             |                                                      |                                                      | Custodial Bank Informa                                                 |                                       |                                         |                  |                   |                                             |                             |  |
|                           |                                                                                             |                                                      |                                                      | SAVE                                                                   |                                       |                                         |                  |                   |                                             |                             |  |
|                           |                                                                                             |                                                      |                                                      |                                                                        |                                       |                                         | Windows I        | Internet Explorer | . Please go to Exceptions & Feedback to che | ck for possible exceptions. |  |

# Q & A Session

**15 Minute Limit** 

**Scenario**: The Issuer has created a file that will be used to report monthly Pool Administrative data. Additionally, an indicator in the file is set to summarize all the pool data. The Issuer has successfully logged into the GMEP and will report data for a Single Family Pool using the online file upload screen. The system will generate various exceptions. The Issuer will report corrected information by uploading a corrections file using the online file upload screen or entering data into the online data entry screen.

Steps involved in this example:1.Uploading Data File via GMEP2.Download CSV File via GMEP3.Submit Corrections via GMEP (HTTPS or Manual)

| 2 | 🄶 🖨                            | C 6 GMportal Desktop                                                                                                 |                 |                                                                     |
|---|--------------------------------|----------------------------------------------------------------------------------------------------|-----------------|---------------------------------------------------------------------|
|   | **                             | Ginnie Mae En                                                                                                    | iterprise Po    | ortal                                                               |
| ŀ | lome M                         | ly Profile RFS File Upload                                                                                           | _               |                                                                     |
|   | Welco                          | ome To Gin Upload File                                                                                               | lews            |                                                                     |
|   | Welcom                         | e Chalpin !                                                                                                    | Welcome to Ginn | nie Mae Portal                                                      |
|   | The web<br>mainten<br>Please I | osite will be going down for routine<br>nance today between 7 PM and 12 PM.<br>be patient as the site might be slow. | Who we are. Wha | at we do. Why it makes a difference Article by Ginnie Mae President |

| 2 | <b>\</b> | ৵         | 6          | GMp | ortal[ | Deskt | ор  |      |      |        |       |    |    |   |   |   |   |   |   |   |   |   |   |   |   |   |   |   |  |   |   |   |  |  |  |  |  |  |  |  |  |  |  |  |  |  |  |  |  |  |  |  |  |  |  |  |  |  |  |  |  |  |  |  |  |  |    |    |    |     |   |  |    |     |    |   |   | ], | a | 3 | 2 |
|---|----------|-----------|------------|-----|--------|-------|-----|------|------|--------|-------|----|----|---|---|---|---|---|---|---|---|---|---|---|---|---|---|---|--|---|---|---|--|--|--|--|--|--|--|--|--|--|--|--|--|--|--|--|--|--|--|--|--|--|--|--|--|--|--|--|--|--|--|--|--|--|----|----|----|-----|---|--|----|-----|----|---|---|----|---|---|---|
|   | **       | Gir<br>Ma | nnie<br>le | Sм. | Gin    | nie   | Мае | e En | terp | rise I | Porta | al | al | I | I | I | I | đ | I | 1 | 1 | 1 | 1 | 1 | 1 | 1 | I | 1 |  | I | 1 | I |  |  |  |  |  |  |  |  |  |  |  |  |  |  |  |  |  |  |  |  |  |  |  |  |  |  |  |  |  |  |  |  |  |  |    |    |    |     |   |  |    |     |    |   |   |    |   |   |   |
| H | ome      | My P      | rofile     | RFS | File   | Uploa | d   |      |      |        |       |    |    |   |   |   |   |   |   |   |   |   |   |   |   |   |   |   |  |   |   |   |  |  |  |  |  |  |  |  |  |  |  |  |  |  |  |  |  |  |  |  |  |  |  |  |  |  |  |  |  |  |  |  |  |  |    |    |    |     |   |  |    |     |    |   |   |    |   |   |   |
|   | File     | Upl       | oad        |     |        |       |     |      |      |        |       |    |    |   |   |   |   |   |   |   |   |   |   |   |   |   |   |   |  |   |   |   |  |  |  |  |  |  |  |  |  |  |  |  |  |  |  |  |  |  |  |  |  |  |  |  |  |  |  |  |  |  |  |  |  |  |    |    |    |     |   |  |    |     |    |   |   |    |   |   |   |
|   |          |           |            |     |        |       |     |      |      |        |       |    |    |   |   |   |   |   |   |   |   |   |   |   |   |   |   |   |  |   |   |   |  |  |  |  |  |  |  |  |  |  |  |  |  |  |  |  |  |  |  |  |  |  |  |  |  |  |  |  |  |  |  |  |  |  | -[ | Br | DW | /56 | 3 |  | Up | olo | ac | ł | ] |    |   |   |   |
|   |          |           |            |     |        |       |     |      |      |        |       |    |    |   |   |   |   |   |   |   |   |   |   |   |   |   |   |   |  |   |   |   |  |  |  |  |  |  |  |  |  |  |  |  |  |  |  |  |  |  |  |  |  |  |  |  |  |  |  |  |  |  |  |  |  |  |    |    |    |     |   |  |    |     |    |   |   |    |   |   |   |

| 🚖 🗳    | 🖉 🏉 GMpo                                                         | rtalDesktop     |                                       |        |          |              |           | 🎞 🛃 💈 |
|--------|------------------------------------------------------------------|-----------------|---------------------------------------|--------|----------|--------------|-----------|-------|
| **     | Ginnie<br>Mae                                                    | Ginnie Mae      | Enterprise I                          | Portal |          |              |           |       |
| Home N | Choose file                                                      |                 | · · ·                                 |        |          | ? 🛛          |           |       |
| File L | Look įn                                                          | E 🗀 Temp        | · · · · · · · · · · · · · · · · · · · | •      | + 🗈 💣 💷- |              |           |       |
|        | My Recent<br>Documents<br>Desktop<br>My Documents<br>My Computer | Sirfs20070701.1 | .421.csv                              |        |          |              | Browse Ur | bload |
|        | My Network Places                                                | File name:      |                                       |        |          | <u>O</u> pen |           |       |
|        |                                                                  | Files of type:  | All Files (".")                       |        |          | Cancel       |           |       |

| $\mathbf{x}$ | ' 🚓      | GMportalDesktop              | <b>×</b> | ľ |
|--------------|----------|------------------------------|----------|---|
|              | Gi<br>Mi | Ginnie Mae Enterprise Portal |          |   |
| Hor          | ne MyF   | rofile RFS File Upload       |          |   |
| F            | ile Up   | oad                          |          |   |
|              |          | Browse Upload                |          |   |
|              |          |                              |          |   |

Wait approximately 30 minutes to give the system time to process your submission

| X  | 7 🕸            | <i>(6</i> ) | MportalDesktop                |                                                                            | <b>i</b> | 🕅 • 🗛     | •            | 📝 Page |
|----|----------------|-------------|-------------------------------|----------------------------------------------------------------------------|----------|-----------|--------------|--------|
|    | *<br>Gir<br>Ma | nnie<br>le  | Ginnie Mae Enterp             | ise Portal                                                                 |          | Help   Lo | gout   Conta | ct Us  |
| Ho | me My P        | rofile      | RFS File Upload               |                                                                            |          |           |              |        |
|    | Nelcom         | ne Tc       | Pool Accounting/Single Family |                                                                            |          |           |              |        |
| ١  | Velcome        | Chalp       | Pool Accounting/Multifamily   | ie to Ginnie Mae Portal                                                    |          |           |              |        |
| 1  | The website    | e will I    | Exception Feedback            | are. What we do. Why it makes a difference Article by Ginnie Mae President |          |           |              |        |
| F  | Please be p    | patient     | Matching & Suspense (MAS)     |                                                                            |          |           |              |        |
|    |                |             | RFS Administration (ADM)      |                                                                            |          |           |              |        |
|    |                |             |                               |                                                                            |          |           |              |        |

| Ginnie<br>Mae<br>0.2.1336 | Home Summary Exception<br>Alert List<br>Mortgage Back<br>Issuer ID: Pool ID: Lo<br>1421 V                 | ions Download<br>ted Security Issuer<br>an Key: Report Period:<br>07/2007 V                                                               |                                       | REPORTING AND FE<br>POOL ACCOUNTING<br>Main Menu                                                                                                    | EDBACK SYSTEM<br>G EXCEPTIONS<br>Logout |
|---------------------------|----------------------------------------------------------------------------------------------------|----------------------------------------------------------------------------------------------------|---------------------------------------|----------------------------------------------------------------------------------------------------|-----------------------------------------|
|                           |                                                                                                    | !                                                                                                    | Error/Critical/High E                 | xceptions                                                                                                    |                                         |
|                           |                                                                                                    | !                                                                                                    | Medium/Low Pool E                     | xceptions                                                                                                    |                                         |
|                           |                                                                                                    | Severity                                                                                                    | Alert ID                              | Co                                                                                                    | ount                                    |
|                           |                                                                                                    | Error                                                                                                    |                                       |                                                                                                    |                                         |
|                           |                                                                                                    |                                                                                                    |                                       |                                                                                                    |                                         |
|                           |                                                                                                    |                                                                                                    | LIQ106                                |                                                                                                    | 1                                       |
|                           |                                                                                                    |                                                                                                    | LOAN101                               |                                                                                                    | 1                                       |
|                           |                                                                                                    |                                                                                                    | NOTE050                               |                                                                                                    | 1                                       |
|                           |                                                                                                    |                                                                                                    | NOTE500                               |                                                                                                    | 1                                       |
|                           |                                                                                                    |                                                                                                    | NOTE650                               |                                                                                                    | 1                                       |
|                           |                                                                                                    |                                                                                                    | NOTE801                               |                                                                                                    | 1                                       |
|                           |                                                                                                    |                                                                                                    |                                       |                                                                                                    |                                         |
| *                         | Home Summary Exception                                                                                    | ons Download<br>ceptions                                                                                                    |                                       | Reporting and Fee                                                                                                    | EDBACK SYSTEM                           |
| ★<br>★ Ginnie<br>Mae      | Home Summary Excepti<br>Issuer FA List Download Exc<br>Mortgage Back                                      | ons Download<br>ceptions<br>ed Security Issuer                                                                                            |                                       | Reporting and Fee<br>Pool Accounting                                                                                                    | edback System<br>g Exceptions           |
| Ginnie<br>Mae<br>0.2.1336 | Home Summary Excepti<br>Issuer FA List Download Exc<br>Mortgage Back<br>Issuer ID: Pool ID: Loa<br>1421 V | ons Download<br>ceptions<br>ed Security Issuer<br>an Key: Report Period:<br>07/2007 V                                                     |                                       | Reporting and Fee<br>Pool Accounting<br>Main Menu                                                                                                    | EDBACK SYSTEM<br>G EXCEPTIONS<br>Logout |
| Ginnie<br>Mae<br>0.2.1336 | Home Summary Excepti<br>Issuer FA List Download Exc<br>Mortgage Back<br>Issuer ID: Pool ID: Loa<br>1421   | ions Download<br><u>ceptions</u><br>ed Security Issuer<br>an Key: Report Period:<br>07/2007                                               | Download Excep                        | REPORTING AND FEE<br>POOL ACCOUNTING<br>Main Menu                                                                                                    | EDBACK SYSTEM<br>G EXCEPTIONS<br>Logout |
| Ginnie<br>Mae<br>0.2.1336 | Home Summary Excepti<br>Issuer FA List Download Ex<br>Mortgage Back<br>Issuer ID: Pool ID: Loa<br>1421    | ions Download<br><u>Ceptions</u><br>ed Security Issuer<br>an Key: Report Period:<br>07/2007 V<br>Select File Type                         | Download Excep<br>To Be Downloaded:   | REPORTING AND FEE<br>POOL ACCOUNTING<br>MAIN MENU                                                                                                    | EDBACK SYSTEM<br>G EXCEPTIONS<br>Logout |
| Ginnie<br>Mae<br>0.2.1336 | Home Summary Excepti<br>Issuer FA List Download Exc<br>Mortgage Back<br>Issuer ID: Pool ID: Loa<br>1421   | ions Download<br><u>Ceptions</u><br>ed Security Issuer<br>an Key: Report Period:<br>07/2007 V<br>Select File Type                         | Download Excep<br>To Be Downloaded:   | REPORTING AND FEE<br>POOL ACCOUNTING<br>MAIN MENU<br>tions<br>All Exceptions<br>Error Exceptions (only)                                                                                      | EDBACK SYSTEM<br>G EXCEPTIONS<br>Logout |
| Ginnie<br>Mae<br>0.2.1336 | Home Summary Excepti<br>Issuer FA List Download Ex<br>Mortgage Back<br>Issuer ID: Pool ID: Loa<br>1421 V  | ions Download<br><u>ceptions</u><br>ed Security Issuer<br>an Key: Report Period:<br>07/2007 ♥<br>Select File Type                         | Download Excep<br>To Be Downloaded:   | REPORTING AND FEE<br>POOL ACCOUNTING<br>MAIN MENU<br>tions<br>All Exceptions<br>Frror Exceptions (only)<br>Critical Warning Exceptions                                                       | EDBACK SYSTEM<br>G EXCEPTIONS<br>Logout |
| Ginnie<br>Mae<br>0.2.1336 | Home Summary Excepti<br>Issuer FA List Download Ex<br>Mortgage Back<br>Issuer ID: Pool ID: Loa<br>1421 V  | ions Download<br><u>ceptions</u><br>ed Security Issuer<br>an Key: Report Period:<br>07/2007 ♥<br>Select File Type                         | Download Excep<br>: To Be Downloaded: | REPORTING AND FEE<br>POOL ACCOUNTING<br>MAIN MENU<br>tions<br>All Exceptions<br>Frror Exceptions (only)<br>Critical Warning Exceptions                                                       | EDBACK SYSTEM<br>S EXCEPTIONS<br>Logout |
| Ginnie<br>Mae<br>0.2.1336 | Home Summary Excepti<br>Issuer FA List Download Ex<br>Mortgage Back<br>Issuer ID: Pool ID: Loa<br>1421    | ions Download<br><u>ceptions</u><br>ed Security Issuer<br>an Key: Report Period:<br>07/2007<br>Select File Type                           | Download Excep<br>To Be Downloaded:   | REPORTING AND FEE<br>POOL ACCOUNTING<br>MAIN MENU<br>tions<br>All Exceptions<br>Error Exceptions (only)<br>Critical Warning Exceptions<br>High Warning Exceptions<br>Medium & Low Exceptions | EDBACK SYSTEM<br>G EXCEPTIONS<br>Logout |
| Ginnie<br>Mae<br>0.2.1336 | Home Summary Excepti<br>Issuer FA List Download Ex<br>Mortgage Back<br>Issuer ID: Pool ID: Loa<br>1421    | ions Download<br><u>ceptions</u><br>ted Security Issuer<br>an Key: Report Period:<br>07/2007<br>Select File Type<br>Select File File File | Download Excep<br>To Be Downloaded:   | REPORTING AND FEE<br>POOL ACCOUNTING<br>MAIN MENU<br>MAIN MENU<br>Main Menu<br>Menu<br>Menu<br>Menu<br>Menu<br>Menu<br>Menu<br>Menu                                                          | EDBACK SYSTEM<br>E EXCEPTIONS<br>Logout |

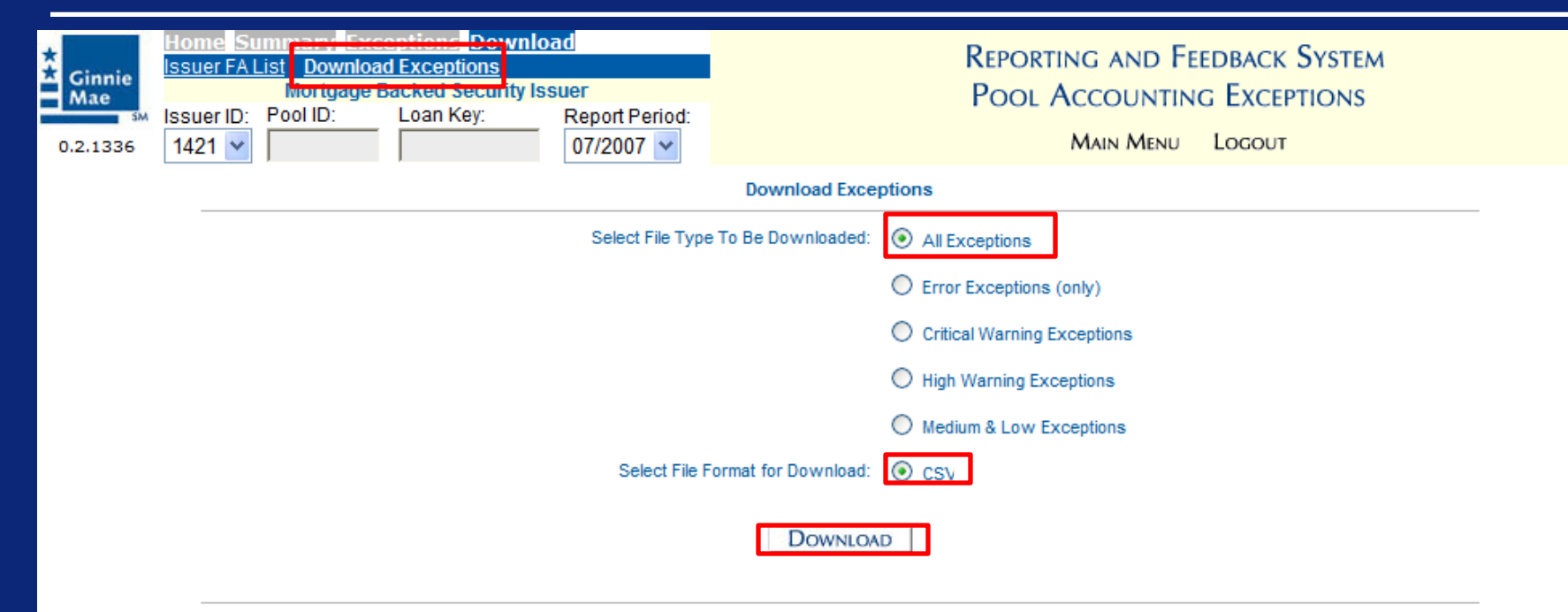

- 1. Please select the type of Exception file to be downloaded.
- 2. Click the 'Download' button to begin Download process. This may take a few moments.
- 3. A message box will appear once the file has been created. Follow the Instructions on in the download window to complete the download process.
- 4. To download another file, repeat steps 1 through 3.

| 0        | 9 🗄 🖓     | • (* • ) •       | 7        |                           |                |         |           |           | Exception_16 | 538_2007110 | 934.csv [Rea    | ad-Only] - N | /licrosoft Exc               | el                    |
|----------|-----------|------------------|----------|---------------------------|----------------|---------|-----------|-----------|--------------|-------------|-----------------|--------------|------------------------------|-----------------------|
| <u> </u> | Home      | Insert           | Page La  | yout Fo                   | rmulas         | Data Re | eview Vie | ew Deve   | eloper       |             |                 |              |                              |                       |
|          | Cut       | )y               | Calibri  | * 11                      | • A A          | ≡≡      | ≡ ≫-      | 📑 Wrap    | Text         | General     |                 | •            | 5                            |                       |
| Pa       | ste 🚽 For | -<br>mat Painter | BI       | <u>u</u> • 🖽 •            | 🔕 - <u>A</u> - | ≣≣      | •         | a Merge   | e & Center 🔻 | \$ - %      | • • • • • • • • | Condit       | tional Form<br>ting ∗ as Tab | at Cell<br>Ie≖Styles≖ |
|          | Clipboar  | d 🕞              |          | Font                      | 5              | i I     | Align     | ment      | ß            | Nu          | mber            | 5            | Styles                       | -                     |
|          | A1        | •                | • (•     | <i>f</i> <sub>∞</sub> POO | L              |         |           |           |              |             |                 |              |                              |                       |
|          | А         | В                | С        | D                         | E              | F       | G         | Н         | - I          | J           | K               | L            | М                            | N                     |
| 1        | POOL      | LOAN             | SEVERITY | CODE                      | FIELD          | VALUE   | MESSAGE   | EXPECTED  |              |             |                 |              |                              |                       |
| 2        |           | 0                | E        | RFS100                    | Pool_Id        |         | must be s | pecified. |              |             |                 |              |                              |                       |
| 3        |           | 1.23E+08         | E        | RFS100                    | Pool_Id        |         | must be s | pecified. |              |             |                 |              |                              |                       |
| 4        | 123456    | 1.23E+08         | М        | NOTE058                   | Loan Type      | FHA     | should be | Pool Type | : AF, AQ, A  | R, AS, AT,  | AX, BD, FT,     | GA, GD, G    | P, SF, or SN                 | I.                    |
| 5        | 123456    | 1.23E+08         | М        | NOTE058                   | Loan Type      | RHS     | should be | Pool Type | : AF, AQ, A  | R, AS, AT,  | AX, BD, FT,     | GA, GD, G    | P, SF, or SN                 | I.                    |
| 6        | 123456    | 1.23E+08         | М        | NOTE058                   | Loan Type      | VAG     | should be | Pool Type | : AF, AQ, A  | R, AS, AT,  | AX, BD, FT,     | GA, GD, G    | P, SF, or SN                 | I.                    |
| 7        | 123456    | 1.23E+08         | М        | NOTE058                   | Loan Type      | VAV     | should be | Pool Type | : AF, AQ, A  | R, AS, AT,  | AX, BD, FT,     | GA, GD, G    | P, SF, or SN                 | I.                    |
| 8        |           |                  |          |                           |                |         |           |           |              |             |                 |              |                              |                       |
| 9        |           |                  |          |                           |                |         |           |           |              |             |                 |              |                              |                       |
| 10       |           |                  |          |                           |                |         |           |           |              |             |                 |              |                              |                       |
| 11       |           |                  |          |                           |                |         |           |           |              |             |                 |              |                              |                       |
| 12       |           |                  |          |                           |                |         |           |           |              |             |                 |              |                              |                       |
| 13       |           |                  |          |                           |                |         |           |           |              |             |                 |              |                              |                       |
| 14       |           |                  |          |                           |                |         |           |           |              |             |                 |              |                              |                       |

#### Submit Corrections via GMEP

#### There are two methods of submitting corrections:

- HTTPS Follow the directions for uploading a data file discussed at the beginning of this example, and also the steps for downloading exceptions (Example 3)
- Manual Entry To make corrections via the RFS web application (online application) you can simply repeat the steps in Examples 1 or 2

# Q & A Session

**15 Minute Limit** 

**Scenario**: The Issuer has created a file that will be used to report monthly Pool Administrative data. Additionally, an indicator in the file is set to summarize all the pool data. The Issuer has successfully logged into the WS\_FTP Pro and will report data for a Single Family Pool using sFTP file upload. The system will generate various exceptions. The Issuer will report corrected information by uploading a corrections file less than 5 MB using the HTTPS file upload, or entering data into the online data entry screen.

#### **Prerequisites:**

- The Issuer has completed the necessary request forms and Ginnie Mae has provided an access ID and password to run Secure FTP uploads at Ginnie Mae.
- The Issuer has acquired and installed Secure FTP client software.

Steps involved in this example:1.Uploading Data File via SFTP2.Download CSV File via SFTP3.Submit Corrections via GMEP (HTTPS or Manual)

### Uploading Data File via SFTP

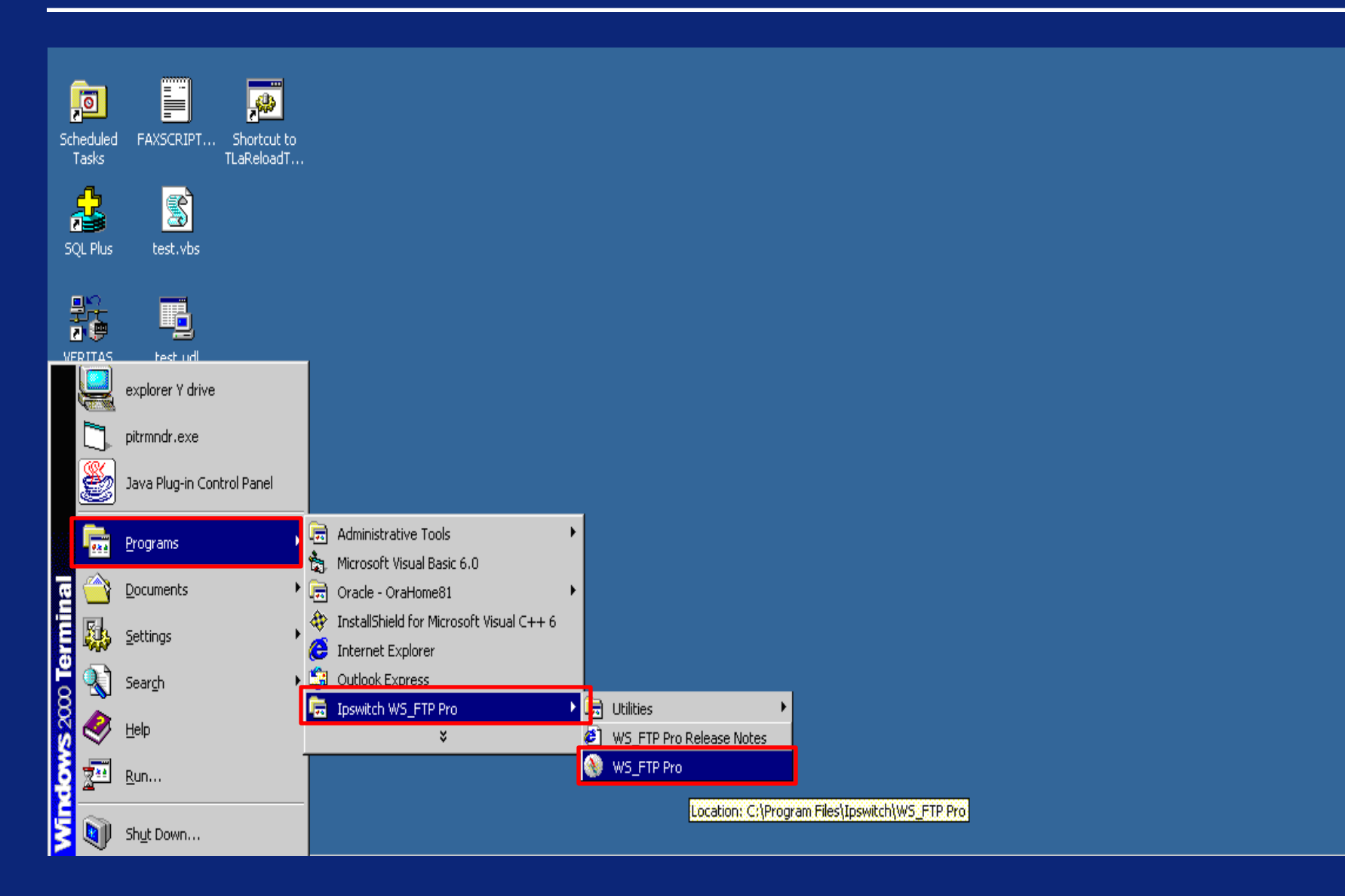

## Uploading Data File via SFTP

| Note: State And State And |                           |                             |                                               |                 |
|----------------------------------------------------------------------------------------------------|---------------------------|-----------------------------|-----------------------------------------------|-----------------|
| <sup>∃</sup> <u>F</u> ile <u>E</u> dit <u>V</u> iew <u>T</u> ools <u>H</u> elp                                                                                                    |                           |                             |                                               |                 |
| Connect Disconnect Connection Wizard New Local View O                                                                                                    | 😯 💌 🕶 ptions Views 💙 Open | 3<br>PGP Mode   Local Sear  | l <b>}</b><br>rch New Backup Job <sub>₹</sub> |                 |
| Address                                                                                                    |                           | ID 1500                     | Password ••••••                               | •••• Go 💂       |
| My Computer 4 b ×                                                                                                    | GMEPSS                    | FTPSite                     |                                               | 4 ▷ ×           |
| C:\ Vp Folders =                                                                                                    | /users/                   | 1500 🔽 🚱 😪                  | b 💼 🕅<br>Jers Cancel TransferMo               | ode 📮           |
| Change Folder New Folder View Edit Execute file                                                                                                    | Change Fo                 | 👸 🔯<br>Ider New Folder View | Edit Execute file <b>R</b> e                  | 🤣 '<br>efresh 🖕 |
| Name Size Type Modified                                                                                                    | Name                      | s                           | ize Type Modified                             | Attr            |
| 🗀 Config.Msi File 7/22/2008 11:2                                                                                                    |                           |                             |                                               |                 |
| Cocuments and File 1/2/2008 6:43 PM                                                                                                    |                           |                             |                                               |                 |
| C Mine File 4/21/2008 8:50                                                                                                    |                           |                             |                                               |                 |
| MSOCache File 1/2/2008 11:29                                                                                                    |                           |                             |                                               |                 |
| My Documents File 1/26/2008 10:5                                                                                                    |                           |                             |                                               |                 |
| Palm US Desktop File 6/27/2008 11:4                                                                                                    |                           |                             |                                               |                 |
| pebuilder     File 4/11/2008 3:05                                                                                                    |                           |                             |                                               |                 |
| Program Files     File 7/22/2008 1:37     DE CVCLED     File 1/2/2000 0.00 DM                                                                                                    |                           |                             |                                               |                 |
| C SETR                                                                                                    |                           |                             |                                               |                 |
| C Sustem Volume I File 1/24/2008 4:00                                                                                                    |                           |                             |                                               |                 |
|                                                                                                    |                           |                             |                                               |                 |
| 29 object(s) - 1.50 GB                                                                                                    | Connected                 | ∃ to SFTP.eGinnie№0 obj     | iect(s) - 0 Bytes                             | 9               |
| Information Window                                                                                                    |                           |                             |                                               | д×              |
| Source 🛆 Status                                                                                                    | Progress                  | Transferre                  | ed Rate (kBps)                                | Time Left       |
|                                                                                                    |                           |                             |                                               |                 |
|                                                                                                    |                           |                             |                                               |                 |
|                                                                                                    |                           |                             |                                               | ▶               |
| Transfer Manager Transfer History Connection Log                                                                                                    |                           |                             |                                               |                 |

#### Downloading CSV Exception File via SFTP

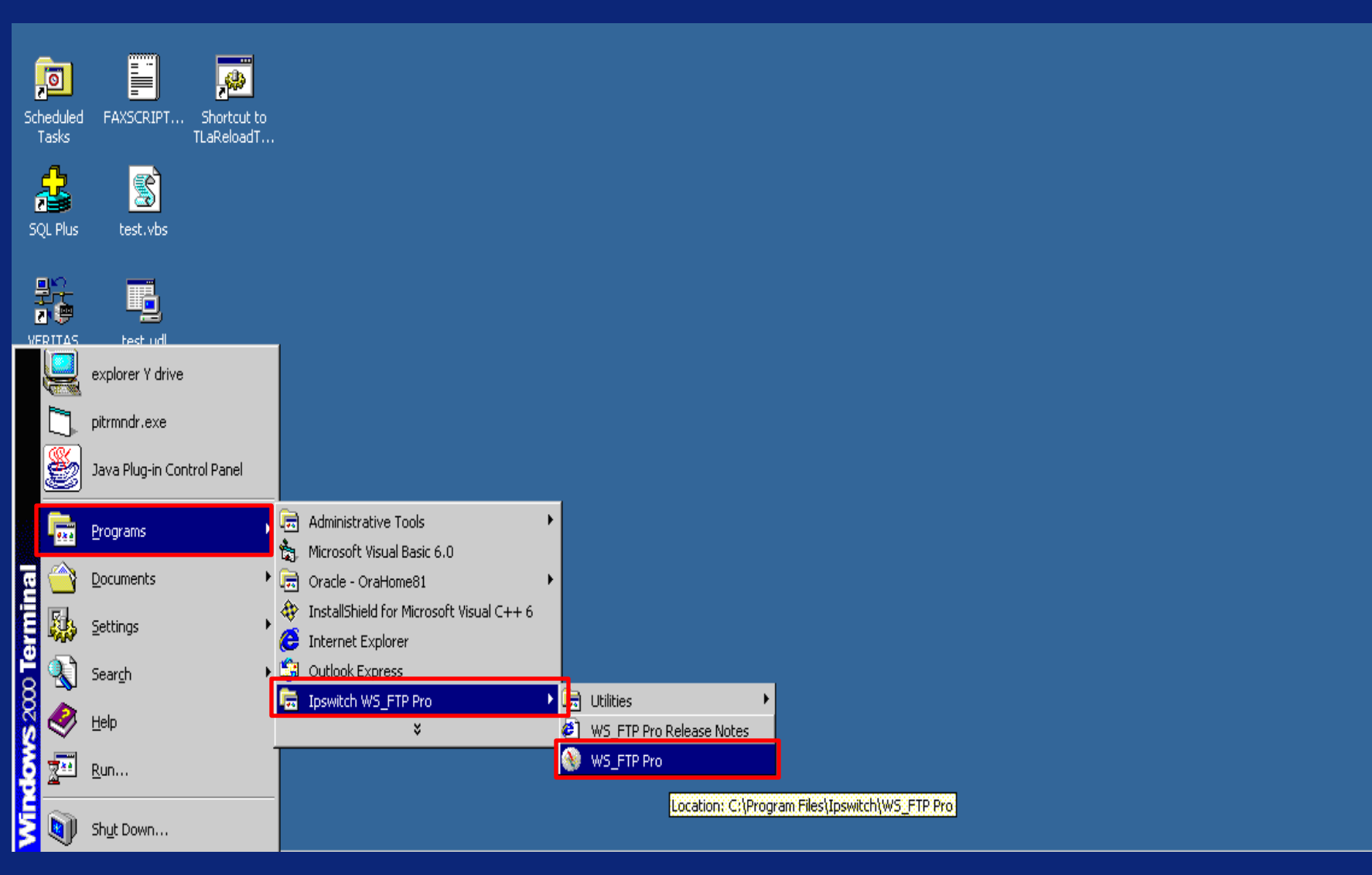

#### Downloading CSV Exception File via SFTP

| Note: State And State And |             |                              |                                |           |
|----------------------------------------------------------------------------------------------------|-------------|------------------------------|--------------------------------|-----------|
| <u>i File E</u> dit <u>V</u> iew <u>T</u> ools <u>H</u> elp                                                                                                    |             |                              |                                |           |
| Connect Disconnect Connection Wizard New Local View 0                                                                                                    | 😯 🔲 🚽 Openl | 3<br>PGP Mode   Local Search | h New Backup Job <sub>₹</sub>  |           |
| Address sftp://SFTP.eGinnieMae.net/users/1500                                                                                                    | ✓ Userl     | D 1500                       | Password                       | •• Go ෫   |
| My Computer 4 b ×                                                                                                    | GMEPSS      | TPSite                       |                                | ∢ ⊳ ×     |
| C:\ Dp Folders                                                                                                    | /users/     | 1500 🔽 🚱 🍪<br>Up Folder      | co 🕅<br>rs Cancel Transfer Mod | e         |
| Change Folder New Folder View Edit Execute file                                                                                                    | Change Fo   | 👸 🔯<br>Ider New Folder View  | Edit Execute file Refr         | resh ⊊    |
| Name Size Type Modified                                                                                                    | Name        | Siz                          | e Type Modified                | Attr      |
| 🗀 Config.Msi File 7/22/2008 11:2                                                                                                    |             |                              |                                |           |
| 🗀 Documents and File 1/2/2008 6:43 PM                                                                                                    |             |                              |                                |           |
| 🛅 Mine File 4/21/2008 8:50                                                                                                    |             |                              |                                |           |
| 🛅 MSOCache File 1/2/2008 11:29 🔒                                                                                                    |             |                              |                                |           |
| My Documents File 1/26/2008 10:5                                                                                                    |             |                              |                                |           |
| Palm OS Desktop File 6/27/2008 11:4                                                                                                    |             |                              |                                |           |
| pebuilder     File 4/11/2008 3:05                                                                                                    |             |                              |                                |           |
| Program Files     File 7/22/2008 1:37                                                                                                    |             |                              |                                |           |
| RELYCLER File 1/2/2008 8:00 PM     Start Start        |             |                              |                                |           |
| □ SFTP File 7/15/2008 6:10<br>○ Curter: Vehand Ele Ele 1/24/2009 4:00                                                                                                    |             |                              |                                |           |
| System Volume I File 1724/2008 4:00                                                                                                    |             |                              |                                |           |
| 29 object(s) - 1.50 GB                                                                                                    | Connected   | to SFTP.eGinnieŀ 0 objec     | ct(s) - O Bytes                | 9         |
| Information Window                                                                                                    |             |                              |                                | Ψ×        |
| Source 🛆 Status                                                                                                    | Progress    | Transferred                  | I Rate (kBps)                  | Time Left |
|                                                                                                    |             |                              |                                |           |
|                                                                                                    |             |                              |                                |           |
|                                                                                                    |             |                              |                                | •         |
| Transfer Manager Transfer History Connection Log                                                                                                    |             |                              |                                |           |

## Submitting Corrections via GMEP

#### There are two methods of submitting corrections:

- SFTP Make corrections to your data file and upload it via SFTP using the instructions in the beginning of this example. The data in the file will overwrite the data you have previously submitted.
- Manual Entry To make corrections via the RFS web application (online application) you can simply repeat the steps in Examples 1 or 2

# Q & A Session

For more information see: <a href="https://www.ginniemae.gov/lssuers/rfs\_ques.asp?Section=lssuers">https://www.ginniemae.gov/lssuers/rfs\_ques.asp?Section=lssuers</a>